## HP Photosmart 8700 series Felhasználói kézikönyv

## Magyar

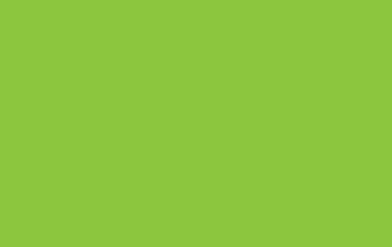

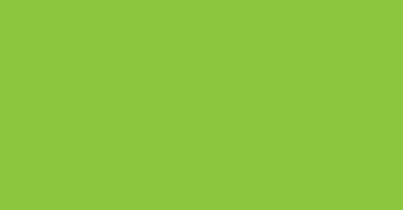

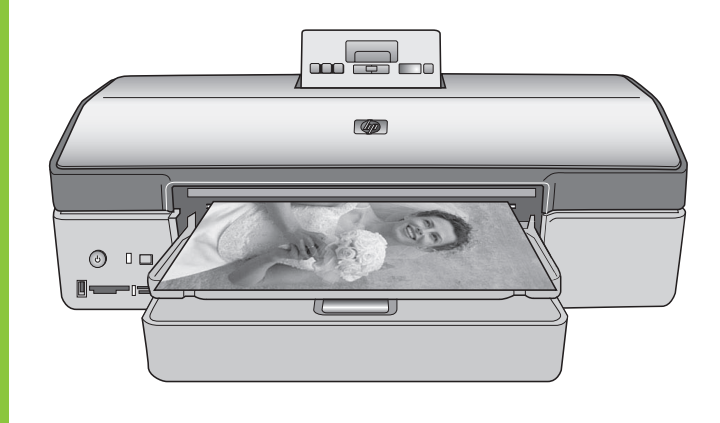

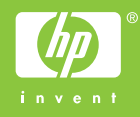

### Szerzői jogok és védjegyek

© Copyright 2005. Hewlett-Packard Development Company, L.P.

A jelen dokumentumban foglalt tudnivalók előzetes bejelentés nélkül megváltozhatnak. Jelen dokumentum sokszorosítása, átdolgozása vagy más nyelvekre való lefordítása előzetes, írásos engedély nélkül tilos, kivéve a szerzői jogi törvényekben megengedetteket.

### Megjegyzés

A HP termékekre és szolgáltatásokra csak az a jótállás érvényes, mely az ilyen termékek és szolgáltatások kifejezett jótállási nyilatkozataiban van lefektetve. A jelen dokumentumban szereplő semmiféle tény nem képezheti további jótállás alapját. A HP nem tehető felelőssé a jelen dokumentumban előforduló esetleges technikai vagy szerkesztési hibákért, illetve hiányosságokért.

A Hewlett-Packard Development Company, L.P. nem tehető felelőssé a véletlenszerű vagy másodlagos károkért, melyek a berendezéssel, a teljesítménnyel, a jelen dokumentummal vagy az általa leírt szoftvertermékkel kapcsolatosak, illetve azokból erednek.

### Védjegyek

A HP, a HP logó és a Photosmart a Hewlett-Packard Development Company, L.P. tulajdonát képezik.

A Secure Digital logó az SD Association védjegye.

A Microsoft és a Windows a Microsoft Corporation bejegyzett védjegyei.

A CompactFlash, a CF, és a CF logó a CompactFlash Association (CFA) védjegyei.

A Memory Stick, a Memory Stick Duo, a Memory Stick PRO és a Memory Stick PRO Duo a Sony Corporation védjegyei, illetve bejegyzett védjegyei.

A MultiMediaCard a németországi Infineon Technologies AG védjegye, és az MMCA (MultiMediaCard Association) engedélyéhez kötött.

A Microdrive a Hitachi Global Storage Technologies védjegye.

Az xD-Picture Card a Fuji Photo Film Co., Ltd., a Toshiba Corporation és az Olympus Optical Co., Ltd védjegye. A Mac, a Mac logó és a Macintosh az Apple Computer, Inc. bejegyzett védjegyei.

A Bluetooth világmárka és logó a Bluetooth SIG, Inc. tulajdona, és ezen jelek bárminemű használata a Hewlett-Packard Company által licencmegállapodás alapján történik.

A PictBridge és a PictBridge logó a Camera & Imaging Products Association (CIPA) védjegyei.

A többi márka és azok termékei saját tulajdonosuknak a védjegyei vagy bejegyzett védjegyei.

A nyomtatóban lévő szoftver részben az Independent JPEG Group munkáján alapszik.

E dokumentumban lévő bizonyos fényképek szerzői jogai az eredeti tulajdonosok által vannak fenntartva.

### A termék szabályozási modellszáma VCVRA-0402

Hivatalos azonosítás céljából terméke el van látva egy hivatalos szabályozási modellszámmal. A termék szabályozási modellszáma VCVRA-0402. Ez a szabályozási modellszám nem keverendő össze sem a piaci névvel (HP Photosmart 8700 series nyomtató), sem a termékazonosító-számmal (Q5745A).

### Biztonsági információk

A tűz vagy áramütés által okozott sérülések kockázatának csökkentése érdekében mindig kövesse az alapvető biztonsági óvintézkedéseket.

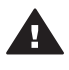

Figyelem! A tűz vagy áramütés kockázatának megelőzése érdekében védje a készüléket az esőtől vagy egyéb nedvességtől.

- Olvassa el és értelmezze a nyomtatóval kapott telepítési útmutató instrukcióit.
- A nyomtató tápellátásához csak földelt elektromos csatlakozót használjon. Ha nem tudja, hogy egy csatlakozó földelt-e, akkor kérje szakember segítségét.
- Tanulmányozzon a terméken lévő minden figyelmeztetést és utasítást.
- Tisztítás előtt húzza ki a gépet az elektromos hálózatból.
- Ne helyezze üzembe, vagy ne használja a terméket víz

közelében, illetve akkor, ha Ön nedves.

- A terméket biztonságos módon, egy szilárd felszínen helyezze üzembe.
- A terméket olyan védett helyen helyezze üzembe, ahol senki sem léphet rá vagy akadhat bele a tápvezetékbe, illetve a tápvezeték nem sérülhet meg.
- Ha a termék nem megfelelően működik, akkor tekintse meg a képernyőn megjelenő
   HP Photosmart nyomtató súgó hibaelhárítási információit.
- A termékben nincs a felhasználó által javítható alkatrész. A javítást bízza megfelelően képzett szakemberre.
- A terméket jól szellőző helyen használja.

### Környezetvédelmi nyilatkozatok

A Hewlett-Packard Company elkötelezett amellett, hogy a környezet megóvását biztosító minőségi termékeket kínáljon.

#### Környezetvédelem

Ezt a nyomtatót a tervezés során számos olyan tulajdonsággal ruházták fel, hogy a lehető legkisebb hatással legyen környezetűnkre. További információkért látogasson el a HP www.hp.com/hpinfo/ globalcitizenship/environment/ címen lévő Commitment to the Environment

lévő Commitment to the Environment (Kötelezettségvállalás a környezettel kapcsolatban) című weboldalára.

### Ózonkibocsátás

A terméknek nincs érzékelhető ózonkibocsátása (O<sub>3</sub>).

#### Papírfelhasználás

A termék képes a DIN 19309-nek megfelelően újrafelhasznált papírral való működésre.

#### Műanyagok

A 24 grammot (0,88 unciát) meghaladó tömegű műanyag alkatrészek a nemzetközi szabványnak megfelelően vannak megjelölve, amely jelölés elősegíti a műanyag azonosítását a nyomtató életciklusának végén bekövetkező újrahasznosítás esetén.

### Anyagbiztonsági adatlapok

Az anyagbiztonsági adatlapok (Material Safety Data Sheets – MSDS) beszerezhetők a HP weboldaláról, a www.hp.com/go/msds címről. Az internethozzáféréssel nem rendelkező vásárlók forduljanak a HP vevőszolgálathoz.

#### Újrahasznosítási program

A HP egyre növekvő számú termékvisszavételi és újrahasznosítási programot kínál fel számos országban, és partnereként működik együtt a világ néhány legnagyobb elektronikus újrahasznosítási központjával. A HP a néhány legnépszerűbb termékének újra történő eladásával megóvja az erőforrásokat.

Ezen HP termék forrasztóanyaga ólmot tartalmaz, ami a termék életciklusának végén speciális kezelést igényel.

Fontos újrahasznosítási információk az Európai Unió vásárlói számára: A környezet védelmének érdekében a törvények által megkövetelt módon a terméket az életciklusának végén újra kell hasznosítani. A lenti szimbólum jelzi, hogy a terméket nem lehet az általános célú hulladékgyűjtőkben elhelyezni. Kérjük juttassa el a terméket a legközelebbi, hivatalos újrafelhasználó vagy megsemmisítő gyűjtőhelyre. A HP termékek általános visszajuttatási és újrahasznosítási információiért látogassa meg a következő weboldalt: www.hp.com/hpinfo/globalcitizenship/ environment/recycle/index.html.

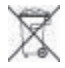

## **Tartalom**

| 1 | Üdvözöljük                                           | 3          |
|---|------------------------------------------------------|------------|
|   | További információk                                  | 4          |
|   | A nyomtató részei                                    | 4          |
|   | Nyomtató menü                                        | 8          |
| 2 | Felkészülés a nyomtatásra                            | 11         |
|   | Papír betöltése                                      | 11         |
|   | Megfelelő papír kiválasztása                         | 11         |
|   | Különleges papírok használata                        | 12         |
|   | Papír betöltése                                      | 13         |
|   | Nyomtatópatronok behelyezése                         | 15         |
| 3 | Nyomtatási alapok a számítógépről                    | 19         |
| 4 | A színkezelés használata                             | 21         |
|   | A nyomtatóalapú színkezelés alkalmazása              | 22         |
|   | Az alkalmazásalapú színkezelés alkalmazása           | 24         |
| 5 | A kreatív tevékenységek felfedezése                  | 27         |
|   | A nagyformátumú sablonok                             | 27         |
|   | A HP Image Zone                                      | 29         |
|   | Keret nélküli képek nyomtatása a számítógépről       | 30         |
| 6 | Fényképek nyomtatása számítógép nélkül               | 31         |
|   | Csatlakoztatás egyéb eszközökhöz                     | 31         |
|   | Nyomtatás memóriakártyáról                           | 32         |
|   | Memóriakártyák behelyezése                           | 33         |
|   | Támogatott fájlformátumok                            | 33         |
|   | Memóriakártya behelyezése                            | 33         |
|   | Fényképek mentése memóriakártyáról számítógépre      | 35         |
|   | Memóriakártya eltávolítása                           | 35         |
|   | Annak eldöntése, mely fényképek legyenek kinyomtatva |            |
|   | Fényképelrendezés kiválasztása                       | 36         |
|   | Fényképek kiválasztása nyomtatásra                   |            |
|   | Fénykép minőségének növelése                         | 40         |
|   | Altalános nyomtatási feladatok memoriakártyáról      | 40         |
|   | Fényképek nyomtatása digitális fényképezőgépről      |            |
|   | PictBridge fenykepezogep hasznalata                  |            |
|   | Bluetooth tenykepezogep hasznalata                   |            |
| _ | Nyomtatas mas Bluetooth eszkozrol                    |            |
| 1 | Apolas es karbantartas                               |            |
|   | A nyomtato lisztitasa es karbantanasa                |            |
|   | A nyomtato kuisejenek tisztitasa                     | 45         |
|   |                                                      | 45         |
|   |                                                      |            |
|   | reszluluar hyunilalasa                               | 4040       |
|   | Nyomalopationok illesztese                           | /4/<br>مە  |
|   | wiiiilauuai iiyuiilalaba                             | / 4/<br>۱۵ |
|   | A SZUNVEL MISSILESE                                  | 4840<br>۱۸ |
|   | א חיטווונגוט נגרטומגמ                                | 49         |

| .49 |
|-----|
| .49 |
| .49 |
| .49 |
| .51 |
| .51 |
| .52 |
| .54 |
| .58 |
| .58 |
| .59 |
| .62 |
| .65 |
| .66 |
| .67 |
| .67 |
| .70 |
| .70 |
| 70  |
| .71 |
| .71 |
| .72 |
| .72 |
| .72 |
| .72 |
| .72 |
| .72 |
| .73 |
| .75 |
| .76 |
| .77 |
| .79 |
| .79 |
| .79 |
| .83 |
| .85 |
|     |

# 1 Üdvözöljük

Köszönjük, hogy a HP Photosmart 8700 series nyomtatót választotta! Ezzel az új fotónyomtatóval professzionális minőségű, időálló színes és fekete-fehér fényképeket nyomtathat akár üzleti, akár csak megtekintési célra.

Ez a nyomtató elsődlegesen a különleges nyomtatási feladatokkal foglalkozik, beleértve a számítógépről tőrténő nyomtatást is. Ha a nyomtató számítógéphez történő csatlakoztatásáról vagy a számítógépről történő nyomtatásról többet szeretne megtudni, telepítse a nyomtatószoftvert, majd tekintse meg a képernyőn megjelenő HP Photosmart nyomtató súgót. A szoftver telepítésének információit megtalálja a nyomtatóval együtt kapott telepítési útmutatóban.

A HP Photosmart 8700 series nyomtatónak olyan jellemzői vannak, melyeket a profi és a haladó amatőr fényképészek, valamint a kreatív otthoni felhasználók is nagyra értékelhetnek:

| Profi és a haladó amatőr fényképészek<br>(Digitális fényképezés,<br>képzőművészet)                                                                                                    | Kreatív otthoni felhasználók<br>(Fotóalbum, iparművészet, kreatív<br>munkák)                                                                                                    |
|----------------------------------------------------------------------------------------------------|----------------------------------------------------------------------------------------------------|
| <ul> <li>Kapcsolja be vagy ki a nyomtató színkezelését</li> <li>A színkezelését alkalmazza abban az esetben, ha biztosítani akarja, hogy a HP Photosmart nyomtatón nyomtatott képek megegyezzenek a képernyőn látottakkal</li> <li>Magas színvonalú, jó minőségű nyomatok elérése céljából alkalmazza a színkezelést olyan professzionális szoftverekkel együtt, mint az Adobe<sup>®</sup> vagy a Photoshop<sup>®</sup></li> </ul> | <ul> <li>Nyomtasson keret nélküli<br/>fényképeket a nyomtató<br/>vezérlőpaneljéről vagy a<br/>számítógépről</li> <li>Kreatív munkákhoz használja az<br/>HP Image Zone szoftvert</li> <li>Fényképalbumokhoz használjon<br/>speciális, nagy formátumú<br/>sablonokat</li> <li>További információkért lásd: A kreatív<br/>tevékenységek felfedezése.</li> </ul> |
| További információkért lásd: A színkezelés használata.                                                                                                    |                                                                                                    |

A következő dokumentációkat kapta meg a nyomtatóval:

- Gyors bevezetés füzet vagy Telepítési útmutató: A HP Photosmart 8700 series nyomtatóval telepítési útmutatót is kapott, mely elmagyarázza a nyomtató üzembe helyezésének és a szoftver telepítésének lépéseit. Az, hogy a nyomtatóval melyik dokumentumot kapta meg, az országtól/régiótól függően változhat.
- Felhasználói kézikönyv: Ez a dokumentum, amit éppen olvas, a HP Photosmart 8700 series Felhasználói kézikönyve. Ez a könyv írja le a nyomtató alapvető

jellemzőit, elmagyarázza, hogyan kell számítógép nélkül használni, s hibaelhárítási információkat tartalmaz.

 HP Photosmart Nyomtató súgó: A képernyőn megjelenő HP Photosmart Nyomtató súgó magyarázza el, hogyan kell a nyomtatót számítógép segítségével használni, s szoftver hibaelhárítási információkat tartalmaz.

## További információk

Miután a számítógépen telepítette a HP Photosmart nyomtatóillesztőt, megtekintheti a HP Photosmart képernyőn megjelenő nyomtató súgóját.

- Windows PC: A Start menüben válassza a Programok (Windows XP esetén a Minden program) > HP > Photosmart 320, 370, 7400, 8100, 8400, 8700 series > Photosmart súgó pontot.
- Macintosh: A Keresőben válassza a Súgó > Mac súgó pontot, majd válassza a Könyvtár > HP Photosmart nyomtató súgó pontot.

## A nyomtató részei

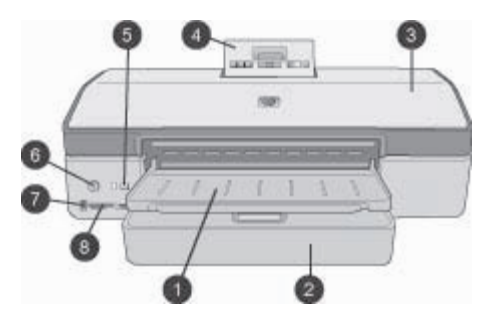

### A nyomtató eleje

- 1 **Kiadótálca**: Emelje fel a Fő tálca eléréséhez.
- 2 **Fő tálca**: Fotópapírt, sima papírt, fóliát, borítékot és más médiát ide helyezhet be ide a nyomtatáshoz.
- 3 **Felső fedél**: Emelje fel ezt a fedelet a nyomtatópatronok és a nyomtatópatron tároló területének eléréséhez, valamint a papírelakadás megszüntetéséhez.
- 4 **Vezérlőpanel ajtaja**: A vezérlőpanel és képernyőjének eléréséhez nyomja ezt le, s engedje fel. A panel felnyílik.
- 5 Mégse: E gomb lenyomásával megszüntetheti a fényképek kijelöltségét, kiléphet a menükből, illetve leállíthat egy kért tevékenységet. A nyomtató vezérlőpaneljén is van egy Mégse gomb.
- 6 **Be**: E a gomb lenyomásával kapcsolhatja ki, illetve helyezheti energiatakarékos üzemmódba a nyomtatót.
- 7 Fényképezőgép port: Ezzel a porttal csatlakoztathat a nyomtatóhoz egy PictBridge™ digitális fényképezőgépet, vagy itt helyezheti be az opcionális HP Bluetooth<sup>®</sup> vezeték nélküli nyomtatóadaptert.
- 8 Memóriakártya-helyek: Ide lehet behelyezni a memóriakártyákat.

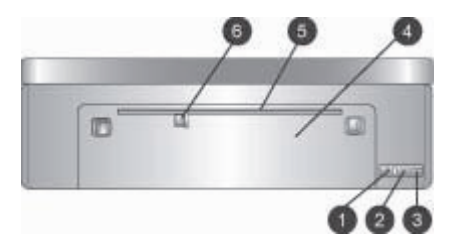

### A nyomtató hátulja

| 1 | Ethernet port: Ezen csatlakozó segítségével hálózathoz csatlakoztathatja a nyomtatót                                                                                                    |
|---|----------------------------------------------------------------------------------------------------|
| 2 | USB-port: Ezen csatlakozó segítségével számítógéphez csatlakoztathatja a nyomtatót                                                                                                    |
| 3 | Tápkábel csatlakozó: Ide csatlakoztassa a nyomtatóval kapott elektromos hálózati<br>tápkábelt.                                                                                                    |
| 4 | Hátsó ajtó: Vegye le ezt az ajtót, amikor a papír elakadását kívánja megszüntetni.                                                                                                    |
| 5 | Hátsó adagolónyílás: Kemény, merev lapok adagolásához használja ezt az adagolót.<br>Ezzel az adagolóval történő nyomtatás csak a számítógépen keresztül lehetséges.<br>A hátsó adagolónyílás nem támogatja a fényképtablót és a szalagcímnyomtatást. A papírt<br>egyenesen töltse be a nyílásba, s úgy igazítsa be, hogy ne ferdülhessen el. További<br>információkért lásd: Papír betöltése. |
| 6 | A hátsó adagolónyílás papírszélesség-szabályzója: Úgy állítsa be ezt a szabályzót,<br>hogy szorosan illeszkedjen a hátsó adagolónyílásban lévő papír széléhez.                                                                                                    |

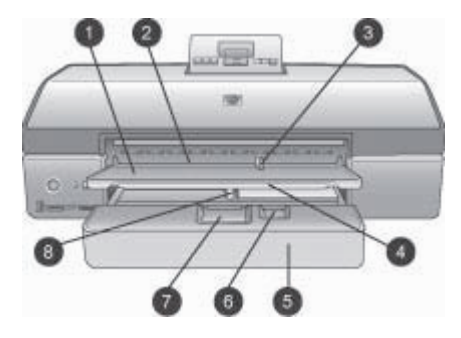

### Papírtálcák

- 1 Kiadótálca: Emelje fel a Fő tálca eléréséhez.
- 2 Elülső adagolónyílás: Ha egy egylapos nyomtatási feladatnál nem kívánja a Fő tálcát használni, helyezze ide a papírt. Fotópapír esetén az emulziós (fényes) oldal lefelé nézzen. Borítékok számára ideális.
- 3 Az elülső adagolónyílás papírszélesség-szabályzója: Úgy állítsa be ezt a szabályzót, hogy szorosan illeszkedjen az elülső adagolónyílásban lévő papír széléhez.
- 4 **Kiadótálca hosszabbítója**: A nyomtatóból kijövő nyomtatott lapok felfogásához meghosszabbíthatja a kiadótálcát azáltal, hogy maga felé kihúzza azt.
- 5 **Fő tálca**: Fotópapírt, sima papírt, fóliát, borítékot és más médiát helyezhet be ide a nyomtatáshoz. Fotópapír esetén az emulziós (fényes) oldal lefelé nézzen.
- 6 **Papírhossz-szabályzó**: Húzza ki, s igazítsa ezt a szabályozót szorosan a Fő tálcában lévő kisméretű hordozó végéhez.
- 7 Fő tálca kioldója: A Fő tálca kioldásához és meghosszabbításához nyomja meg ezt, s húzza maga felé. Ezzel lehetősége van az egyébként a tálcába bele nem illő nagyméretű médiára nyomtatni.
- 8 **Fő tálca papírszélesség-szabályzója**: Igazítsa ezt a szabályozót szorosan a fő tálcában lévő papír széléhez. Meggátolja a papír elferdülését.

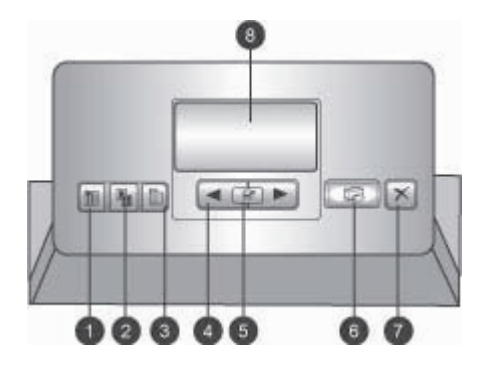

### Vezérlőpanel

- 1 **Indexlap**: Nyomja meg ezt a gombot a memóriakártyán lévő képekről történő indexlap (ellenőrző oldal) nyomtatásához.
- 2 Elrendezés: Ezt nyomja meg a fényképek nyomtatási elrendezésének kiválasztásához.
- 3 Menü: A nyomtató menüjét jelenítheti meg ezen gomb lenyomásával.
- 4 Navigációs nyilak: Ezekkel navigálhat a menü opcióin és a fényképek számain.
- 5 🛒: Nyomja meg egy fényképszám vagy egy menüpont kiválasztásához.
- 6 **Nyomtatás**: E gomb lenyomásával nyomtathatja ki a behelyezett memóriakártyáról kiválasztott fényképeket.
- 7 Mégse: E gomb lenyomásával megszüntetheti a fényképek kijelöltségét, kiléphet a menükből, illetve leállíthat egy kért tevékenységet. A nyomtató elülső lapjának bal oldali részén is van egy Mégse gomb, mely a Be gombtól jobbra található.
- 8 **A nyomtató képernyője**: Ezen a képernyőn tekintheti meg a menüt, az oldalelrendezést, a tinta állapotát, valamint az üzeneteket.

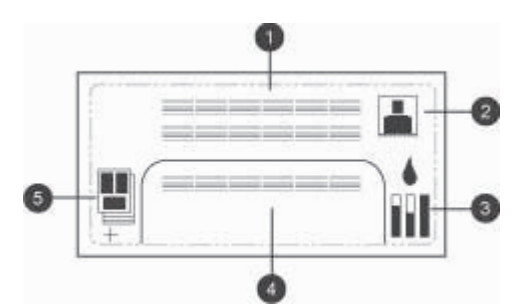

### Nyomtató képernyője

- 1 **Üzenetterület**: A nyomtató üzeneteit és a menüt jeleníti meg.
- 2 Animációk: A nyomtató tevékenységének animációit mutatja.
- 3 **Tintaszint**: A nyomtatópatronok aktuális tintaszintjeit mutatja.
- 4 **Kiválasztott fényképek**: Megmutatja a nyomtató vezérlőpaneljén nyomtatásra kijelölt fényképek számait.
- 5 **Elrendezés/nyomtatási feladat állapot**: Megmutatja az aktuális nyomtatási elrendezést, a nyomtatandó oldalak számát és a használatban lévő elrendezési mintákat.

### 1. fejezet

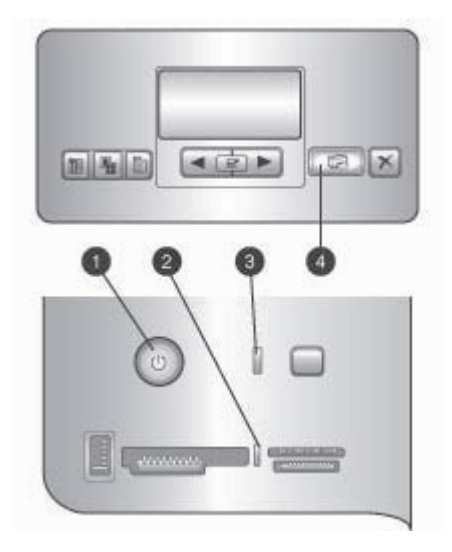

### Jelzőfények

- 1 Be jelzőfény: Ha a nyomtató be van kapcsolva, kéken világít, egyébként nem világít.
- 2 Memóriakártya jelzőfénye: Zölden világít, ha a memóriakártya helyesen van behelyezve, zölden villog, ha a nyomtató használja a memóriakártyát, piros villogás jelzi a memóriakártya hibáját, s nem világít, ha nincs memóriakártya behelyezve, vagy ha több memóriakártya van a nyomtatóban.
- 3 Állapotjelző fény: Zölden villog, ha a nyomtató elfoglalt (nem nyomtatási tevékenység), pirosan villog, ha valami hiba történt, vagy felhasználói beavatkozás szükséges, valamint sárgán világít, ha helyre nem állítható hiba történt.
- 4 **Nyomtatási fények**: Kéken világít, ha a nyomtató készen áll a nyomtatásra, kéken villog, ha a nyomtató nyomtat.

### Nyomtató menü

A nyomtató menüjének eléréséhez nyomja meg a Menü gombot.

### Navigálás a nyomtató menüjében:

- Ha egy menüpont mellett egy háromszög látható, akkor annak további almenüjei vagy opciói vannak. Az almenük, illetve az opciók megjelenítéséhez nyomja meg a gombot.
- Az aktuális menüből való kilépéshez nyomja meg a Mégse gombot.

### A nyomtató menüjének szerkezete

- Print all (Minden nyomtatása): Kinyomtatja a nyomtatóba helyezett memóriakártyán lévő összes képet.
- Date/time stamp option (Dátum/idő bélyeg opció)
  - Date/time (Dátum/idő)
  - Date only (Csak dátum)
  - Off (Ki) (alapértelmezett)
- SmartFocus: Bekapcsolja a képek fókuszálását a tisztább és élesebb részletekért.
  - On (Be)
  - Off (Ki) (alapértelmezett)
- Digital Flash (Digitális villanófény): A rossz megvilágítású és gyenge kontrasztú képeket javítja.
  - On (Be)
  - Off (Ki) (alapértelmezett)
- Change the print quality (Nyomtatási minőség módosítása)
  - Normal (Normál)
  - Best (Legjobb) (alapértelmezett)

A Normal (Normál) kevesebb tintát használ, mint a Best (Legjobb), s csak az aktuális nyomtatási feladatra lesz alkalmazva. Azután a beállítás automatikusan visszaáll a Best (Legjobb) értékre.

- Print a sample page (Mintaoldal nyomtatása): Válassza ki a nyomtató nyomtatási minőségének ellenőrzéséhez használható mintaoldal nyomtatásához.
- Print a sample page (Tesztoldal nyomtatása): Válassza ki a tesztoldal kinyomtatásához, mely a hibaelhárítás során jól hasznosítható információkat tartalmaz a nyomtatóról.
- Network settings (Hálózati beállítások)
  - Display network IP address (Hálózati IP-cím megjelenítése): Megmutatja a nyomtató IP-címét.
  - Print network settings page (Hálózati beállítások oldal nyomtatása): Kinyomtat egy hálózati konfigurációs lapot, melyet a hálózati hibaelhárítás vagy a nyomtató kezdeti hálózati beállítása során hasznosíthat.
  - Reset network settings (Hálózati beállítások visszaállítása): Visszaállítja a hálózati beállításokat a gyári alapértékekre.
  - Reset Bluetooth settings (Bluetooth beállítások visszaállítása):
     Visszaállítja a Bluetooth beállításokat a gyári alapértékekre.
- Clean the print cartridges (Nyomtatópatronok tisztítása): Kiválasztásával megtisztíthatja a nyomtatópatronokat. A tisztítás befejezése után a nyomtató kinyomtat egy tesztoldalt. Ha a tesztoldal azt mutatja, hogy a patronok még nem tiszták, megvan a lehetősége a patronok újbóli megtisztítására.
- Calibrate the printer (Nyomtató kalibrálása): Kiválasztásával kalibrálhatja a nyomtatót.
- Select paper settings (Papírbeállítások kiválasztása)
  - Auto-detect (Automatikus felismerés) (alapértelmezett): Lehetővé teszi, hogy a nyomtató ismerje fel a papír típusát és szélességét.
  - Manually set (Kézi beállítás): Lehetővé teszi, hogy a felhasználó adja meg a papír típusát és szélességét.

### 1. fejezet

- Select language (Nyelv kiválasztása): A nyomtató kijelzőjének nyelvét adhatja meg.
- Reset all menu settings (Összes menübeállítás visszaállítása): A Select language (Nyelv kiválasztása) kivételével minden menüponthoz visszaállítja a gyári beállításokat.

# 2 Felkészülés a nyomtatásra

Ez a szakasz a következőkről nyújt információkat:

- Papír betöltése
- Nyomtatópatronok behelyezése

## Papír betöltése

Ismerje meg, hogyan választhatja ki a nyomtatási feladathoz illő papírt, s hogyan töltheti be a megfelelő tálcába.

### Megfelelő papír kiválasztása

A rendelkezésre álló HP tintasugaras nyomtatópapírok listájának megtekintéséhez, valamint tartozékok vásárlásához látogasson el az alábbi webcímekre:

- www.hpshopping.com (USA)
- www.hp.com/go/supplies (Európa)
- www.hp.com/jp/supply\_inkjet (Japán)
- www.hp.com/paper (Ázsia/Csendes-óceán)

A nyomtató legjobb minőségének és az időtálló nyomatok eléréséhez válasszon az alábbi, kiváló minőségű HP fotópapírok közül.

| Nyomtatás                                                                                          | Használja ezt a papírt                                                                                                    |
|----------------------------------------------------------------------------------------------------|----------------------------------------------------------------------------------------------------|
| Kiváló minőségű, tartós nyomatok,<br>nagyítások                                                    | HP Premium Plus photo paper (HP prémium plusz fotópapír)                                                                                     |
| Közepestől a magas felbontású képekig<br>—azonnal száradó, vízálló, alkalmi és<br>üzleti fényképek | HP Premium photo paper (HP prémium fotópapír)                                                                                                |
| Elektronikus levelekből és a webről<br>származó alkalmi fényképek                                  | HP Advanced Photo paper (HP speciális<br>fotópapír)<br>HP Photo paper (HP fotópapír)<br>HP Everyday photo paper (HP<br>mindennapi fotópapír) |
| Szöveges dokumentumok, piszkozatok, tesztlapok és illesztési lapok                                 | HP Premium inkjet paper (HP prémium tintasugaras papír)                                                                                      |

Megjegyzés A HP úgy tervezi a fotópapírokat, hogy azok ellenállnak az elhalványodásnak, így fényképei évekig is kiválóak maradhatnak. Erről a témakörről további információkat a HP weboldalán találhat. Menjen a www.hp.com/support oldalra, válassza ki az országot és a nyelvet, majd a terméknév kereső mezőjébe írja be azt, hogy HP Photosmart 8700. Nyomja meg az ENTER billentyűt, majd válassza ki a HP Photosmart 8700 series nyomtatót. A Question or keywords (Kérdés és kulcsszavak) mezőbe írja be azt, hogy lightfastness (fényállóság) vagy permanence (maradandóság), majd nyomja meg az ENTER billentyűt. Kattintson a megtekinteni kívánt témakörre.

A papír megfelelő állapotának megőrzéséhez:

- A fotópapírt tartsa az eredeti csomagolásában, vagy egy visszazárható műanyag tasakban.
- A papírt száraz, hűvös helyen, vízszintesen tárolja. Ha a papír sarka meghajlott, helyezze egy műanyag tasakba, s hajtsa gyengéden az ellenkező irányba, míg sima nem lesz.
- A foltok elkerülésének érdekében az éleinél fogja meg a fotópapírt.

### Különleges papírok használata

Megjegyzés A különleges médiához a HP a Fő tálcát ajánlja, azonban a kemény hordozókhoz a hátsó adagolónyílás alkalmas. A művészi hordozókra történő nyomtatás információiért tekintse meg a HP www.hp.com/support weboldalát.

A HP nyomtatója számos nem HP gyártmányú különleges médiára is képes nyomtatni. A különleges hatások eléréséhez próbáljon ki néhányat az alább felsorolt típusokból:

- Smooth Fine Art Paper (Sima művészpapír)
- William Turner Textured Surface (William Turner texturált felület)
- German Etching (Német gravírozás)
- Photo Rag (Fotó szövet)
- Photo Rag Smooth Surface (Fotó szövet, sima felszínű)
- Fine Art Water Color (Művészi vízfesték)
- Soft Fine Art Water Color (Finom művészi vízfesték)
- Photo Rag Duo (Fotó szövet duo)
- Soft Suede (Finom szarvasbőr)
- Gallery Gloss (Galéria, fényes)

Néhány média nem minden országban/területen érhető el. Érdeklődjön a helyi terjesztőknél.

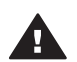

Figyelem! Ne használjon fényképtablót, károsíthatja a nyomtatót.

### Papír betöltése

\_ /

. ..

. . . .

A HP Photosmart 8700 series a következő papírméreteket támogatja:

| lamogatott papirmeretek                                                                                                    |                                                                                                    |  |  |
|----------------------------------------------------------------------------------------------------|----------------------------------------------------------------------------------------------------|--|--|
| Nyomtatás számítógépről                                                                                                    | Nyomtatás a nyomtató<br>vezérlőpaneljéről                                                                                                    |  |  |
| <ul> <li>76 x 127 mm - 324 x 476 mm (3 x 5<br/>hüvelyk - 13 x 19 hüvelyk)</li> <li>216 mm (8,5 hüvelyk széles)<br/>szalagcímpapír</li> </ul> | <ul> <li>8,9 x 12,7 cm</li> <li>10 x 15 cm</li> <li>12,7 x 17,78 cm</li> <li>20,3 x 25,40 cm</li> <li>21,6 x 27,94 cm</li> <li>27,94 x 35,56 cm</li> <li>33 x 48,26 cm</li> <li>10 x 15 cm (füllel vagy fül nélkül)</li> <li>13 x 18 cm</li> <li>A3</li> <li>A4</li> <li>A6</li> <li>L</li> <li>2L</li> <li>Hagaki</li> </ul> |  |  |

Tippek a papír betöltéséhez:

- Csúsztassa ki a papírszélesség- és papírhossz-szabályzót, hogy helyet csináljon • a papírnak a betöltése előtt. A papír betöltése után illessze a szabályzókat szorosan a papír széleihez úgy, hogy a papír ne hajoljon meg.
- Egyszerre csak egy típusú és méretű papírt töltsön be ugyanabba a tálcába. •
- A papír betöltése után a kinyomtatott lapok felfogásához húzza ki a kiadótálca • hosszabbítóját. Ezzel meggátolhatja, hogy a kinyomtatott lapok leessenek a kiadótálcáról.

A leggyakrabban használt papírtípusok betöltéséhez használja a következő táblázat útmutatásait.

| Papírtípus                                                                                                    | Hogyan kell betölteni                                                                                                    | Tálca                                                                                                    |  |
|----------------------------------------------------------------------------------------------------|----------------------------------------------------------------------------------------------------|----------------------------------------------------------------------------------------------------|--|
| Bármilyen<br>támogatott<br>fotópapír és sima<br>papír                                                               | <ol> <li>Emelje fel a kiadótálcát (4).</li> <li>Helyezze be a papírt a<br/>nyomtatandó oldalával<br/>lefelé. Nyomja meg a Fő<br/>tálca kioldóját (2), majd a<br/>könnyebb elérés végett,<br/>ha szükséges, húzza ki a<br/>tálcát. Ügyeljen arra, hogy<br/>a betöltött papírköteg ne<br/>legyen magasabban a<br/>papírhossz-szabályzó<br/>tetejénél (3).</li> <li>Szükség esetén állítsa be<br/>a Fő tálca papírszélesség-<br/>szabályzóját (1).</li> </ol> | Fő tálca         1       Fő tálca papírszélesség-szabályzója         2       Fő tálca kioldója         3       Papírhossz-szabályzó         4       Kiadótálca |  |
|                                                                                                    | <ol> <li>Engedje le a<br/>kiadótálcát (4).</li> </ol>                                                                                                    |                                                                                                    |  |
| Bármilyen<br>támogatott<br>fotópapír és sima<br>papír—ideális<br>borítékokhoz                                       | <ol> <li>Helyezze be a papírt<br/>nyomtatandó oldalával<br/>lefelé az elülső<br/>adagolónyílásba (1).<br/>Amennyiben füllel ellátott<br/>papírt használ, akkor azt<br/>úgy helyezze be, hogy a<br/>fülek az adagolás során<br/>utoljára kerüljenek a<br/>nyomtatóba.</li> <li>Szükség esetén állítsa be<br/>az elülső adagolónyílás<br/>papírszélesség-</li> </ol>                                                                                         | Elülső adagolónyílás         1       Elülső adagolónyílás         2       Kiadótálca         3       Az elülső adagolónyílás<br>papírszélesség-szabályzója     |  |
| Kemény hordozók,<br>mint a kártyatartók<br>( <b>Nem támogatott</b> :<br>fényképtabló és<br>szalagcímnyom-<br>tatás) | <ol> <li>Helyezze be a papírt<br/>nyomtatandó oldalával<br/>felfelé a hátsó<br/>adagolónyílásba (1).</li> <li>Szükség esetén állítsa be<br/>a hátsó adagolónyílás<br/>papírszélesség-<br/>szabályzóját (2).</li> <li>Tippek</li> <li>A papírelakadás és<br/>elferdülés<br/>megakadályozásának<br/>érdekében egyszerre</li> </ol>                                                                                                    | Hátsó adagolónyílás         1       Hátsó adagolónyílás         2       A hátsó adagolónyílás<br>papírszélesség-szabályzója                                    |  |

(folytatás)

| Papírtípus | Hogyan kell betölteni                                                                                                    | Tálca |
|------------|----------------------------------------------------------------------------------------------------|-------|
|            | <ul> <li>csak egy lapot helyezzen<br/>a nyílásba</li> <li>Csak kemény hordozót<br/>használjon</li> <li>Ne használja<br/>fényképtablóhoz és<br/>szalagcímnyomtatáshoz</li> <li>Ezt a nyílást csak<br/>számítógépről történő<br/>nyomtatás esetén<br/>használja. Nem<br/>alkalmazható a nyomtató<br/>vezérlőpaneljéről történő<br/>nyomtatáskor.</li> </ul> |       |

### Nyomtatópatronok behelyezése

A HP Photosmart 8700 series nyomtató színes és fekete-fehér fényképeket, valamint dokumentumokat is tud nyomtatni. A HP különböző nyomtatópatronokat kínál, így Ön kiválaszthatja közülük a munkájához legmegfelelőbbeket. A HP Photosmart 8700 series a gazdagabb kék színek és a finomabb színátmenbetek érdekében támogatja a HP kék fotó nyomtatópatront.

Megjegyzés A nyomtatóban használható nyomtatópatronok számai megtalálhatók a HP Photosmart 8700 series Felhasználói kézikönyv hátsó borítóján. Ha már néhányszor használta a nyomtatót, akkor a HP Photosmart 8700 series Szerszámosládájában is megtalálja a patronok számait. Windows felhasználók: Kattintson a jobb egérgombbal a Windows tálca jobb oldalán lévő kivsi nyomtatóikonra, majd válassza a Szerszámosláda megnyitása HP Photosmart 8700 series pontot. Kattintson a Becsült tintaszint fülre, majd kattintson a Nyomtatópatron-rendelési információk gombra. Macintosh felhasználók: Kattintson a Dokk HP Image Zone elemére. A Settings (Beállítások) felbukkanó menüben válassza a Maintain Printer (Nyomtató kezelése) pontot. Kattintson a Utilities (Kellékek) pontra, majd válassza a Supplies (Tartozékok) pontot.

Az optimális nyomtatási minőség eléréséhez a HP csak a HP nyomtatópatronokat ajánlja. Érvénytelenítheti nyomtatója jótállását, ha az alábbi táblázatban nem szereplő nyomtatópatront helyez a nyomtatóba.

| Nyomtatás                    | Ezt a<br>nyomtatópatront<br>helyezze be a bal<br>oldali rekeszbe | Ezt a<br>nyomtatópatront<br>helyezze be a<br>középső rekeszbe | Ezt a<br>nyomtatópatront<br>helyezze be a<br>jobb oldali<br>rekeszbe |
|------------------------------|------------------------------------------------------------------|---------------------------------------------------------------|----------------------------------------------------------------------|
| Teljesen színes<br>fényképek |                                                                  | Δ                                                             | Ó                                                                    |
|                              | HP kék fotó                                                      | HP háromszínű                                                 | HP szürke fotó                                                       |
| Fekete-fehér<br>fényképek    |                                                                  | Δ                                                             | Ô                                                                    |
|                              | HP kék fotó                                                      | HP háromszínű                                                 | HP szürke fotó                                                       |
| Szépia és antik<br>fényképek |                                                                  | Δ                                                             | Ô                                                                    |
|                              | HP fotó                                                          | HP háromszínű                                                 | HP szürke fotó                                                       |
| Szöveg és színes<br>grafikák |                                                                  | Δ                                                             | ¢                                                                    |
|                              | HP fotó                                                          | HP háromszínű                                                 | HP fekete                                                            |

Megfelelő nyomtatópatronok használata

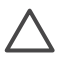

**Vigyázat!** Ellenőrizze, hogy a megfelelő nyomtatópatronokat használja-e. Ezen kívül ne feledje, hogy a HP nem ajánlja a HP patronoknak sem az átalakítását, sem az újratöltését. A HP patronok átalakításából, illetve újratöltéséből származó károsodásra a HP jótállása nem terjed ki.

A legjobb nyomtatási minőség érdekében a HP azt javasolja, hogy a meglévő nyomtatópatronjait a dobozon megjelölt időpont előtt használja fel.

| MI CONTRACTOR CONTRACTOR | L . L . L   |    | · · ·   |
|--------------------------|-------------|----|---------|
| Nyomtatopatronok         | beneivezese | es | csereje |
| <i>y</i> 1               |             |    |         |

| ALL AND                          | A nyomtató és a patronok előkészítése                                                                                                    |  |
|----------------------------------|----------------------------------------------------------------------------------------------------|--|
|                                  | <ol> <li>Ellenőrizze, hogy a nyomtató be van-e<br/>kapcsolva, s eltávolította-e<br/>csomagolóanyagokat a nyomtató belsejéből.</li> </ol> |  |
| 5                                | <ol><li>Emelje fel a nyomtató fedőlapját.</li></ol>                                                                                      |  |
| Rózsaszín szalag<br>eltávolítása | <ol> <li>Távolítsa el a patronokról a fényes, rózsaszín<br/>szalagot.</li> </ol>                                                         |  |

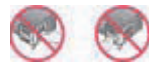

Itt ne érintse meg

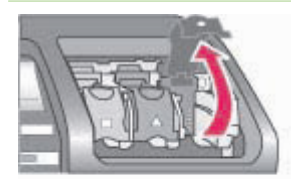

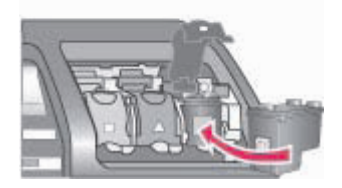

Ne érintse meg a tintafúvókákat és a réz színű érintkezőket, valamint ne próbálja meg visszahelyezni a szalagot.

### A patronok behelyezése

- Nyomtatópatron cseréjekor a patron rekeszén lévő fedőlap kinyitásához nyomja le és húzza kifelé azt, majd húzza ki a nyomtatópatront.
- 2. Nézze meg, hogy a patronon lévő szimbólum melyik rekeszen lévővel egyezik meg.
- Tartsa a címkével felfelé a patront, majd enyhén felfelé irányuló szögben csúsztassa be a rekeszbe úgy, hogy a réz érintkezők kerüljenek be először. Nyomja be a patront, amíg az a helyére nem kattan.
- 4. Zárja le a patron rekeszének fedelét.
- 5. Ha szükséges, a többi patron behelyezéséhez ismételje meg az előbbi lépéseket.
- 6. Amint behelyezte a nyomtatópatronokat, zárja le a fő fedelet.

A nyomtató megfelelő működéséhez mindhárom patront be kell helyeznie.

**Tipp** A **tintahelyettesítő mód** lehetővé teszi a további nyomtatást még akkor is, ha az egyik nyomtatópatron meghibásodott vagy kifogyott. A tintahelyettesítő módba való lépéshez vegye ki a patront, s zárja be a fő fedelet. A nyomtató folytatja a nyomtatást, de kisebb sebességgel, és alacsonyabb nyomtatási minőségben. Egy emlékeztető üzenet jelenik meg, miszerint a nyomtató tintahelyettesítő módban van. Amint lehet, cserélje ki a patront.

A nyomtató kijelzőjének tétlen képernyője három ikonnal jelzi a behelyezett patronok becsült tintaszintjét (100%, 75%, 50%, 25% vagy majdnem üres). Nem jelennek meg a tintaszintet jelző ikonok, ha valamelyik behelyezett patron nem eredeti HP patron.

Nyomtatópatron behelyezésekor mindig figyelmezteti egy üzenet, hogy nyomtasson egy illesztés lapot. Ez biztosítja a magas színvonalú nyomtatást.

- A patronok illesztése
  - 1. Tegyen papírt a Fő tálcába.

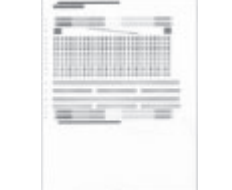

 A patron illesztésének befejezéséhez kövesse a képernyőn megjelenő utasításokat.

Lásd: Nyomtatópatronok illesztése.

### Ha nem használ egy nyomtatópatront

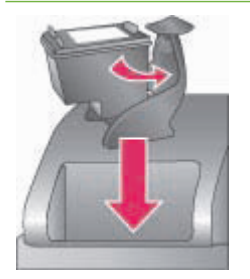

Amikor eltávolít a nyomtatóból egy nyomtatópatront, helyezze azt egy nyomtatópatronvédőbe. A nyomtatópatron-védő megakadályozza a tinta kiszáradását. A patron helytelen tárolása hibás működést eredményezhet. A nyomtató tartozékaként kapott egy nyomtatópatron-védőt is.

→ A nyomtatópatron-védőbe történő behelyezéséhez a patront egy kicsit megdöntve csúsztassa a nyomtatópatronvédőbe, és pattintsa erőteljesen a helyére.

Amint behelyezte a patront a védőbe, tegye be azt a felső fedél alatt található tárolórekeszbe.

## 3 Nyomtatási alapok a számítógépről

A nyomtatóillesztő lehetővé teszi a fényképek számítógépről történő nyomtatását. Ehhez először el kell mentenie a képeket a számítógépre. További információkért lásd: Fényképek mentése memóriakártyáról számítógépre.

A nyomtatóillesztő telepítésének információit megtalálja a nyomtatóval együtt kapott telepítési útmutatóban.

Annak érdekében, hogy biztosítsa a legújabb funkciókat és javításokat, néhány havonta töltse le a legutóbbi szoftverfrissítéseket. További információkért lásd: A szoftver frissítése.

A nyomtatóillesztő az a felület, mely a nyomtatáskor megjelenik. Ez a szakasz leírja, hogy a HP Photosmart 8700 series számára milyen nyomtatási minőség beállítások állnak rendelkezésre a nyomtatóillesztőben, illetve hogyan kell az aktuális nyomtatási feladathoz legjobban illő beállításokat kiválasztani.

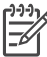

**Megjegyzés** A HP Photosmart képernyőn megjelenő súgója további információkat szolgáltat a számítógépről történő nyomtatás esetén rendelkezésre álló számos nyomtatási beállításról. A képernyőn megjelenő súgó megtekintését lásd: További információk.

### A nyomtatási minőség beállításai

1. Nyissa meg a Nyomtatás párbeszédpanelt.

### Windows rendszerű számítógép esetén

→ A Nyomtatás párbeszédpanelben kattintson a Papír/Minőség fülre (Windows 2000/XP) vagy a Nyomtatás párbeszédpanelben kattintson a Tulajdonságok pontra, majd kattintson a Papír/Minőség fülre (Windows 98).

### Macintosh számítógép esetén

- Válassza a Paper Type/Quality (Papírtípus/Minőség) elemet a Copies & Pages (Példányszám & Oldalak) felbukkanó menüben.
- b. Kattintson a Paper (Papír) fülre.
- Válassza ki egy értéket a Nyomtatási minőség (Windows) vagy a Quality (Minőség) (Macintosh) felbukkanó menüben:
  - Gyorsvázlat: Ez a 300 dpi beállítás biztosítja a leggyorsabb nyomtatást, s a tinta leggazdaságosabb felhasználását. A fényképek példányainak ellenőrzésére vagy kreatív munkákhoz alkalmazhatja. A nyomat világosnak tűnhet.
  - Gyors normál: Ez a 300 dpi beállítás biztosítja a leggyorsabb nyomtatást a jó minőségű nyomatok eléréséhez. A fényképek példányainak ellenőrzésére alkalmazhatja.
  - Normál: Ez a 600 dpi beállítás biztosítja a legjobb egyensúlyt a nyomtatási sebesség és minőség között. A végső nyomtatáshoz alkalmazza ezt.

- Legjobb: Ez a 600 dpi beállítás biztosítja a legjobb egyensúlyt a nyomtatási sebesség és kiváló minőség között, valamint a PhotoREt színjavító eljárást használja. Kiváló minőségű nyomatok eléréséhez ezt használja.
- Maximum dpi: Ez a 4800 x 1200 beállítás biztosítja a lehető legjobb minőséget, azonban a nyomtatás sok időt vesz igénybe, s nagy lemezterületet igényel.

A HP nyomtatóillesztő további információiért tegye a következőket:

- Windows: A Start menüben válassza a Programok (Windows XP esetén a Minden program) > HP > Photosmart 320, 370, 7400, 8100, 8400, 8700 series
   > Photosmart súgó pontot, majd kattintson a HP Photosmart nyomtató súgó elemre. A nyomtatás párbeszédpanelben kattintson valamely opcióra a jobb egérgombbal, majd további információkért kattintson a Mi ez? dobozba.
- Macintosh: A Finder (Kereső) részben válassza a Help (Súgó) > Mac Help (Mac súgó) pontot, majd válassza a Library (Könyvtár) > HP Photosmart Printer Help (Nyomtató súgó) pontot.

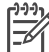

**Megjegyzés** A nyomtatóillesztő színbeállításainak információit lásd: A színkezelés használata.

# 4 A színkezelés használata

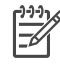

**Megjegyzés** Ez a szakasz alapinformációkat szolgáltat a HP Photosmart 8700 series színkezeléséről. Erről az összetett témakörről további információkat a HP weboldalán találhat. Menjen a www.hp.com/support oldalra, válassza ki az országot és a nyelvet, majd a terméknév kereső mezőjébe írja be azt, hogy HP Photosmart 8700. Nyomja meg az ENTER billentyűt, majd válassza ki a HP Photosmart 8700 series nyomtatót. A **Question or keywords (Kérdés és kulcsszavak)** mezőbe írja be azt, hogy color management (színkezelés), majd nyomja meg az ENTER billentyűt. Kattintson a megtekinteni kívánt témakörre.

A legtöbb esetben a HP Photosmart 8700 series nyomtatóalapú színkezelése jó kimenetet eredményez, de ha a munkafolyamat során nagyobb mértékben szeretné irányítani a szinkezelést, akkor tekintse meg a Az alkalmazásalapú színkezelés alkalmazása részt.

A színkezelés lehetővé teszi, hogy a képek és grafikák színei pontosan pontosan legyenek átadva az alkalmazások, operációs rendszerek, valamint az eszközök, mint például a fényképezőgépek, lapolvasók, monitorok és nyomtatók között.

A digitális fényképezőgépek, lapolvasók és monitorok az RGB<sup>1</sup> színmodellt használják, míg az általános nyomtatók a CMYK<sup>2</sup> színmodellt alkalmazzák. A két színmodell közötti különbségek azt is eredményezhetik, hogy a kinyomtatott fényképek jelentősen eltérnek attól, ahogy a monitoron kinéztek.

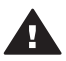

**Figyelem!** A színkezelést be lehet kapcsolni mind a nyomtatóillesztőben, mind az alkalmazásban, például az Adobe<sup>®</sup> Photoshop<sup>®</sup>-ban. Ez a dupla korrekció nem fog kielégítő eredményt szolgáltatni. Használja vagy a nyomtatóalapú, vagy az alkalmazásalapú színkezelést, de a kettőt egyszerre ne.

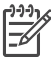

**Megjegyzés** A színkezelés összetett terület, s részletes tárgyalása túlmutat ezen kézikönyv keretein. A HP Photosmart 8700 series felhasználói kézikönyve tartalmaz néhány tipikus példát, további információkat a képszerkesztő szoftverének dokumentációjában találhat.

1 Az RGB színmodell elnevezése onnan származik, hogy a színeket a vörös, zöld és kék (red, green, blue) színű fényből állítja elő. A fényen alapuló technológiák (monitorok, lapolvasók, digitális fényképezőgépek) ezt a modellt használják.

<sup>2</sup> A CMYK színmodellt a nyomtatók iparágában használják, s a papírra nyomtatott tinta fényelnyelő tulajdonságán alapul. A CMYK elnevezés a ciánkék, a bíbor, a sárga és a fekete színek angol neveinek megfelelő betűiből tevődik össze, a színek négyszínű nyomtatási folyamatban vannak felhasználva.

## A nyomtatóalapú színkezelés alkalmazása

A HP Photosmart 8700 series nyomtató tartalmaz egy könnyen konfigurálható beépített automatikus színkezelést. A nyomtatóalapú színkezelés attraktív eredményt szolgáltat, s megfelelő a legtöbb felhasználó számára.

Haladóbb, professzionális szintű színkezelés további információiért lásd: Az alkalmazásalapú színkezelés alkalmazása.

| Beállítás                                                                                                    | Alkalmazás                                                                                                    |
|----------------------------------------------------------------------------------------------------|----------------------------------------------------------------------------------------------------|
| Colorsmart/sRGB<br>A képkezelő eszközök többsége, mint<br>például a monitorok, fényképezőgépek<br>és lapolvasók, az sRGB-t használják.<br>Alapértelmezés szerint a nyomtató is a<br>Colorsmart/sRGB értékre van beállítva.<br>Amikor ez a mód van beállítva, a<br>nyomtató átalakítja az sRGB színeket a<br>nyomtató tintaszíneivé.<br>Tipp A nyomtatót nem kell ebbe a<br>módba kapcsolnia, ha a színkezelésre<br>ICC-profilokat és az alkalmazást<br>használja. Ez csökkentheti a<br>színhűséget, mivel a színek kétszer<br>lettek átalakítva—először az<br>alkalmazás, majd a nyomtató által. | <ul> <li>Amikor a digitális fényképezőgép, a<br/>lapolvasó vagy a képszerkesztő<br/>szoftver sRGB értékre van állítva</li> <li>A legegyszerűbb, legáltalánosabb<br/>színkezelés</li> <li>Amikor nem használ ICC-profilokat</li> </ul>         |
| Adobe RGB vagy Adobe RGB (1998)<br>Néhány képkezelő eszközt beállíthat az<br>sRGB színtér továbbfejlesztett<br>változatára, az Adobe RGB-re, melyet a<br>magas színvonalú digitális fényképezés<br>számára alakítottak ki. Amikor ez a mód<br>van beállítva, a nyomtató átalakítja az<br>Adobe RGB színeket a nyomtató<br>tintaszíneivé.                                                                                                    | <ul> <li>Amikor a digitális fényképezőgép, a<br/>lapolvasó vagy a képszerkesztő<br/>szoftver Adobe RGB értékre van<br/>állítva</li> <li>Magas színvonalú digitális<br/>fényképek esetén</li> <li>Amikor nem használ ICC-profilokat</li> </ul> |
| <b>Tipp</b> A nyomtatót nem kell ebbe a<br>módba kapcsolnia, ha a színkezelésre<br>ICC-profilokat és az alkalmazást<br>használja. Ez csökkentheti a<br>színhűséget, mivel a színek kétszer<br>lettek átalakítva—először az<br>alkalmazás, majd a nyomtató által.                                                                                                    |                                                                                                    |

### A nyomtatóillesztő színmód beállításai

| A n    | vomtatóillesztő | színmód | beállításai ( | (fol | vtatás) |  |
|--------|-----------------|---------|---------------|------|---------|--|
| / \ !! | yonnatomcozto   | 52mm0u  | beuntabur     |      | yiuuuj  |  |

| Beállítás                                                                                                    | Alkalmazás                                                                                                    |
|----------------------------------------------------------------------------------------------------|----------------------------------------------------------------------------------------------------|
| Az alkalmazás kezeli (Windows)<br>Application Managed Colors<br>(Alkalmazás által kezelt színek)<br>(Mac OS)<br>Amikor ez a mód van bekapcsolva, a<br>nyomtató nem végez színkezelést.<br>Az alkalmazásalapú színkezelés<br>lehetővé teszi, hogy a képkezelő<br>szoftver végezze az átalakítást a kép<br>színtere és a nyomtató tintaszínei<br>között. Az átalakítást a képszerkesztő<br>szoftver végzi.<br>Az alkalmazásalapú színkezelés maga<br>után vonja a nyomtatóillesztő és az | <ul> <li>Amikor ICC-profilokat akar<br/>alkalmazni</li> <li>Amikor egy olyan képszerkesztő<br/>szoftver, mint az Adobe Photoshop<br/>színkezelését kívánja használni</li> <li>A színkezelés legmagasabb színtű<br/>irányításának eléréséhez</li> </ul> |
| alkalmazások beállításainak<br>megváltoztatását, valamint minden<br>eszköz számára ICC-profilokat igényel.<br>További információkért lásd: Az<br>alkalmazásalapú színkezelés<br>alkalmazása.                                                                                                    |                                                                                                    |

A HP Photosmart 8700 series nyomtató beépített színkezelésének alkalmazásához meg kell változtatnia a nyomtatóillesztő és a képszerkesztő szoftver beállításait is. Íme egy példa egy tipikus nyomtatási feladatra, mely az Adobe Photoshop ( 7 vagy CS verzió) alkalmazás mellett nyomtatóalapú színkezelést alkalmaz.

### Nyomtatás nyomtatóalapú színkezelés segítségével

- 1. Nyissa meg a fájlt, melyet az Adobe Photoshop alkalmazásból kíván kinyomtatni.
- Az Adobe Photoshopban válassza a File (Fájl) > Print with Preview (Nyomtatás megtekintéssel) pontot. Győződjön meg, hogy a Show More Options (További lehetőségek megjelenítése) ki van választva a Print with Preview (Nyomtatás megtekintéssel) párbeszédpanelben, majd a felbukkanó menüben válassza a Color Management (Színkezelés) pontot.
- 3. A Print with Preview (Nyomtatás megtekintéssel) párbeszédpanel Print Space (Nyomtatótér) területén válassza ugyanazt az RGB színtérbeállítást, melyet a nyomtatóillesztőben kíván használni (Windows). A legtöbb esetben ez az sRGB vagy az Adobe RGB. Macintosh gépen ehelyett válassza a Printer Color Management (Nyomtató színkezelése) pontot.
- A Print with Preview (Nyomtatás megtekintéssel) párbeszédpanelben válassza a Page Setup (Oldalbeállítás) pontot, igény szerint állítsa be az oldalt az aktuális kép számára, majd kattintson az OK gombra.
- 5. Kattintson a Print (Nyomtatás) gombra.

### Windows rendszerű számítógép esetén

- a. A Nyomtatás párbeszédpanelben kattintson a Tulajdonságok pontra.
- b. A Tulajdonságok párbeszédpanelben kattintson a Szín fülre.

- c. A **Nyomtatás** párbeszédpanel **Színkezelés** felbukkanó menüjében válasszon ki egy színmódot:
  - Colorsmart/sRGB (alapértelmezett)
  - AdobeRGB

Válassza ugyanazt a színmódot, mint amit az Adobe Photoshop **Color Settings (Színbeállítások)** párbeszédpaneljében választott RGB értékként.

d. Kattintson a Papír/Minőség fülre, a Típus listából válassza ki a kívánt papírtípust, majd kattintson az OK gombra.

### Macintosh számítógép esetén

- a. A Print (Nyomtatás) párbeszédpanelben válassza a Paper Type/Quality (Papírtípus/Minőség) pontot.
- b. A **Print (Nyomtatás)** párbeszédpanel **Color (Szín)** felbukkanó menüjében válasszon ki egy színmódot:
  - Colorsmart/sRGB
  - AdobeRGB

Válassza ugyanazt a színmódot, mint amit az Adobe Photoshop **Color Settings (Színbeállítások)** párbeszédpaneljében választott RGB értékként.

- 6. A Nyomtatás párbeszédpanelben kattintson az OK gombra.
  - Tipp Fekete-fehér nyomtatás esetén a legjobb mimőség elérése végett
    - helyezzen be egy HP szürke fotópatront, majd a Nyomtatás párbeszédpanelben válassza a Szürkeárnyalatos nyomtatás opciót (Windows), vagy a Print (Nyomtatás) párbeszédpanel Color (Szín) felbukkanó menüjében válassza a Grayscale (Szürkeskála) pontot (Mac OS). Színes képek fekete-fehérré történő átalakításának finomabb irányításához használja a képszerkesztő szoftvert.

### Az alkalmazásalapú színkezelés alkalmazása

Az alkalmazásalapú színkezelés sokkal kifinomultabb lehetőségeket tesz lehetővé , mint a nyomtatóalapú, de jóval öszetettebb, s több lépést tartalmaz.

A HP Photosmart 8700 series nyomtató nyomtatóalapú színkezelésének információit lásd: A nyomtatóalapú színkezelés alkalmazása.

Az alkalmazásalapú színkezelés a következőket vonja maga után:

- Eszközprofilok használata: Az alkalmazásalapú színkezelés az ICC-nek<sup>3</sup> nevezett eszközprofilokon alapul. Egy ICC-profil leírja az eszköz színterét. Színkezelő rendszerének szoftverkomponense ezeket a profilokat használja ahhoz, hogy az eszközök színterei között konvertálni tudja a színeket. A HP Photosmart 8700 series Szokásos szoftvertelepítése automatikusan telepíti a nyomtató számára a HP ICC-profilokat.
- A monitor kalibrálása: A monitoroknál időnként a színminőség romlása figyelhető meg, ami gátolhatja a professzionális minőségű fényképnyomtatás végrehajtását. Ennek eredményeképpen a legtöbb új monitorral kapott ICC-profil fokozatosan érvénytelenné válik, s többé már nem lesz képes az eszköz színterét pontosan tükrözni. A monitor legalább havonként történő kalibrálásával

<sup>3</sup> International Color Consortium. Az ICC lehetővé teszi a profilalapú színkezelési megoldásokat. További információkért lásd: www.color.org.

létrehozott egyéni ICC-profil a legjobb módszer annak biztosítására, hogy a monitor pontosan illesztve legyen az alkalmazott színkezelő rendszerhez. Vizuálisan is kalibrálhatja a nyomtatót olyan rendszer vagy alkalmazói szoftver segítségével, mint az Adobe Gamma, de az ilyen típusú kalibrálás nem tesznek eleget azoknak a csúcsminőségű szabványoknak, melyek a professzionális fényképezéshez szükségesek. A professzionális felhasználók általában beszereznek egy kalibrációs készletet, mely tartalmaz szoftvert, valamint olyan hardvereszközt, mely képes a monitor aktuális RGB-állapotát rögzíteni és egyéni ICC-profilként elmenteni. Monitor kalibrációs készletek beszerezhetők többek között a GretagMacBeth, Monaco Systems és a LaCie gyártóktól.

Az alkalmazásalapú színkezeléssel történő nyomtatáshoz meg kell változtatnia a nyomtatóillesztő és a képszerkesztő szoftver beállításait is. Íme egy példa egy tipikus nyomtatási feladatra, mely az Adobe Photoshop (7 vagy CS verzió) alkalmazásban alkalmazásalapú színkezelést használ. A termék színkezelési jellemzőinek teljes megismeréséhez tekintse meg a képszerkesztő szoftver dokumentációját.

### Nyomtatás alkalmazásalapú színkezelés segítségével

- 1. Az Adobe Photoshop alkalmazásban nyissa meg a kinyomtatni kívánt fényképet.
- Az Adobe Photoshopban válassza a File (Fájl) > Print with Preview (Nyomtatás megtekintéssel) pontot.
- Győződjön meg, hogy a Show More Options (További lehetőségek megjelenítése) ki van választva a Print with Preview (Nyomtatás megtekintéssel) párbeszédpanelben, majd a felbukkanó menüben válassza a Color Management (Színkezelés) pontot.
- 4. A használatban lévő papírhoz és tintához a Print with Preview (Nyomtatás megtekintéssel) párbeszédpanel Print Space (Nyomtatótér) területén válassza ki a megfelelő HP Photosmart 8700 series profilt. A HP Photosmart nyomtatóillesztő telepítője néhány profilt automatikusan a rendelkezésére bocsát.
- Az Intent (Cél) felbukkanó menüben válassza a Perceptual (Érzékelt) pontot. A Use Black Point Compensation (Feketepont-kiegyenlítés) opció bejelölése szintén ajánlott.
- A Print with Preview (Nyomtatás megtekintéssel) párbeszédpanelben válassza a Page Setup (Oldalbeállítás) pontot, igény szerint állítsa be az oldalt az aktuális kép számára, majd kattintson az OK gombra.
- 7. A **Print with Preview (Nyomtatás megtekintéssel)** párbeszédpanelben kattintson a **Print (Nyomtatás)** pontra.

### Windows rendszerű számítógép esetén

- a. A Nyomtatás párbeszédpanelben kattintson a Tulajdonságok pontra.
- b. A Nyomtatás párbeszédpanelben kattintson a Szín fülre.
- c. A**Nyomtatás** párbeszédpanel **Színkezelés** felbukkanó menüjében válassza **Az alkalmazás kezeli** pontot, majd kattintson az **OK** gombra.
- Kattintson a Papír/Minőség fülre, a Típus listából válassza ki a megfelelő papírtípust, majd kattintson az OK gombra.
- e. A Nyomtatás párbeszédpanelben kattintson az OK gombra.

### Macintosh számítógép esetén

- a. A Print (Nyomtatás) párbeszédpanelben válassza a Paper Type/Quality (Papírtípus/Minőség) pontot.
- b. A Color (Szín) felbukkanó menüben válassza az Application Managed Colors (Alkalmazás által kezelt színek) pontot.
- c. A Paper (Papír) felbukkanó menüben válassza ki a megfelelő papírtípust.
- 8. A Nyomtatás párbeszédpanelben kattintson a Nyomtatás pontra.

## 5 A kreatív tevékenységek felfedezése

A nyomtatóval együtt kapott HP Image Zone szoftver olyan eszközöket bocsát rendelkezésére, melyekkel lehetősége van a képek kreatív kezelésére, valamint a HP Instant Share, egy on-line képmegosztási rendszer elérésére. A HP Image Zone szoftver kezelésének instrukcióit a HP Photosmart nyomtató súgóban találja. Lásd: További információk.

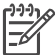

Megjegyzés A nyomtatószoftver telepítésekor a Szokásos lehetőséget kell választania, mert különben a HP Image Zone szoftver nem lesz telepítve.

Ez a szakasz a következőkről tartalmaz információkat:

- Nagyformátumú sablonok alkalmazása fényképalbumoknál, illetve más feladatoknál
- A következő szoftver használata: HP Image Zone
- Keret nélküli képek nyomtatása a számítógépről

## A nagyformátumú sablonok

A nagyformátumú sablonok egy fehér háttéren lévő rögzített képtartókból állnak; ezekbe a tartókba lehet behúzni a képeket. A képtartók automatikusan körülvágják a képeket. A képtartón belül átméretezheti és mozgathatja a képeket.

**Fényképalbumok**: mindenképpen látogassa meg a HP fényképalbumokkal foglalkozó weboldalát: www.hp.com/go/scrapbooking. Erről a nagyszerű helyről ingyenes letöltéseket, elrendezési ötleteket, albumkészítési tippeket, tartozékrendelési információkat, on-line albumkészítési erőforrásokat és sok minden mást kaphat. Ez az oldal csak angolul érhető el.

| Sablonméretek        | Leírás                                                                                                    |
|----------------------|----------------------------------------------------------------------------------------------------|
| В                    | Szabványos USA/Birodalmi méret. Ledger vagy US Legal néven<br>is ismerik.<br>11 x 17 hüvelyk. Megközelítően 279 x 432 mm.           |
| B+                   | Szabványos USA/Birodalmi méret. Super B néven is ismert.<br>13 x 19 hüvelyk. Megközelítően 330 x 483 mm.                            |
| A3                   | Szabványos ISO méret.<br>297 x 420 mm. Megközelítően 11,7 x 16,5 hüvelyk.                                                           |
| A3+                  | Szabványos ISO méret. Super A3 néven is ismert.<br>330 x 483 mm. Megközelítően 13 x 19 hüvelyk.                                     |
| 12 x 12<br>hüvelykes | Szabványos USA/Birodalmi méret. Photo 12 x 12 néven is<br>ismert. Főleg albumkészítéshez használják. Megközelítően 305<br>x 305 mm. |

### Fényképek elhelyezése a sablonba

1. Válasszon ki néhány fényképet, s helyezze el azokat egy nagyformátumú sablonba.

A fényképeket mozgathatja a sablon képtartójában.

### Windows rendszerű számítógép esetén

- a. A HP Image Zone szoftver **Projects (Projektek)** lapján kattintson az **Album Pages (Albumoldalak)** pontra.
- b. A Work (Munkaterület) részen kattintson egy oldalméretre.
- c. Kattintson egy nagyformátumú sablonra.
- d. Válassza ki a képeket a My Images (Képek) lapról, majd minden képet húzza át a Selection Tray (Kiválasztási tálca) helyről a sablon megfelelő képtartójába.

### Macintosh számítógép esetén

- a. A Dokk helyen kattintson a HP Image Zone pontra.
- b. Kattintson a Services (Szolgáltatások) pontra, majd kattintson duplán a HP Image ZoneHP Image Print (HP képnyomtatás) gombra.
- válasszon ki egy vagy több fényképet, majd kattintson az Open (Megnyitás) pontra.

Később a + gombra kattintva további képeket adhat a **Drawer (Fiók)** helyhez. Ha a **Drawer (Fiók)** nem látható, kattintson a **Drawer (Fiók)** gombra.

- d. A Print Style (Nyomtatási stílus) felbukkanó menüben kattintson az Album Page (Albumoldal) pontra.
- e. A sablon kiválasztásához használja a Select Template (Sablon kiválasztása) nyilakat.
- f. Minden képet húzzon át a **Drawer (Fiók)** helyről a sablon megfelelő képtartójába.
- g. A papírméret Paper Size (Papírméret) felbukkanó menüből történő kiválasztásához kattintson a Page Setup (Oldalbeállítás) pontra, majd kattintson az OK gombra.
- h. Kattintson a Print (Nyomtatás) gombra.

A számítógépről történő minőségi nyomtatás legjobb beállításainak információit lásd: Nyomtatási alapok a számítógépről.

**Fényképalbumok**: a HP Creative Scrapbook Assistant szoftver segítségével a kreatív albumkészítés új szintjeit ismerheti meg, s hajthatja végre. Ezen elérhető és innovatív szoftver hatékony digitális eszközei és a beépített, magas színvonalú, kész témaképek százai szórakoztatóvá teszik a fényképalbum elemeinek létrehozását, archiválását, nyomtatását és megosztását. Ez egy új albumkészítő eszköz, mely tökéletes kiegészítője a HP Photosmart 8700 series nyomtatónak. Ismerje meg ezt a szoftvert a HP albumkészítéssel foglalkozó weboldalán: www.hp.com/go/scrapbooking. A szoftver és a weboldal csak angolul érhető el. A HP Creative Scrapbook Assistant esetleg nem érhető el minden országban/területen.

### A HP Image Zone

Megjegyzés A nyomtatószoftver telepítésekor a **Szokásos** lehetőséget kell választania, mert különben a HP Image Zone szoftver nem lesz telepítve.

A HP Image Zone használatával kreatív módon bánhat a fényképeivel: szerkesztheti és megoszthatja azokat, valamint olyan vidám dolgokat hozhat létre, mint például az üdvözlőkártyák. A fényképekkel való munkához át kell töltenie azokat a nyomtatóhoz csatlakoztatott számítógépre. Helyezzen be egy, fényképeket tartalmazó memóriakártyát. A képek számítógépre történő mentéséhez kövesse a számítógép képernyőjén megjelenő instrukciókat. További információkért lásd: Fényképek mentése memóriakártyáról számítógépre.

A HP Image Zone lehetővé teszi:

- Fényképeinek olyan kreatív felhasználását, mint az albumkészítés, üdvözlőkártyák, vasalható nyomóminták
- Fényképek elhelyezését egy albumban, s azok kulcsszavak és dátumok alapján történő keresését (csak Windows esetén)
- A fényképek szerkesztését és javítását szöveg beillesztésével, valamint színkorrekció végzésével
- A fényképek családdal és barátokkal történő megosztását a HP Instant Share segítségével

A HP Image Zone további információi a HP Photosmart képernyőn megjelenő nyomtató súgójában olvashatók:

- Windows: A Start menüben válassza a Programok (Windows XP esetén a Minden program) > HP > Photosmart 320, 370, 7400, 8100, 8400, 8700 series > Photosmart súgó pontot, majd kattintson a Use the HP Image Zone (HP Image Zone használata) elemre.
- Macintosh: A Finder (Kereső) helyen válassza a Help (Súgó) > Mac Help (Mac súgó) pontot, majd válassza a Library (Könyvtár) > HP Image Zone Help (HP Image Zone Súgó) pontot.

## Keret nélküli képek nyomtatása a számítógépről

A fényképek számítógépről történő keret nélküli nyomtatásának legegyszerűbb és leggyorsabb módja a HP Image Zone használata. Ha a nyomtatószoftver telepítésekor a **Szokásos** lehetőséget választotta ki, a HP Image Zone szoftver is telepítve lesz a gépén.

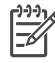

**Megjegyzés** Természetesen más képfeldolgozó szoftverből is végezhet keret nélküli nyomtatást. Ez a szakasz a HP Image Zone szoftverből történő keret nélküli nyomtatás instrukcióit tartalmazza.

### Keret nélküli nyomtatás Windows alól

- 1. Helyezzen fotópapírt a nyomtatóba.
- 2. Nyissa meg a HP Image Zone szoftvert, majd válasszon ki egy fényképet.
- Kattintson a Print (Nyomtatás) pontra, majd a HP Print (HP nyomtatás) ablakban kattintson a Quick Print (Gyors nyomtatás) jelölőbe, ha még nincs kiválasztva.
- Ellenőrizze, hogy a Borderless sizes only (Csak keret nélküli méretek) be vane jelölve, majd a Paper Size (Papírméret) felbukkanó menüből válassza ki a kívánt méretet.
- 5. Adja meg a példányszámot a Copies of Current Image (Aktuális kép példányszáma) mezőben.
- 6. Kattintson a Print (Nyomtatás) gombra.

### Keret nélküli nyomtatás Macintoshról

- 1. Helyezzen fotópapírt a nyomtatóba.
- 2. Kattintson a Dokk HP Image Zone elemére.
- 3. A HP Image Zone ablakában kattintson duplán a **HP Image Print** (HP képnyomtatás) pontra.
- 4. Válasszon ki egy vagy több fényképet, majd kattintson az **Open (Megnyitás)** pontra.
- 5. Kattintson a **Print Style (Nyomtatási stílus)** felbukkanó menüben a **Photo Print** (Fotónyomtatás) jelölőbe, ha még nincs kiválasztva.
- 6. A **Printer (Nyomtató)** felbukkanó menüben válassza ki a HP Photosmart 8700 series nyomtatót.
- 7. A Paper Size (Papírméret) menüben válasszon ki egy keret nélküli papírméretet.
- 8. Ellenőrizze, hogy be van-e jelölve a **Print Borderless (Keret nélküli nyomtatás)**, majd kattintson a **Print Now (Nyomtatás most)** pontra.

## 6 Fényképek nyomtatása számítógép nélkül

A HP Photosmart 8700 series nyomtató lehetővé teszi fényképek kiválasztását és nyomtatását a számítógép bekapcsolása nélkül. Amint a csomagolódobozban lévő telepítési útmutató alapján üzembe helyezte a nyomtatót, bármikor nyomtathat a következők valamelyikéről:

- Memóriakártya
- PictBridge-kompatibilis digitális fényképezőgép
- Bluetooth eszköz

## Csatlakoztatás egyéb eszközökhöz

A nyomtató felajánl néhány olyan csatlakoztatási lehetőséget, mely nem igényel számítógépet; ilyenek például a memóriakártyák, PictBridge fényképezőgépek, valamint BlueTooth vezeték nélküli technológiával rendelkező eszközök. Minden csatlakozási típus mást nyújt az Ön számára.

| Csatlakozás típusa, s amire<br>szüksége van                                                                                                    | Lehetővé teszi                                                                                                    |
|----------------------------------------------------------------------------------------------------|----------------------------------------------------------------------------------------------------|
| Memóriakártyák<br>Egy memóriakártya<br>Egy digitális fényképezőgép kompatibilis<br>memóriakártyája<br>Helyezze a memóriakártyát a nyomtató<br>elején lévő megfelelő kártyahelybe. | <ul> <li>Nyomtathat közvetlenül a<br/>memóriakártyáról.</li> <li>Közvetlenül a nyomtató<br/>vezérlőpaneljéről gyors ellenőrző<br/>lapot nyomtathat a memóriakártyán<br/>lévő képekről.</li> <li>A nyomtatóba helyezett<br/>memóriakártyáról elmentheti a<br/>képeit a számítógépre, ahol a<br/>HP Image Zone vagy más szoftver<br/>segítségével feljavíthatja vagy<br/>rendezheti azokat. További<br/>információkat a Fényképek<br/>mentése memóriakártyáról<br/>számítógépre és a Nyomtatás<br/>memóriakártyáról részben talál.</li> </ul> |
| PictBridge                                                                                                    | Közvetlenül egy PictBridge-kompatibilis<br>digitális fényképezőgépről tud nyomtatni.<br>További információkat a Fényképek<br>nyomtatása digitális fényképezőgépről<br>részben és a fényképezőgép<br>dokumentációjában talál.                                                                                                    |

### 6. fejezet

| (folytatás)                                                                                                    |                                                                                                    |
|----------------------------------------------------------------------------------------------------|----------------------------------------------------------------------------------------------------|
| Csatlakozás típusa, s amire<br>szüksége van                                                                                                    | Lehetővé teszi                                                                                                    |
| Egy PictBridge-kompatibilis digitális<br>fényképezőgép és egy USB kábel.                                                                                                    |                                                                                                    |
| A fényképezőgépet csatlakoztassa a<br>nyomtató fényképezőgép portjára.                                                                                                    |                                                                                                    |
| Bluetooth                                                                                                    | A nyomtatóra bármilyen Bluetooth<br>vezeték nélküli technológiával<br>rendelkező eszközről is tud nyomtatni.<br>Erről bővebben az adapterrel kapott<br>dokumentációban olvashat.<br>Az adapter a Macintosh rendszerrel nem |
| A HP bt300 Bluetooth <sup>®</sup> vezeték nélküli<br>nyomtatóadapter (Modell: Q3395A)                                                                                                    | kompatibilis.                                                                                                    |
| A HP bt300 Bluetooth vezeték nélküli<br>nyomtatóadapter a nyomtató elején lévő<br>fényképezőgép porthoz csatlakozik, s a<br>nyomtatáshoz lehetővé teszi a Bluetooth<br>vezeték nélküli technológia<br>alkalmazását. Tekintse meg az adapter<br>dokumentációját, valamint a<br>HP Photosmart nyomtató képernyőn<br>megjelenő súgóját. |                                                                                                    |

### Nyomtatás memóriakártyáról

Memóriakártyáról is nyomtathat képeket. Helyezze be a kártyát a nyomtatóba, s a vezérlőpanelről kiválaszthatja, javíthatja és nyomtathatja képeit. Nyomtathat fényképezőgéppel kiválasztott képeket is—képek, melyeket a digitális fényképezőgéppel jelölt meg—közvetlenül a memóriakártyáról.

A memóriakártyáról történő nyomtatás gyors és egyszerű, s nem meríti a fényképezőgép elemeit. A memóriakártyák behelyezésével kapcsolatos további információkért lásd: Memóriakártyák behelyezése.

A memóriakártyáról történő nyomtatás egyszerű. Ez a szakasz írja le, hogyan kell a következőket elvégezni:

- Memóriakártya behelyezése
- Annak eldöntése, mely fényképek legyenek kinyomtatva
- Fényképelrendezés kiválasztása
- Fénykép kiválasztása
- Fénykép minőségének növelése
- A kiválasztott fényképek kinyomtatása

### Memóriakártyák behelyezése

Miután digitális fényképezőgépével fényképeket készített, kiveheti a memóriakártyát a fényképezőgépből, majd behelyezheti azt a nyomtatóba, ha el kívánja menteni vagy ki akarja nyomtatni a fényképeket. A nyomtató a következő típusú memóriakártyákat tudja olvasni: CompactFlash<sup>™</sup>, Memory Sticks, Microdrive<sup>™</sup>, MultiMediaCard<sup>™</sup>, Secure Digital<sup>™</sup> és xD-Picture Card<sup>™</sup>.

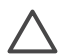

**Vigyázat!** Ezektől eltérő típusú memóriakártya használata megrongálhatja a memóriakártyát vagy a nyomtatót.

A fényképeknek a digitális fényképezőgépről a nyomtatóra történő áttöltésének egyéb módjait lásd: Csatlakoztatás egyéb eszközökhöz.

### Támogatott fájlformátumok

Közvetlenül a memóriakártyáról a nyomtató a következő fájlformátumokat tudja felismerni és nyomtatni: JPEG és nem tömörített TIFF. Ha a digitális fényképezőgép a képeket és a videoklipeket más formátumban menti, mentse el először azokat a számítógépre, majd nyomtassa ki onnan egy képkezelő alkalmazás segítségével. További információk a HP Photosmart képernyőn megjelenő nyomtató súgójában olvashatók.

### Memóriakártya behelyezése

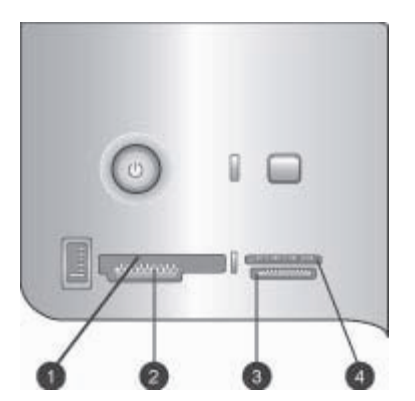

### Memóriakártya-helyek

- 1 CompactFlash I és II, Microdrive
- 2 Secure Digital, MultiMediaCard (MMC)
- 3 Memory Sticks
- 4 xD-Picture Card
Keresse meg a memóriakártyát az alábbi táblázatban, s kövesse annak behelyezési utasításait.

Irányelvek:

- Egyszerre csak egy memóriakártyát helyezzen be.
- Tolja a memóriakártyát óvatosan a nyomtatóba ütközésig. A memóriakártya nem helyezhető be akárhogy a nyomtatóba, ne próbálja erőltetni.

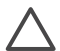

**Vigyázat!** A memóriakártya minden más módon való behelyezése a kártya és a nyomtató rongálódásához vezethet.

Ha a memóriakártya megfelelőképpen került a helyére, a Memóriakártya jelzőfény villogni kezd, majd zölden égve marad.

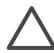

**Vigyázat!** Amíg a Memóriakártya jelzőfény villog, ne húzza ki a kártyát. További információkért lásd: Memóriakártya eltávolítása.

| Memóriakártya  | Hogyan kell behelyezni a kártyát                                                                                                    |
|----------------|----------------------------------------------------------------------------------------------------|
|                | <ul> <li>Az elülső címke felfelé néz, és ha a címkén látható egy nyíl,<br/>annak a nyomtató felé kell mutatnia</li> <li>A fém érintkezőket tartalmazó él kerül először a nyomtatóba</li> </ul>                                                                                                    |
| CompactFlash   |                                                                                                    |
|                | <ul> <li>A levágott sarok van bal oldalt</li> <li>A fém érintkezők lefelé néznek</li> <li>Ha Memory Stick Duo<sup>™</sup> vagy Memory Stick PRO Duo<sup>™</sup> típusú memóriakártyát használ, a kártya behelyezése előtt helyezze be a memóriakártyával kapott adaptert a nyomtatóba.</li> </ul> |
| Memory Stick   |                                                                                                    |
|                | <ul> <li>Az elülső címke felfelé néz, és ha a címkén látható egy nyíl,<br/>annak a nyomtató felé kell mutatnia</li> <li>A fém érintkezőket tartalmazó él kerül először a nyomtatóba</li> </ul>                                                                                                    |
| Microdrive     |                                                                                                    |
|                | <ul> <li>A levágott sarok van jobb oldalt</li> <li>A fém érintkezők lefelé néznek</li> </ul>                                                                                                    |
| MultiMediaCard |                                                                                                    |

(folytatás)

| Memóriakártya   | Hogyan kell behelyezni a kártyát                                                                 |
|-----------------|--------------------------------------------------------------------------------------------------|
|                 | <ul> <li>A levágott sarok van jobb oldalt</li> <li>A fém érintkezők lefelé néznek</li> </ul>     |
| Secure Digital  |                                                                                                  |
|                 | <ul> <li>A kártya legörbített éle néz Ön felé</li> <li>A fém érintkezők lefelé néznek</li> </ul> |
| xD-Picture Card |                                                                                                  |

#### Fényképek mentése memóriakártyáról számítógépre

A nyomtatóba helyezett bármilyen memóriakártyáról át tudja menteni a képeket a számítógépre, amennyiben a két eszköz között az USB-kapcsolat be van állítva. Ha a képeket az HP Image Zone vagy más képszerkesztő szoftverrel akarja kezelni, át kell mentenie azokat a számítógépre. A nyomtatószoftver telepítésekor a **Szokásos** lehetőséget kell választania, mert különben a HP Image Zone szoftver nem lesz telepítve a számítógépre.

1. Helyezze be a memóriakártyát a nyomtatóba.

#### Windows rendszerű számítógép esetén

- Válassza a Copy pictures to a folder on my computer using Microsoft Scanner and Camera Wizard (Képek másolása a számítógép egy mappájába a Microsoft képolvasók és fényképezőgépek varázsló segítségével) pontot.
- b. Kövesse a képernyőn megjelenő utasításokat.

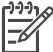

 Megjegyzés A memóriakártya cserélhető lemezként megjelenik az Intézőben is. Megnyithatja, s a képeket áthúzhatja a kártyáról a számítógép tetszőleges mappájába.

#### Macintosh számítógép esetén

- a. Várjon, amíg elindul az iPhoto alkalmazás, s beolvassa a memóriakártya tartalmát.
- b. A képeknek a kártyáról a Macintosh gépre történő mentéséhez kattintson az Import (Importálás) gombra.

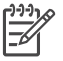

**Megjegyzés** A memóriakártya egy meghajtóikonként az asztalon is megjelenik. Megnyithatja, s a képeket áthúzhatja a kártyáról a Macintosh számítógép tetszőleges mappájába.

#### Memóriakártya eltávolítása

Várjon, míg a Memóriakártya jelzőfény abbahagyja a villogást, majd finoman húzza ki a memóriakártyát a nyomtatóból.

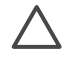

Vigyázat! Amíg a Memóriakártya jelzőfény villog, ne húzza ki a kártyát. A villogó fény azt jelzi, hogy a memóriakártya elérés alatt áll. Az elérés alatt álló kártya eltávolítása károsíthatja a nyomtatót, a memóriakártyát vagy a kártyán lévő adatokat.

#### Annak eldöntése, mely fényképek legyenek kinyomtatva

Kinyomtathat egy fényképindexet, s az indexszámok segítségével kiválaszthatja azokat a képeket, melyeket ki szeretne nyomtatni.

A fényképindex a memóriakártyán lévő, legfeljebb 2000 képről tud miniatűröket és indexszámokat megjeleníteni. A költségek csökkentése érdekében az indexlap nyomtatásakor fotópapír helyett használjon sima papírt.

A fényképindex több oldal hosszúságú is lehet.

#### Fényképindex nyomtatása:

- 1. Helyezzen be egy memóriakártyát.
- 2. Helyezzen be néhány sima papírt a Fő tálcába.
- 3. Nyomja meg az Indexlap, majd a 🛒 gombot.

#### Fényképelrendezés kiválasztása

A nyomtató Elrendezés gombjának megnyomásával választhat elrendezést a nyomtatni kívánt fényképekhez. A nyomtató vezérlőpaneljéről kiválasztott összes fénykép eszerint az elrendezés szerint kerül majd kinyomtatásra. Ha nem használja az 1 photo borderless (Keret nélküli 1 fénykép) elrendezést, a nyomatok tényleges mérete a nyomtatóba helyezett papír méretétől függően változni fog úgy, ahogy azt a következő táblázat mutatja.

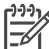

 Megjegyzés Az elrendezéshez való illeszkedés céljából a nyomtató elforgathatja a képeket.

| Elrendezés              | Papírméret (fényképméret)                                    |
|-------------------------|--------------------------------------------------------------|
|                         | A lapmérethez igazodóan a kép teljesen<br>kitölti az oldalt. |
| Keret nélküli 1 fénykép |                                                              |

#### (folytatás)

| Elrendezés                  | Papírméret (fényképméret)                                                                                                    |
|-----------------------------|----------------------------------------------------------------------------------------------------|
| Oldalanként 1 kép, kerettel | 8,89 x 12,70 cm (8,25 x 12,07 cm)<br>10 x 15 cm (9,52 x 14,6 cm)<br>12,7 x 17,78 cm (12,06 x 17,15 cm)<br>20,32 x 25,4 cm (19,68 x 24,77 cm)<br>27,94 x 36,56 cm (27,3 x 34,93 cm)                                                                                                    |
|                             | 33 x 48,26 cm (32,38 x 47,62 cm)<br>21,6 x 27,94 cm (20,32 x 25,4 cm)<br>A6 (98,6 x 141,6 mm)<br>A4 (200 x 250 mm)<br>A3 (290,6 x 413,5 mm)<br>10 x 15 cm (95,2 x 146 mm)<br>13 x 18 cm (120,6 x 171,4 mm)<br>Hagaki (93,6 x 141,6 mm)<br>L (82,5 x 120,6 mm)                                                                                                    |
| Oldalanként 2 kép           | 8,9 x 12,70 cm $(5,72 \times 8,25 \text{ cm})$<br>10 x 15 cm $(6,98 \times 9,52 \text{ cm})$<br>12,7 x 17,78 cm $(8,25 \times 12,06 \text{ cm})$<br>20,32 x 25,40 cm $(12,06 \times 16,51 \text{ cm})$<br>21,6 x 27,94 cm $(12,7 \times 17,78 \text{ cm})$<br>27,94 x 36,56 cm $(17,15 \times 23,50 \text{ cm})$<br>33 x 48,26 cm $(20,32 \times 25,40 \text{ cm})$<br>A6 $(69,2 \times 98,6 \text{ mm})$<br>A4 $(130 \times 180 \text{ mm})$<br>A3 $(204,2 \times 272,3 \text{ mm})$<br>10 x 15 cm $(69,2 \times 98,6 \text{ mm})$<br>13 x 18 cm $(84,1 \times 120,6 \text{ mm})$<br>Hagaki $(68 \times 93,6 \text{ mm})$<br>L $(58,7 \times 82,5 \text{ mm})$ |
| Oldalanként 3 kép           | 8,9 x 12,7 cm (3,81 x 5,71 cm)<br>10 x 15 cm (4,45 x 6,67 cm)<br>12,7 x 17,78 cm (5,71 x 8,57 cm)<br>20,32 x 25,40 cm (8,46 x 12,7 cm)<br>21,6 x 27,94 cm (10 x 15 cm)<br>27,94 x 36,56 cm (12,7 x 19.05 cm)                                                                                                    |

#### 6. fejezet

| Elrendezés        | Papírméret (fényképméret)           |
|-------------------|-------------------------------------|
|                   | 33 x 48,26 cm (15 x 22,86 cm)       |
|                   | A6 (47,7 x 71,5 mm)                 |
|                   | A4 (100 x 150 mm)                   |
|                   | A3 (139,7 x 209,6 mm)               |
|                   | 10 x 15 cm (45,7 x 69 mm)           |
|                   | 13 x 18 cm (58,7 x 88 mm)           |
|                   | Hagaki (45,2 x 67,8 mm)             |
|                   | L (39,6 x 59,4 mm)                  |
|                   | 8,9 x 12,7 cm (3,81 x 5,71 cm)      |
|                   | 10 x 15 cm (4,45 x 6,35 cm)         |
|                   | 12,7 x 17,78 cm (5,59 x 8,26 cm)    |
|                   | 20,32 x 25,40 cm (8,9 x 12,07 cm)   |
| Oldalanként 4 kép | 21,6 x 27,94 cm (8,9 x 12,70 cm)    |
|                   | 27,94 x 36,56 cm (12,06 x 17,15 cm) |
|                   | 33 x 48,26 cm (12,7 x 17,78 cm)     |
|                   | A6 (47,7 x 69,2 mm)                 |
|                   | A4 (90 x 130 mm)                    |
|                   | A3 (133,4 x 190,5 mm)               |
|                   | 10 x 15 cm (45,7 x 66 mm)           |
|                   | 13 x 18 cm (58,7 x 84,1 mm)         |
|                   | Hagaki (45,2 x 65 mm)               |
|                   | L (39,6 x 57 mm)                    |
|                   | 8,9 x 12,70 cm (2,54 x 3,493 cm)    |
|                   | 10 x 15 cm (2,86 x 3,81 cm)         |
|                   | 12,7 x 17,78 cm (3,81 x 5,08 cm)    |
|                   | 20,32 x 25,40 cm (5,71 x 7,62 cm)   |
| Idalanként 9 kép  | 21,6 x 27,94 cm (6,35 x 8,26 cm)    |
|                   | 27,94 x 35,56 cm (8,25 x 10,80 cm)  |
|                   | 33 x 48,26 cm (10 x 15 cm)          |
|                   | A6 (30,7 x 40,5 mm)                 |
|                   | A4 (64 x 84 mm)                     |
|                   | A3 (88,9 x 120,6 mm)                |
|                   | 10 x 15 cm (29,6 x 39,3 mm)         |
|                   | 13 x 18 cm (38 x 50,1 mm)           |

| (folytatás) |                           |
|-------------|---------------------------|
| Elrendezés  | Papírméret (fényképméret) |
|             | Hagaki (29 x 38,6 mm)     |
|             | L (25,3 x 33,6 mm)        |

#### Fényképek kiválasztása nyomtatásra

A nyomtatandó fényképeket a nyomtató vezérlőpanelje segítségével választhatja ki.

| Ha ezt szeretné                                                                                                    | Kövesse ezeket a lépéseket                                                                                                    |
|----------------------------------------------------------------------------------------------------|----------------------------------------------------------------------------------------------------|
| Egy fénykép kiválasztása                                                                                                    | <ol> <li>Helyezzen be egy memóriakártyát.</li> <li>A kiválasztani kívánt kép indexszámának<br/>megjelenítéséhez nyomja meg a vagy a nyilat.</li> <li>A fénykép kiválasztásához nyomja meg a gombot.<br/>Az indexszám a nyomtató képernyőjének<br/>Selected photos (Kiválasztott fényképek)<br/>részén jelenik meg.</li> <li>További fényképek kiválasztásához ismételje<br/>meg a 2 - 3. lépéseket.</li> </ol> |
| Fénykép kijelöltségének<br>megszüntetése<br>Ha egy fénykép kijelöltségét<br>megszünteti, a nyomtató elvet<br>a nyomtatási beállításokban<br>végzett minden olyan<br>módosítást, melyet a tekintett<br>fénykép számára adott meg.<br>Megjegyzés A fényképek<br>kijelöltségének<br>megszüntetésekor a<br>fényképek nem törlődnek a<br>memóriakártyáról. | <ol> <li>A d vagy a s gomb megnyomásával jelenítse<br/>meg azt a képet, melynek a kijelöltségét meg<br/>akarja szüntetni.</li> <li>A megjelenített fénykép nyomtatásra való<br/>kijelöltségének megszüntetéséhez nyomja<br/>meg a Mégse gombot.</li> </ol>                                                                                                    |
| Az összes fénykép<br>kijelöltségének<br>megszüntetése                                                                                                    | <ol> <li>Nyomja meg a Mégse gombot addig, míg a<br/>nyomtató képernyőjén egy üzenet meg nem<br/>kérdezi, hogy minden fénykép kijelöltségét<br/>meg kívánja-e szüntetni.</li> <li>Nyomja meg a g gombot.</li> </ol>                                                                                                    |

#### Fénykép minőségének növelése

A nyomtató lehetővé teszi a memóriakártyáról nyomtatott fénykép fényességének és kontrasztjának javítását. Ezek a nyomtatási beállítások nem módosítják a memóriakártyán lévő képeket. Csak a nyomtatást befolyásolják.

| Probléma                        | Hogyan javítsam ki                                                                                                    |
|---------------------------------|----------------------------------------------------------------------------------------------------|
| Fényképek rossz megvilágítással | <ol> <li>Nyomja meg a Menü gombot.</li> <li>Nyomja meg a p gombot addig,<br/>amíg meg nem jelenik a Digital<br/>Flash (Digitális villanófény), majd<br/>nyomja meg a g gombot.</li> <li>Nyomja meg a g gombot addig,<br/>amíg meg nem jelenik az On (Be),<br/>majd nyomja meg a g gombot.</li> </ol> |
| Homályos fényképek              | <ol> <li>Nyomja meg a Menü gombot.</li> <li>Nyomja meg a p gombot addig,<br/>amíg meg nem jelenik az<br/>AutoFocus (Automatikus fókusz),<br/>majd nyomja meg a gombot.</li> <li>Nyomja meg a gombot addig,<br/>amíg meg nem jelenik az On (Be),<br/>majd nyomja meg a gombot.</li> </ol>             |

#### Általános nyomtatási feladatok memóriakártyáról

Ez a szakasz írja le azokat az általános nyomtatási feladatokat, melyeket a memóriakártyáról általában végre szoktak hajtani.

| Ha ezt szeretné                                                                                                    | Kövesse ezeket a lépéseket:                                                                                                    |
|----------------------------------------------------------------------------------------------------|----------------------------------------------------------------------------------------------------|
| Keret nélküli fénykép<br>nyomtatása<br>Nyomtathat keret nélküli<br>fényképeket a számítógéphez<br>való csatlakozás nélkül is.<br>Mielőtt hozzákezdene,<br>ellenőrizze, hogy be van-e<br>téve a memóriakártya a<br>nyomtatóba, valamint a<br>használni kívánt papírtálcába<br>be van-e töltve a megfelelő<br>papír. | <ol> <li>A nyomtatón nyomja meg az Elrendezés<br/>gombot mindaddig, míg meg nem jelenik a<br/>Layout: 1 photo borderless (Elrendezés:<br/>Keret nélküli 1 fénykép) üzenet a nyomtató<br/>képernyőjén.</li> <li>Válassza ki a nyomtatni kívánt képe(ke)t.<br/>További információkért lásd: Fényképek<br/>kiválasztása nyomtatásra.</li> <li>Nyomja meg a Nyomtatás gombot.</li> </ol> |
| A nyomtatási minőség<br>Normal (Normál) értékre                                                                                                    | <ol> <li>Nyomja meg a Menü gombot.</li> <li>Válassza a Print quality (Nyomtatási<br/>minőség) pontot, majd nyomja meg a g<br/>gombot.</li> </ol>                                                                                                    |

(folytatás)

| Ha ezt szeretné                                                                                                    | Kövesse ezeket a lépéseket:                                                                                                    |
|----------------------------------------------------------------------------------------------------|----------------------------------------------------------------------------------------------------|
| történő módosítása egy<br>nyomtatási feladathoz                                                                                                    | <ol> <li>Válassza a Normal (Normál) pontot, majd<br/>nyomja meg a gombot.</li> </ol>                                                                                                    |
| Módosíthatja a nyomtatási<br>minőséget a fényképeihez. A<br>Best (Legjobb) minőség az<br>alapértelmezett beállítás, mely<br>a legjobb minőségű<br>fényképeket eredményezi. A<br>Normal (Normál) minőség<br>tintatakarékos és gyorsabb<br>nyomtatást tesz lehetővé. | A következő nyomtatásnál a nyomtatási minőség<br>Best (Legjobb) értékű lesz.                                                                                                    |
| Egy vagy több fénykép<br>kinyomtatása<br>Mielőtt hozzákezdene,<br>ellenőrizze, hogy be van-e<br>téve a memóriakártya a<br>nyomtatóba, valamint a<br>használni kívánt papírtálcába<br>be van-e töltve a megfelelő<br>papír.                                         | <ol> <li>Az Elrendezés gomb megnyomásával<br/>válassza ki a fényképek elrendezését. A keret<br/>nélküli nyomtatáshoz válassza a Layout: 1<br/>photo borderless (Elrendezés: keret<br/>nélküli 1 fénykép) pontot.</li> <li>A kinyomtatni kívánt kép indexszámának<br/>megjelenítéséhez nyomja meg a ◀ vagy a ►<br/>nyilat, majd nyomja meg a ✔ gombot. Több<br/>fénykép kiválasztásához ismételje az 1. és 2.<br/>lépéseket.</li> <li>Nyomja meg a Nyomtatás gombot.</li> </ol>                                                             |
| A memóriakártyán lévő<br>összes kép kinyomtatása<br>Mielőtt hozzákezdene,<br>ellenőrizze, hogy be van-e<br>téve a memóriakártya a<br>nyomtatóba, valamint a<br>használni kívánt papírtálcába<br>be van-e töltve a megfelelő<br>papír.                              | <ol> <li>Az Elrendezés gomb megnyomásával<br/>válassza ki a fényképek elrendezését. A keret<br/>nélküli nyomtatáshoz válassza a Layout: 1<br/>photo borderless (Elrendezés: keret<br/>nélküli 1 fénykép) pontot.</li> <li>Nyomja meg a Menü gombot.</li> <li>Válassza a Print all (Minden kinyomtatása)<br/>pontot, majd a memóriakártyán lévő összes<br/>kép kinyomtatásához nyomja meg a gombot.</li> </ol>                                                                                                    |
| Fényképek folytonos<br>tartományának kinyomtatása<br>Mielőtt hozzákezdene,<br>ellenőrizze, hogy be van-e<br>téve a memóriakártya a<br>nyomtatóba, valamint a<br>használni kívánt papírtálcába<br>be van-e töltve a megfelelő<br>papír.                             | <ol> <li>Az Elrendezés gomb megnyomásával<br/>válassza ki a fényképek elrendezését. A keret<br/>nélküli nyomtatáshoz válassza a Layout: 1<br/>photo borderless (Elrendezés: keret<br/>nélküli 1 fénykép) pontot.</li> <li>Nyomja meg a vagy a nyilat mindaddig,<br/>amíg az első kinyomtatni kívánt kép meg nem<br/>jelenik a nyomtató képernyőjén. Ezután<br/>nyomja le, s tartsa lenyomva legalább két<br/>másodpercig a gombot.</li> <li>Nyomja meg a vagy a nyilat mindaddig,<br/>amíg az utolsó kinyomtatni kívánt kép meg</li> </ol> |

#### 6. fejezet

| folytatás)                                                                                                    |                                                                                                    |  |  |
|----------------------------------------------------------------------------------------------------|----------------------------------------------------------------------------------------------------|--|--|
| Ha ezt szeretné                                                                                                    | Kövesse ezeket a lépéseket:                                                                                                    |  |  |
|                                                                                                    | nem jelenik a nyomtató képernyőjén, majd<br>nyomja meg a ॼ gombot.<br>Megkezdődik a képek kiválasztott<br>tartományának nyomtatása.                                                                                                    |  |  |
| Fényképezőgéppel<br>kiválasztott fényképek<br>nyomtatása<br>memóriakártyáról<br>Amikor digitális<br>fényképezőgépével választ ki<br>nyomtatásra fényképeket, a<br>fényképezőgép létrehoz egy<br>Digital Print Order Format<br>(DPOF) fájlt, ami azonosítja a<br>kiválasztott fényképeket.<br>A nyomtató közvetlenül a<br>memóriakártyáról a DPOF 1.0<br>és 1.1 fájlokat tudja olvasni. | <ol> <li>Használja digitális fényképezőgépét a<br/>nyomtatni kívánt fényképezőgéppel kapott<br/>dokumentációban olvashat.</li> <li>Ha a fényképezőgépen a<br/>fényképelrendezésnek a default<br/>(alapértelmezés) értéket választja, a<br/>nyomtató Elrendezés gombjának<br/>megnyomásával adhat meg<br/>fényképelrendezést.<br/>Ha a fényképezőgépen a default<br/>(alapértelmezés) beállítástól eltérő<br/>elrendezést ad meg, a fényképek függetlenül<br/>a nyomtató beállításától, a fényképezőgépen<br/>megadott elrendezés szerint kerülnek<br/>kinyomtatásra.</li> <li>Töltsön be fotópapírt.</li> <li>Vegye ki a memóriakártyát a digitális<br/>fényképezőgépből, s helyezze be a<br/>nyomtatóba.</li> <li>Amikor a nyomtató rákérdez, hogy ki szeretné-<br/>e nyomtatni a fényképezőgéppel kiválasztott<br/>képeket, nyomja meg a g gombot.<br/>A fényképezőgéppel kiválasztott képek<br/>nyomtatása megkezdődik.</li> <li>Ha a nyomtató a memóriakártyán nem találja vagy<br/>nem tudja olvasni az összes fényképezőgéppel<br/>kiválasztott képet, csak azokat nyomtatja ki,</li> </ol> |  |  |
|                                                                                                    | A nyomtatás után a nyomtató törli a DPOF fájlt, és megszünteti a képek kijelöltségét.                                                                                                    |  |  |
| A nyomtatás leállítása                                                                                                    | Folyamatban lévő nyomtatási feladat leállításához nyomja meg a Mégse gombot.                                                                                                    |  |  |

### Fényképek nyomtatása digitális fényképezőgépről

Közvetlenül is nyomtathat képeket egy PictBridge fényképezőgépről, ha egy USBkábellel csatlakoztatja azt a nyomtató fényképezőgép portjához. Ha Bluetooth vezeték nélküli technológiával rendelkező digitális fényképezőgépe van, helyezze be az opcionális HP Bluetooth<sup>®</sup> vezeték nélküli nyomtatóadaptert a nyomtatóba, s küldje vezeték nélküli módon a képeket a nyomtatóra. Ha digitális fényképezőgépről nyomtat, a nyomtató a fényképezőgépen megadott beállításokat fogja alkalmazni. Erről bővebben a fényképezőgéppel kapott dokumentációban olvashat.

#### PictBridge fényképezőgép használata

A PictBridge fényképezőgép használata egyszerű és gyors.

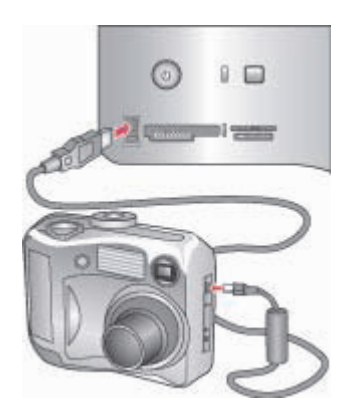

#### PictBridge fényképezőgép csatlakoztatása a nyomtató fényképezőgép portjához

- Kapcsolja be a PictBridge fényképezőgépet, és válassza ki a nyomtatandó fényképeket.
- 2. Helyezzen fotópapírt a nyomtatóba.
- Győződjön meg arról, hogy a fényképezőgép PictBridge módban van, majd a fényképezőgéppel kapott USB-kábel segítségével csatlakoztassa a fényképezőgépet a nyomtató elején lévő fényképezőgép porthoz. Mihelyt a nyomtató felismeri a PictBridge fényképezőgépet, a kiválasztott fényképek nyomtatása automatikusan megkezdődik.

#### Bluetooth fényképezőgép használata

Ha Bluetooth vezeték nélküli technológiával rendelkező digitális fényképezőgépe van, vásárolhat egy opcionális HP Bluetooth<sup>®</sup> vezeték nélküli nyomtatóadaptert, s a képeket ki tudja nyomtatni a fényképezőgépről a Bluetooth vezeték nélküli technológia segítségével.

- 1. Töltsön be fotópapírt a nyomtatóba, s ellenőrizze, hogy a használni kívánt tálca be van-e helyezve.
- Helyezze be a HP Bluetooth<sup>®</sup> vezeték nélküli nyomtatóadapter a nyomtató elején lévő fényképezőgép portba.
   Az adapteren lévő jelzőfény villogni fog, amint az adapter kész az adatok fogadására.
- Kövesse a digitális fényképezőgép kézikönyvében a fényképeknek a nyomtatóra történő küldésével foglalkozó rész utasításait.

### Nyomtatás más Bluetooth eszközről

A digitális fényképezőgépek mellett más Bluetooth vezeték nélküli technológiával rendelkező eszközökről is tud nyomtatni (például PDA-k, laptopok vagy mobiltelefonok). További információkért tekintse meg a Csatlakoztatás egyéb eszközökhöz részt, a HP Photosmart nyomtató képernyőn megjelenő súgóját, illetve a Bluetooth eszköz dokumentációját.

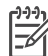

**Megjegyzés** A Bluetooth csatlakoztatáshoz minden eszköznek rendelkeznie kell a szükséges hardverrel és szoftverrel. Továbbá, egy HP Bluetooth<sup>®</sup> vezeték nélküli nyomtatóadaptert kell a nyomtató elején lévő fényképezőgép portba csatlakoztatni. Az adaptert külön lehet megvásárolni. Erről bővebben az adapterrel kapott dokumentációban olvashat.

A nyomtatás folyamata bármilyen Bluetooth vezeték nélküli technológiájú eszközről ugyanaz:

- 1. Az eszköz megkeresi a rendelkezésre álló Bluetooth nyomtatókat.
- 2. Amint megjelenik az eszközön, válassza ki a nyomtatót.
- 3. Nyomtatás.

A részletes utasításokért tekintse meg az eszköz dokumentációját.

# 7 Ápolás és karbantartás

A HP Photosmart 8700 series nyomtató nagyon kevés karbantartást igényel. Kövesse ezen szakasz irányelveit, s a nyomtatója és a nyomtatási kellékei hosszabb élettartamúak lesznek, valamint a képeit mindig a legjobb minőségben tudja majd kinyomtatni.

### A nyomtató tisztítása és karbantartása

Ebben a fejezetben leírt egyszerű eljárások alapján tartsa jól karban és tisztán a nyomtatót és a nyomtatópatronokat.

#### A nyomtató külsejének tisztítása

- 1. Kapcsolja ki a nyomtatót, majd húzza ki a tápkábelt a nyomtató hátuljából.
- 2. Egy enyhén benedvesített puha ruhadarabbal törölje meg a nyomtató külsejét.

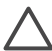

Vigyázat! Ne használjon semmiféle tisztítószert! A háztartási tisztító- és mosószerek megrongálhatják a nyomtató burkolatát. Ne tisztítsa meg a nyomtató belsejét! Tartson távol minden folyadékot a belső részektől. Ne olajozza meg azokat a fém rudakat, amelyeken a nyomtatópatron foglalata csúszkál! A foglalat előre- és hátramozgásának zaja normális.

#### A nyomtatópatronok automatikus tisztítása

Ha fehér vonalakat vagy egyszínű sávokat fedez fel a kinyomtatott fényképeken, lehetséges, hogy a nyomtatópatronok tisztítást igényelnek. Feleslegesen ne tisztítsa a nyomtatópatronokat, mert a tisztítást tintát fogyaszt. Az automatikus patrontisztítási folyamat végrehajtásához kövesse ezen szakasz lépéseit.

- 1. Nyomja meg a nyomtató vezérlőpaneljén a Menü gombot.
- Válassza a Clean cartridges (Patronok tisztítása) pontot, majd nyomja meg a gombot.
- A nyomtató képernyőjén lévő utasításokat követve töltsön be papírt a tisztítás utáni tesztoldal nyomtatásához. A fotópapír kímélésének érdekében használjon sima papírt.
- 4. A nyomtatópatronok tisztításának megkezdéséhez nyomja meg a 🛒 gombot.
- Miután a nyomtató befejezte a tisztítást, s kinyomtatott egy tesztoldalt, megkérdezi, hogy Continue to second level cleaning (Folytatja másodfokú tisztítással). Ellenőrizze le a tesztoldalt, s válasszon a következő lehetőségek közül:
  - Amennyiben a tesztoldalon fehér sávok és hiányzó színek vannak, akkor a nyomtatópatronokat újból meg kell tisztítani. A másodfokú tisztítás megkezdéséhez nyomja meg a gombot.
  - Ha a tesztoldal jó minőséget mutat, nyomja meg a Mégse gombot.

Legfeljebb háromszor tisztíthatja a nyomtatópatronokat. Minden egymást követő tisztítás egyre alaposabb lesz, és egyre több tintát használ.

Ha ezen eljárás szerint végrehajtotta a tisztítás mindhárom szintjét, s a tesztoldalon még mindig fehér sávok és hiányzó színek vannak, akkor a nyomtatópatron érintkezői

szorulhatnak tisztításra. További információkért lásd: A nyomtatópatronok érintkezőinek megtisztítása.

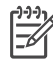

Megjegyzés Ha egy patron mostanában leesett, szintén előfordulhatnak fehér sávok és hiányzó színek a nyomatokon. Ez a probléma ideiglenes, 24 órán belül megszűnik.

#### A nyomtatópatronok érintkezőinek megtisztítása

Ha a nyomtatót poros környezetben használja, akkor szennyeződés halmozódhat fel a patron réz érintkezőinél, s nyomtatási problémákat okozhat.

#### A nyomtatópatron érintkezőinek tisztítása:

- 1. Nyomtatópatron érintkezőinek tisztításához vegye elő a következőket:
  - Desztillált víz (a vezetékes víz olyan szennyeződéseket tartalmazhat, melyek károsíthatják a nyomtatópatront)
  - Vattapálcikák vagy más puha, szálmentes anyag, amely nem fog a nyomtatópatronhoz tapadni
- 2. Emelje fel a nyomtató fedőlapját.
- Távolítsa el a nyomtatópatront, és a tintafúvóka lapjával felfelé tegye egy darab papírra. Ügyeljen arra, hogy a réz érintkezőket és a tintafúvókákat ne érintse meg az ujjaival.

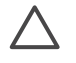

**Vigyázat!** Ne hagyja a nyomtatópatront a nyomtatón kívül 30 percnél tovább! Ha a fúvókák ennél hosszabb ideig szabadon vannak, akkor beszáradhatnak, és nyomtatási problémát okozhatnak.

- 4. Enyhén nedvesítse meg a vattapálcikát desztillált vízzel, és nyomja ki a felesleges vizet a vattából.
- 5. A pamut törlőruhával finoman törölje át a réz érintkezőket.

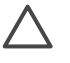

**Vigyázat!** Ne érintse meg a tintafúvóka lapját! A fúvóka lapjának megérintése eltömődést, tintahibát vagy hibás elektromos csatlakozást okozhat.

- 6. Ismételje meg a 4 5. lépéseket mindaddig, amíg a pamut törlőruhán már nincs tintamaradvány vagy kosz.
- Helyezze vissza a nyomtatópatront a nyomtatóba, majd zárja be a nyomtató fedőlapját.

#### Tesztoldal nyomtatása

Egy tesztoldal nyomtatásával ellenőrizheti a nyomtatópatronok állapotát.

- 1. Nyomja meg a nyomtató vezérlőpaneljén a Menü gombot.
- Válassza a Print test page (Tesztoldal nyomtatása) pontot, majd nyomja meg a gombot.

A tesztoldal a következő információkat tartalmazza:

| 0  |      | 1-1-1-1                                                                                                    |   |
|----|------|----------------------------------------------------------------------------------------------------|---|
| 9  | 1.4- | 118-                                                                                                    |   |
|    |      | 10.00                                                                                                    | 0 |
| 0- |      | $\stackrel{i}{\underset{m}{\overset{(i)}{\underset{m}{\underset{m}{\underset{m}{\underset{m}{\underset{m}{\underset{m}{\underset{m}{$ |   |
|    | 1E   |                                                                                                    |   |

- 1 **Kép nyomtatási minősége**. Ha a vonalas sávok jól néznek ki, akkor a fényképeket jól nyomtatja majd.
- 2 Festékfúvókák minősége. Ha az egyszínű sávokban fehér csíkok vannak, próbálja megtisztítani a nyomtatópatront. További információkért lásd: A nyomtatópatronok automatikus tisztítása.
- 3 Becsült tintaszint. A jelző azt mutatja, hogy mennyi tinta van még a nyomtatópatronban.
- 4 **Diagnosztikai információk**. Ha valamilyen nyomtatóprobléma miatt a HP vevőszolgálathoz fordul, használja ezeket a szöveges információkat.

#### Nyomtatópatronok illesztése

Amikor egy nyomtatópatront először helyez a nyomtatóba, a nyomtató a patronok illesztése végett automatikusan végrehajt egy kalibrációt. Azonban, ha az új patron behelyezésekor a kinyomtatott fényképek színei el vannak csúszva, vagy az illesztés lap nem megfelelően lett kinyomtatva, kalibrálja kézzel a nyomtatót az alábbi eljárás szerint. Ez az eljárás illeszti a nyomtatópatronokat.

- 1. Nyomja meg a nyomtató vezérlőpaneljén a Menü gombot.
- Válassza a Calibrate the printer (Nyomtató kalibrálása) pontot, majd nyomja meg a gombot.

#### Mintaoldal nyomtatása

Egy mintaoldal kinyomtatásával ellenőrizheti a fényképnyomtatás minőségét, és meggyőződhet arról, hogy a papír megfelelően van a nyomtatóba töltve.

- Tegyen papírt a Fő tálcába. A fotópapír kímélésének érdekében használjon sima papírt.
- 2. Nyomja meg a nyomtató vezérlőpaneljén a Menü gombot.
- Válassza a Print a sample page (Mintaoldal nyomtatása) pontot, majd nyomja meg a gombot.

### A szoftver frissítése

Annak érdekében, hogy biztosítsa a legújabb funkciókat és javításokat, rendszeresen töltse le a legutóbbi szoftverfrissítéseket. A nyomtatószoftver-frissítéseket letöltheti a www.hp.com/support weblapról, vagy a HP Software Update alkalmazás segítségével.

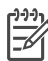

Megjegyzés A HP weboldalról letöltött nyomtatószoftver-frissítések nem frissítik a HP Image Zone szoftvert.

#### A szoftver letöltése (Windows)

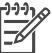

Megjegyzés A HP Software Update szoftvert használata előtt csatlakozzon az internetre.

- A Windows Start menüjéből válassza a Programok, (Windows XP esetén válassza a Minden program) > Hewlett-Packard > HP Software Update pontot. Megnyílik a HP Software Update ablak.
- Kattintson a Check Now (Frissítések keresése) pontra. A HP Software Update a HP weboldalán nyomtatószoftver-frissítéseket keres. Ha a számítógépen nem a legfrissebb nyomtatószoftver van telepítve, a HP Software Update ablakában megjelenik egy szoftverfrissítés.

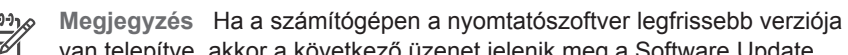

- van telepítve, akkor a következő üzenet jelenik meg a Software Update alkalmazás ablakában: "No updates are available for your system at this time" ("Jelen pillanatban nem áll rendelkezésre szoftverfrissítés").
- 3. Ha van szoftverfrissítés, akkor a kiválasztásához jelölje be a mellette lévő jelölőnégyzetet.
- 4. Kattintson az Install (Telepítés) gombra.
- 5. A telepítés befejezéséhez kövesse a képernyőn megjelenő utasításokat.

#### A szoftver letöltése (Macintosh)

Megjegyzés A HP Photosmart frissítő szoftver használata előtt csatlakozzon az internetre.

- A Macintosh gép Finder (Kereső) ablakában válassza a Go (Ugrás) > Applications (Alkalmazások) pontot.
- 2. Válassza a Hewlett-Packard > Photosmart > HP Photosmart Updater pontot.
- A szoftverfrissítések ellenőrzéséhez kövesse a képernyőn megjelenő utasításokat. Amennyiben tűzfal mögött van, proxykiszolgáló adatait kell megadnia a frissítőben.

### A nyomtató tárolása

A nyomtatónak olyan a felépítése, hogy kibírja mind a rövidebb, mind a hosszabb használaton kívüli időszakokat is.

- A nyomtatót tartsa fedett helyen úgy, hogy az ne legyen kitéve sem közvetlen napsugárzásnak, sem szélsőséges hőmérsékleti hatásoknak.
- Ha a nyomtató és a nyomtatópatronok egy vagy több hónapig használaton kívül voltak, akkor a nyomtatás előtt tisztítsa meg azokat. További információkért lásd: A nyomtatópatronok automatikus tisztítása.

### Tartozékok karbantartása

A fotópapírral elérhető legjobb minőség érdekében kövesse az itt leírt irányelveket.

#### Fotópapír tárolása

- A fotópapírt tartsa az eredeti csomagolásában, vagy egy visszazárható műanyag tasakban.
- A csomagolt fotópapírt sima, hűvös és száraz felületen tárolja.
- A nem használt fotópapírt tegye vissza a műanyag tasakba. A nyomtatóban hagyott vagy a külvilági hatásoknak kitett fotópapír meggyűrődhet.

#### Fotópapír kezelése

- Az ujjlenyomatok elkerülésének érdekében mindig az éleinél fogja meg a fotópapírt.
- Ha a fotópapír élei meg vannak hajolva, helyezze a papírt egy műanyag tasakba, majd hajlítsa azt az elhajlással ellenkező irányba, amíg a papír ki nem egyenesedik.

#### Nyomtatópatronok tárolása

A nyomtató tárolása esetén az aktív nyomtatópatronokat mindig hagyja a nyomtatóban. Kikapcsolt állapotban a nyomtatóban a nyomtatópatronok egy védőbúra alatt helyezkednek el.

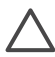

Vigyázat! A tápvezeték kihúzása előtt győződjön meg arról, hogy a nyomtató befejezte-e a kikapcsolási folyamatát. Ez teszi lehetővé, hogy a nyomtatóban a nyomtatópatronok megfelelő módon tárolódjanak.

Az alábbi tippek segítenek a HP nyomtatópatronok kezelésében, és az állandó nyomtatási minőség megőrzésében:

- Ha kivett egy nyomtatópatront a nyomtatóból, tárolja egy nyomtatópatronvédőben, mely megóvja a tintát a kiszáradástól. További információkért lásd: Nyomtatópatronok behelyezése.
- A használaton kívüli nyomtatópatronokat tárolja az eredeti, légmentesen lezárt csomagolásban, amíg szüksége nem lesz rájuk. A nyomtatópatronokat tárolja szobahőmérsékleten (15–35 °C).
- Ne távolítsa el a tintafúvókákat védő műanyag szalagot, amíg fel nem készült a nyomtatópatronnak a nyomtatóba való behelyezésére. Ha a műanyag szalagot

#### 7. fejezet

eltávolította a nyomtatópatronról, ne próbálja azt visszahelyezni. A szalag visszahelyezésével károsítja a nyomtatópatront.

A HP Photosmart nyomtatót úgy tervezték, hogy megbízható és könnyen kezelhető legyen. Ez a fejezet a nyomtató használatával és a számítógép nélküli nyomtatással kapcsolatos gyakran ismételt kérdésekre ad választ. A következő témákhoz nyújt segítséget:

- A nyomtatószoftver telepítési problémái
- A nyomtató hardverproblémái
- Nyomtatási problémák
- Hibaüzenetek

További hibaelhárítási információkért lásd:

A nyomtatószoftverrel és a számítógépről történő nyomtatással kapcsolatos hibaelhárítás: A HP Photosmart képernyőn megjelenő súgója. A képernyőn megjelenő HP Photosmart nyomtató súgó megtekintéséről szóló tájékoztatást lásd: További információk.

### A nyomtatószoftver telepítési problémái

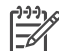

**Megjegyzés** Mielőtt kapcsolatba lépne a HP vevőszolgálatával, olvassa el ezt a fejezetet hibaelhárítási ötletekért, vagy keresse fel a www.hp.com/ support on-line támogatási szolgáltatást. A HP támogatási helyek neve országonként/régiónként változhat.

Ha nem sikerült a nyomtatószoftvert sikeresen telepíteni, vagy a nyomtató és a számítógép nem kommunikál megfelelően a szoftver telepítése után, nézze át ezt a szakasz a lehetséges megoldásokért.

Ellenőrizze a nyomtató és a számítógép közötti összes kábelkapcsolatot, és bizonyosodjon meg, hogy a legfrisseb nyomtatószoftvert használja.

#### A Rendszerkövetelmények párbeszédpanel megjelenik a telepítés alatt

**Ok** A számítógéprendszer valamelyik komponense nem felel meg a minimális rendszerkövetelményeknek.

**Megoldás** Frissítse a komponenst, hogy az elérje minimális rendszerkövetelményt, majd telepítse újra a nyomtatószoftvert.

#### A számítógép nem olvassa a HP Photosmart CD-t

**Megoldás** Ellenőrizze, hogy a CD nem koszos vagy karcolt-e. Ha más CD-k működnek, de a HP Photosmart CD nem, akkor sérült lehet a CD. Kérhet új CD-t a HP vevőszolgálattól. Ha más CD-k sem működnek, akkor esetleg meg kell javíttatnia a CD-ROM meghajtót.

A CD behelyezésekor a telepítés nem indul el automatikusan (csak Windows esetén)

**Megoldás** A Windows **Start** menüjében válassza a **Futtatás** pontot. Kattintson a **Tallózás** gombra, majd lépjen arra a CD-meghajtóra, ahová behelyezte a HP Photosmart CD-t. Kattintson duplán a **setup.exe** fájlra.

## Az Új hardver varázsló megnyílik, de nem ismeri fel a nyomtatót (csak Windows esetén)

Ok Az USB-kábelt esetleg a szoftvertelepítés befejezése előtt csatlakoztatta.

**Megoldás** Húzza ki az USB-kábelt, és indítsa újra a szoftver telepítését. Az USB-kábelt akkor csatlakoztassa a szoftver telepítése során, amikor erre felszólítást kap.

#### A rendszerkövetelmények vizsgálata azt mutatja, hogy a számítógépen az Internet Explorer régi verziója fut (csak Windows esetén)

**Megoldás** A billentyűzeten nyomja meg a CTRL + SHIFT kombinációt, majd a Rendszerkövetelmények párbeszédpanelen kattintson a **Mégse** gombra a hiba figyelmen kívül hagyásához és a szoftver telepítésének befejezéséhez. Az Internet Explorert közvetlenül a HP Photosmart szoftver telepítése után frissítenie kell, különben a HP szoftver nem fog megfelelően működni. Az Internet Explorer frissítése után nem kell a HP szoftvert újratelepítenie.

#### A szoftver telepítése közben a számítógép egyszer csak nem válaszol

**Ok** Vírusvédelmi szoftver vagy egyéb olyan program fut a háttérben, ami lelassítja a telepítési folyamatot.

**Megoldás** Várja meg, amíg a szoftver befejezi a fájlok másolását. Ez több percet is igénybe vehet. Ha a számítógép pár perc után sem válaszol, indítsa újra a számítógépet, szüneteltesse az aktív vírsvédelmi szoftver működését vagy kapcsolja azt ki, lépjen ki minden más programból, majd telepítse újra a nyomtatószoftverét.

### A nyomtató hardverproblémái

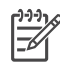

**Megjegyzés 1** Mielőtt kapcsolatba lépne a HP vevőszolgálatával, olvassa el ezt a fejezetet hibaelhárítási ötletekért, vagy keresse fel a www.hp.com/ support on-line támogatási szolgáltatást. A HP támogatási helyek neve országonként/régiónként változhat.

**Megjegyzés 2** Ha a nyomtatót számítógéphez szeretné kapcsolni, a HP legfeljebb 3 m hosszú USB kábelt javasol, így minimalizálhatja a potenciálisan jelen lévő erős mágneses tér által keltett zajt.

#### A nyomtató állapotjelző fénye zölden villog, de a nyomtató nem nyomtat.

Megoldás A nyomtató az adatokat dolgozza fel; várjon egy kicsit, amíg befejezi.

#### A nyomtató állapotjelző fénye sárgán vagy pirosan villog

#### Megoldás

- Az utasításokat tekintse meg a nyomtató képernyőjén. Ha digitális fényképezőgép van csatlakoztatva a nyomtatóhoz, akkor információkért ellenőrizze annak a képernyőjét. Ha a nyomtató számítógéphez van kapcsolva, akkor utasításokért nézze meg annak a képernyőjét.
- Kapcsolja ki a nyomtatót, majd húzza ki a tápkábelt. Várjon körülbelül 10 másodpercet, majd dugja vissza ismét. Kapcsolja be a nyomtatót.

Ha a nyomtató állapotjelző fénye továbbra is pirosan villog vagy sárgán világít, látogasson el a www.hp.com/support weboldalra, vagy vegye fel a kapcsolatot a HP vevőszolgálattal.

#### A nyomtató kikapcsolása után az állapotjelző fénye sárgán felvillan.

Megoldás Ez része a kikapcsolási folyamatnak; nem jelez nyomtatóhibát.

#### A nyomtató nem találja meg a memóriakártyán tárolt fényképeket

**Ok** A memóriakártya olyan típusú fájlokat tartalmazhat, melyeket a nyomtató nem képes közvetlenül róla olvasni.

#### Megoldás

- Mentse el a képeket a számítógépre, majd onnan nyomtassa ki azokat. További információkért tekintse meg a fényképezőgép dokumentációját és a képernyőn megjelenő HP Photosmart nyomtató súgót.
- Amikor legközelebb fényképeket készít, a digitális fényképezőgépet úgy állítsa be, hogy a képeket olyan formátumban mentse, amit a nyomtató közvetlenül a memóriakártyáról is be tud olvasni. A támogatott fájlformátumok listáját lásd: A nyomtató specifikációi. A digitális fényképezőgéppel menthető fájlformátumokról a fényképezőgéppel kapott kézikönyvben olvashat.

Ha a probléma továbbra is fennáll, lehet, hogy a memóriakártyát újra kell formázni.

#### A nyomtató csatlakoztatva van a táphálózatra, de nem lehet bekapcsolni.

#### Megoldás

- A nyomtató túl sok áramot vehetett fel. Húzza ki a nyomtató tápkábelét. Várjon körülbelül 10 másodpercig, majd dugja vissza a tápkábelt. Kapcsolja be a nyomtatót.
- A nyomtató olyan elosztóhoz lehet csatlakoztatva, mely ki van kapcsolva. Kapcsolja be az elosztót, majd kapcsolja be a nyomtatót.
- Hibás lehet a tápkábel. Ellenőrizze, hogy világít-e a tápkábel zöld jelzőfénye.

## A nyomtató zajt kelt bekapcsoláskor, s zajt kelt hosszabb idejű használaton kívüli állapot után

**Megoldás** A nyomtató zajt kelthet hosszabb idejű tétlen állapot után (körülbelül két hét), vagy amikor az áramellátása meg lett szakítva, majd újra helyre lett állítva. Ez normális működés. A nyomtató a legjobb működés érdekében automatikus karbantartási feladatokat lát el.

### Nyomtatási problémák

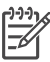

**Megjegyzés** Mielőtt kapcsolatba lépne a HP vevőszolgálatával, olvassa el ezt a fejezetet hibaelhárítási ötletekért, vagy keresse fel a www.hp.com/ support on-line támogatási szolgáltatást. A HP támogatási helyek neve országonként/régiónként változhat.

## Amikor a vezérlőpanelről nyomtatok, a nyomtató nem keret nélkül nyomtatja a fényképeket

Megoldás Nyomja meg az Elrendezés gombot mindaddig, míg a Layout: 1 photo borderless (Elrendezés: keret nélküli 1 fénykép) megnem jelenik, majd nyomtasson újra.

#### A nyomtatás nagyon lassú

**Ok** Nagy felbontású grafikákat, fényképeket tartalmazó dokumentumot vagy PDF-et nyomtat. Nagyméretű, grafikákat vagy fényképeket tartalmazó összetett dokumentumok lassabban kerülnek kinyomtatásra, mint a szöveges dokumentumok.

**Megoldás** Ha lehet, használjon kisebb felbontású képeket, vagy a munkafolyamatában tegye lehetővé a hosszabb nyomtatási időt.

**Ok** A nyomtató tintahelyettesítő módban nyomtathat. A nyomtató akkor lép ebbe a módba, amikor valamelyik nyomtatópatron ki van véve vagy kiürült.

Megoldás Cserélje ki a hiányzó vagy üres nyomtatópatront.

#### A papír nem töltődik be megfelelően a Fő tálcából a nyomtatóba

#### Megoldás

- Túl sok papír lehet a tálcában. Vegyen ki a papírból, majd próbálja ismét.
- A papírszabályzók nincsenek helyesen beállítva. Állítsa a papírszélességszabályzót és a papírhossz-szabályzót szorosan a lapok széléhez úgy, hogy azok ne gyűrődjenek meg.
- Lehet, hogy összetapadt kettő vagy több papír. Vegye ki a papírt a Fő tálcából, a lapok szétválasztásához pörgesse át a köteget, helyezze vissza a nyomtatóba, majd próbáljon újra nyomtatni.

- Ha a papír gyűrött vagy be van hajlítva, próbáljon másik papírt használni.
- A papír túl vastag vagy túl vékony. A legjobb eredmény elérése céljából használjon HP tintasugaras papírt. További információkért lásd: Megfelelő papír kiválasztása.

#### A kinyomtatott lapok leesnek a kiadótálcáról

Megoldás Nyomtatáskor mindig húzza ki a kiadótálca hosszabbítóját.

#### A nyomat fodros vagy gyűrött

**Megoldás** Az aktuális nyomtatási feladat a szokásosnál több tintát használ. A feladatot a számítógépről nyomtassa ki, s a nyomtatószoftverben állítson be kisebb szintű tintakibocsátást. További információk a HP Photosmart képernyőn megjelenő nyomtató súgójában olvashatók.

#### A nyomtatás ferdén vagy nem középre történik

#### Megoldás

- A papír nincs helyesen betöltve. Töltse be újra a papírt, s ellenőrizze, hogy helyes irányban van-e behelyezve a Fő tálcába, valamint a papírszélességszabályzó és a papírhossz-szabályzó szorosan illeszkedik-e a papír széléhez. A papír behelyezésének utasításait lásd: Papír betöltése.
- Lehet, hogy kalibrálni kell a nyomtatót. További információkért lásd: Nyomtatópatronok illesztése.

#### A színek nyomtatása nem megfelelő

#### Megoldás

- A feladat számára nem a legmegfelelőbb nyomtatópatronokat használja. További információkért lásd: Nyomtatópatronok behelyezése.
- Tintahelyettesítő módban nyomtathat. A nyomtató akkor lép tintahelyettesítő módba, amikor valamelyik nyomtatópatron ki van véve. Cserélje ki a hiányzó nyomtatópatront.
- Kiürült a patron. Cserélje ki.
- A patron néhány tintafúvókája eltömődhetett. Tisztítsa meg a patronokat. Lásd: A nyomtatópatronok automatikus tisztítása.
- A nyomtató színkezelési beállításai esetleg nem megfelelően vannak megadva. További információkért lásd: A színkezelés használata.

#### Nyomtatáskor nem jön ki lap a nyomtatóból, vagy elakadt a papír

#### Megoldás

- A nyomtató beavatkozást igényel. Az utasításokat tekintse meg a nyomtató képernyőjén.
- Nincs feszültség, vagy meglazult a tápcsatlakozás. Ellenőrizze, hogy a nyomtató be van-e kapcsolva, s megfelelőek-e a tápkábel csatlakozásai.
- Lehet, hogy nincs papír a Fő tálcában, valamint az elülső és a hátsó adagolónyílásban. Ellenőrizze, hogy a papír helyesen van-e behelyezve. A papír behelyezésének utasításait lásd: Papír betöltése.
- Ha elakadt a papír, próbálja a következőt:
  - Kapcsolja ki a nyomtatót, majd húzza ki a tápkábelt az áramforrásból.
     Vegyen ki a nyomtatóból minden olyan papírt, ami eltömítheti a papírvezetési utat. Távolítsa el a hátsó ajtót. Finoman távolítsa el az elakadt papírt, majd helyezze vissza a hátsó ajtót. Dugja vissza a tápkábelt, s kapcsolja be a nyomtatót. Próbáljon újra nyomtatni.
  - Ha címkét nyomtat, ellenőrizze, hogy a címke a nyomtatón való áthaladáskor nem vált-e le a hátlapjáról.

#### Szalagcímelakadás történt a Fő és a kiadótálca között

**Megoldás** Túl sok szalagcímpapír lehet a Fő tálcában. Szüntesse meg a papírelakadást.

#### Üres lap jön ki a nyomtatóból

#### Megoldás

- A nyomtató képernyőjén ellenőrizze a tintaszintet jelző ikonokat. Cserélje ki az üres nyomtatópatronokat. További információkért lásd: Nyomtatópatronok behelyezése.
- Elkezdte, majd törölte a nyomtatást. Ha a nyomtatás elkezdése előtt törölte a feladatot, a nyomtató előkészületként már betölthette a lapot. A következő nyomtatáskor az új feladat megkezdése előtt a nyomtató egy üres lapot fog kiadni.
- Csak fekete tintapatronnal Tintahelyettesítő módban nyomtat, és a keret nélküli nyomtatás be van kapcsolva. A hiányzó nyomtatópatront cserélje ki egy újra, vagy kapcsolja ki a keret nélküli nyomtatást. A Tintahelyettesítő módú nyomtatás további információit lásd: Nyomtatópatronok behelyezése.

#### A fénykép nem a nyomtató nyomtatási alapbeállításaival nyomtatódott ki.

**Megoldás** Lehet, hogy módosította a nyomtatási beállításokat a kiválasztott fényképhez. Egy fényképre egyedileg alkalmazott nyomtatási beállítások felülbírálják a nyomtató alapértelmezett nyomtatási beállításait. Egy fényképre egyedileg alkalmazott nyomtatási beállítások törléséhez szüntesse meg a fénykép kijelöltségét. További információkért lásd: Fényképek kiválasztása nyomtatásra.

#### A nyomtató a nyomtatásra való felkészülés alatt kidobja a lapot

**Megoldás** Közvetlen napsugárzás zavarhatja az automatikus papírérzékelőt. Helyezze a nyomtatót olyan helyre, ahol nincs közvetlen napsugárzásnak kitéve.

#### Gyenge a nyomtatási minőség

#### Megoldás

- Tintahelyettesítő módban nyomtathat. Ha valamelyik nyomtatópatron hiányzik, akkor a nyomtató Tintahelyettesítő módra vált. Cserélje ki a hiányzó nyomtatópatront. További információkért lásd: Nyomtatópatronok behelyezése.
- Valamelyik nyomtatópatronban kevés lehet a tinta. Ha valamelyik nyomtatópatronban kevés a tinta, cserélje ki azt. További információkért lásd: Nyomtatópatronok behelyezése.
- Használjon a nyomtatóhoz tervezett fotópapírt. A legjobb eredmény elérésének érdekében használjon HP tintasugaras papírt.
- Lehet, hogy a papírnak nem a megfelelő oldalára nyomtat. Győződjön meg arról, hogy a papír a **nyomtatandó oldalával lefelé van behelyezve**.
- A digitális fényképezőgépen kicsi felbontást állíthatott be. Csökkentse a kép méretét, és próbáljon újra nyomtatni. A későbbi jobb eredmény elérésének érdekében a digitális fényképezőgépen állítson be nagyobb fényképfelbontást.
- Probléma lehet a nyomtatópatronnal. Próbálja a következőt:
  - Vegye ki, majd helyezze vissza a nyomtatópatronokat.
  - A nyomtató vezérlőpaneljéről futtasson le egy automatikus nyomtatópatron-tisztítási folyamatot. További információkért lásd: A nyomtatópatronok automatikus tisztítása.
  - A vezérlőpanelről kalibrálja a nyomtatót. További információkért lásd: Nyomtatópatronok illesztése.
  - Tísztítsa meg a nyomtatópatronok réz érintkezőit. További információkért lásd: A nyomtatópatronok érintkezőinek megtisztítása.
  - Ha ezek a megoldások sem segítenek, cserélje ki a nyomtatópatron(oka)t.

#### A fényképek nyomtatása nem megfelelő

#### Megoldás

- A fotópapír nincs megfelelően betöltve. Ellenőrizze, hogy a fotópapír a nyomtatandó oldalával lefelé van-e betöltve.
- A fotópapír nem megfelelően lett behúzva a nyomtatóba. Próbálja a következőt:
  - Ellenőrizze, nincs-e papírelakadás.
  - Tolja be a fotópapírt az elülső adagolónyílásba, ameddig az lehetséges.
  - Egyszerre csak egy fotópapírt helyezzen be.

## A digitális fényképezőgépben nyomtatásra megjelölt képek nem lettek kinyomtatva

**Megoldás** Néhány digitális fényképezőgép lehetővé teszi a fényképeknek nyomtatásra való kijelölését mind a fényképezőgép belső memóriájában, mind a memóriakártyán. Ha egy fényképet kijelöl a belső memóriában, majd a fényképet áthelyezi a belső memóriából a memóriakártyára, a kijelölés nem fog vele együtt átkerülni. A fényképet azután jelölje meg, miután áthelyezte a fényképezőgép belső memóriájából memóriakártyára.

#### A fénykép a nyomtatás során meg lett vágva

**Ok** A képet a számítógépről másolta át a memóriakártyára, a memóriakártyát behelyezte a nyomtatóba, majd a képet a vezérlőpanelről próbálta kinyomtatni. Ez nem várt módon okozhatja a kép megvágását vagy arányainak megváltoztatását.

Megoldás A torzulások elkerülése végett a képet a számítógépről nyomtassa ki.

### Hibaüzenetek

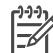

**Megjegyzés** Mielőtt kapcsolatba lépne a HP vevőszolgálatával, olvassa el ezt a fejezetet hibaelhárítási ötletekért, vagy keresse fel a www.hp.com/ support on-line támogatási szolgáltatást. A HP támogatási helyek neve országonként/régiónként változhat.

A nyomtató képernyőjén megjelenő hibaüzenetek a következő típusokba sorolhatók:

- Papír hibák
- Nyomtatópatron hibák
- Memóriakártya hibák
- Számítógépes nyomtatási hibák
- Hálózati hibák

#### Papír hibák

Mielőtt kapcsolatba lépne a HP vevőszolgálatával, olvassa el ezt a fejezetet hibaelhárítási ötletekért, vagy keresse fel a www.hp.com/support on-line támogatási szolgáltatást. A HP támogatási helyek neve országonként/régiónként változhat.

## Hibaüzenet: Paper jam (Papírelakadás). Clear jam then press <u></u>∡ (Szüntesse meg az elakadást, majd nyomja meg a <u></u>∡ gombot).

**Megoldás** Kapcsolja ki a nyomtatót, majd húzza ki a tápkábelt az áramforrásból. Vegyen ki a nyomtatóból minden olyan papírt, ami eltömítheti a papírvezetési utat. Távolítsa el a hátsó ajtót. Finoman távolítsa el az elakadt papírt, majd helyezze vissza a hátsó ajtót. Dugja vissza a tápkábelt, s kapcsolja be a nyomtatót.

### Hibaüzenet: Out of paper (A papír kifogyott). Load paper then press 🗹 (Töltsön be papírt, majd nyomja meg a 🗹 gombot).

Megoldás Töltsön be papírt, majd az újra nyomtatáshoz nyomja meg a gombot. A papír behelyezésének utasításait lásd: Papír betöltése.

#### Hibaüzenet: Unsupported media size (Nem támogatott médiaméret).

Megoldás A nyomtató nem képes a papírtálcába töltött papír méretét kezelni. Nyomja meg a gombot, majd töltsön be támogatott méretű papírt. A támogatott méretű papírok listáját lásd: A nyomtató specifikációi.

## Hibaüzenet: Automatic paper sensor failed (Az automatikus papírérzékelés nem működik).

Megoldás Az automatikus papírérzékelő eltömődött vagy megsérült. Helyezze el a nyomtatót a közvetlen napsugárzásnak kitett helyről, majd nyomja meg a gombot, s próbáljon újra nyomtatni. Ha ez nem segít, további információkért tekintse meg a www.hp.com/support weboldalt, vagy forduljon a HP vevőszolgálatához. A HP támogatási helyek neve országonként/régiónként változhat.

#### Hibaüzenet: Paper size mismatch (Papírméret ütközés).

**Ok** A papírtálcában lévő papír mérete nem egyezik meg a nyomtatásra kijelölt kép méretével.

**Megoldás** Töltsön be olyan méretű papírt, mely megegyezik a nyomtatásra kijelölt kép méretével. A papír behelyezésének utasításait lásd: Papír betöltése.

#### Nyomtatópatron hibák

Mielőtt kapcsolatba lépne a HP vevőszolgálatával, olvassa el ezt a fejezetet hibaelhárítási ötletekért, vagy keresse fel a www.hp.com/support on-line támogatási szolgáltatást. A HP támogatási helyek neve országonként/régiónként változhat.

#### Hibaüzenet: Cartridge failed (A patron hibás).

**Megoldás** A megadott nyomtatópatron régi vagy sérült. Távolítsa el a patront, majd helyezze vissza újból. További információkért lásd: Nyomtatópatronok behelyezése. Ha ez nem segít, akkor cserélje ki a patront.

#### Hibaüzenet: Cartridge failed (A patron hibás). Replace it, or remove it to print using ink-backup printing mode (Cserélje ki a patront, vagy távolítsa azt el a tintahelyettesítő módban való nyomtatáshoz).

**Megoldás** Távolítsa el a patront, majd helyezze vissza újból. További információkért lásd: Nyomtatópatronok behelyezése. Ha ez nem segít, akkor

cserélje ki a patront. A sérült patron eltávolításával tintahelyettesítő módban is tud nyomtatni.

Hibaüzenet: One or more cartridges have failed (Egy vagy több patron meghibásodott). Please remove all cartridges (Távolítsa el az összes patront). Reinsert them one at a time, closing the main door each time, to see which cartridges have failed (Egyenként helyezze őket vissza, minden alkalommal zárja le a fedelet, így kiderítheti, hogy melyik a rossz).

**Megoldás** Egy nyomtatópatron régi vagy sérült lehet. Kövesse az alábbi lépéseket annak kiderítésére, hogy mely patron(ok) lehet(nek) sérült(ek):

- 1. Távolítsa el az összes nyomtatópatront.
- 2. Helyezze vissza az egyik nyomtatópatront a megfelelő foglalatba.
- 3. Csukja vissza az ajtót. Ha a nyomtató képernyője szerint a behelyezett patron hibás, akkor cserélje ki azt.
- 4. Vegye ki a nyomtatópatront, majd a többi, még nem tesztelt patronnal hajtsa végre a 2 3. lépéseket.

Hibaüzenet: Color cartridge not compatible (A színes patron nem kompatibilis). Use appropriate HP cartridge (Használjon megfelelő HP patront). —VAGY— Photo cartridge not compatible (A fotó patron nem kompatibilis). Use appropriate HP cartridge (Használjon megfelelő HP patront). —VAGY—Right cartridge not compatible (A jobb oldali patron nem kompatibilis). Use appropriate HP cartridge (Használjon megfelelő HP patront).

**Megoldás** Olyan nyomtatópatront helyezett a nyomtatóba, mellyel az nem működik. Cserélje ki a nyomtatópatront egy olyanra, mely kompatibilis ezzel a nyomtatóval. További információkért lásd: Nyomtatópatronok behelyezése.

Hibaüzenet: Color Cartridge is not installed correctly (A színes patron nem megfelelően van behelyezve). Please remove and reinsert it (Vegye ki, majd tegye vissza ismét). —VAGY— Photo Cartridge is not installed correctly (A fotó patron nem megfelelően van behelyezve). Please remove and reinsert it (Vegye ki, majd tegye vissza ismét). —VAGY— Cartridge is not installed correctly (A patron nem megfelelően van behelyezve). Please remove and reinsert it (Vegye ki, majd tegye vissza ismét).

**Megoldás** Távolítsa el a megadott nyomtatópatront, majd helyezze be újból. További információkért lásd: Nyomtatópatronok behelyezése.

Hibaüzenet: Color Cartridge is missing (Hiányzik a színes patron). —VAGY— Photo Cartridge is missing (Hiányzik a fotó patron). —VAGY—Cartridge is missing (Hiányzik egy patron). Please install and snap cartridge in completely (Kérem, helyezze be és pattintsa teljesen a helyére a patront). **Megoldás** Helyezze be a megadott nyomtatópatront a Nyomtatópatronok behelyezése részben lévő utasításokat követve.

Hibaüzenet: Color Cartridge is low on ink. (A színes patronban kevés a tinta). — VAGY— Photo Cartridge is low on ink. (A fotó patronban kevés a tinta). —VAGY — Cartridge is low on ink. (Egy patronban kevés a tinta). You may need to replace it soon, or remove it to print using ink-backup printing mode (Lehet, hogy hamarosan ki kell cserélnie, vagy el kell távolítania a patront a tintahelyettesítő módhoz).

**Megoldás** Cserélje ki a megadott nyomtatópatront. További információkért lásd: Nyomtatópatronok behelyezése.

## Hibaüzenet: One or more cartridges have failed (Egy vagy több patron meghibásodott).

**Megoldás** Cserélje ki a meghibásodott patronokat új HP nyomtatópatronokra. További információkért lásd: Nyomtatópatronok behelyezése.

Hibaüzenet: One or more cartridges are not compatible (Egy vagy több patron nem kompatibilis).

**Megoldás** Egy vagy több nyomtatópatron nem HP nyomtatópatron. A nem HP nyomtatópatronokat cserélje ki a HP által támogatott nyomtatópatronra. További információkért lásd: Nyomtatópatronok behelyezése.

Hibaüzenet: One or more cartridges are not installed correctly (Egy vagy több nyomtatópatron nincsen megfelelően behelyezve).

**Megoldás** A Nyomtatópatronok behelyezése résznek megfelelően vegye ki azokat a patronokat, melyek nincsen megfelelően behelyezve, majd helyezze azokat vissza.

Hibaüzenet: One or more cartridges are low on ink (Egy vagy több nyomtatópatron kifogyóban van).

**Megoldás** Cserélje ki a kifogyóban lévő patronokat HP gyári töltésű nyomtatópatronra. További információkért lásd: Nyomtatópatronok behelyezése.

## Hibaüzenet: Cartridge service station is stuck (A patront hordozó állomás beragadt).

**Megoldás** Valami eltömődés gátolja a patront hordozó állomás útját. A nyomtató tétlen állapotában a patront hordozó állomás a nyomtatópatron foglalata alatt található. Az eltömődés eltávolításához kövesse az alábbi lépéseket:

1. Emelje fel a fedőlapot a nyomtatópatronok eléréséhez.

- 2. Távolítsa el az eltömődést a patront hordozó állomás útjából.
- 3. Csukja vissza a fedelet.
- 4. A folytatáshoz nyomja meg a 🛒 gombot.

Hibaüzenet: Print cartridge cradle is stuck (A nyomtatópatron foglalata beragadt). Clear jam then press  $\underline{w}$  (Szüntesse meg az elakadást, majd nyomja meg a  $\underline{w}$  gombot).

**Megoldás** A nyomtatópatron-foglalat útjának megtisztításához kövesse az alábbi lépéseket:

- 1. Emelje fel a fedőlapot a nyomtatópatronok eléréséhez.
- 2. Távolítson el minden idegen anyagot a foglalat útjából.
- 3. Csukja vissza a fedelet.
- A folytatáshoz nyomja meg a g gombot. Az aktuális oldal kidobódik, és a nyomtatási feladat folytatódik a következő rendelkezésre álló lapon.

#### Hibaüzenet: Top cover is open (A felső fedél nyitva van).

Megoldás Zárja be a nyomtató fedőlapját.

#### Memóriakártya hibák

Mielőtt kapcsolatba lépne a HP vevőszolgálatával, olvassa el ezt a fejezetet hibaelhárítási ötletekért, vagy keresse fel a www.hp.com/support on-line támogatási szolgáltatást. A HP támogatási helyek neve országonként/régiónként változhat.

## Hibaüzenet: Photo is missing (Fénykép hiányzik). —VAGY—Some photos are missing (Néhány fénykép hiányzik).

**Megoldás** A nyomtató nem tudja olvasni a fájlt a memóriakártyán, illetve a feladathoz megjelölt fájlok közül egy vagy több nincs a memóriakártyán. A memóriakártya helyett próbálja a digitális fényképezőgép segítségével elmenteni a fényképeket a számítógépre. Ha egy kép hiányzik, lehet, hogy véletlenül törölte a kártyáról.

Hibaüzenet: Card access error (Memóriakártya hozzáférési hiba). Job was cancelled (A feladat törölve lett). See computer for details (A részletekért tekintse meg a számítógépet). Press ☑ (Nyomja meg a ☑ gombot). —VAGY— File directory structure is corrupted (A fájlok könyvtárstruktúrája megsérült). — VAGY— Card may be damaged (Lehet, hogy a memóriakártya sérült). Job was cancelled (A feladat törölve lett). See computer for details (A részletekért tekintse meg a számítógépet). Press ☑ (Nyomja meg a ☑ gombot).

**Ok** A nyomtató nem tudja olvasni a memóriakártyát, és nem tudja az aktuális nyomtatási és mentési feladatokat befejezni. Az adatok hibásak lehetnek, vagy a memóriakártya meg lehet sérülve.

#### Megoldás

- Mentse a fájlokat a számítógépre, majd onnan próbálja elérni őket.
- Ha ez nem segít, akkor használjon egy új memóriakártyát, vagy a digitális fényképezőgép segítségével formázza újra a kártyát. A memóriakártyán lévő összes kép el fog veszni.
- Ha ez nem sikerül, akkor a fényképfájlok sérültek vagy nem olvashatók. Mielőtt kapcsolatba lépne a HP vevőszolgálatával, próbáljon ki egy másik memóriakártyát annak eldöntésére, hogy a nyomtató vagy a memóriakártya a hibás.

#### Hibaüzenet: Can not print photos (Nem lehet fényképeket nyomtatni).

**Ok** A feladathoz kijelölt fájlok közül több, mint 10 fájl sérült, hiányzik vagy nem támogatott fájltípusú. A támogatott fájltípusokkal kapcsolatban információkért lásd: A nyomtató specifikációi.

#### Megoldás

- A memóriakártya helyett próbálja a digitális fényképezőgéppel elmenteni a fényképeket a számítógépre.
- Mentse a fájlokat a számítógépre, majd onnan nyomtassa ki azokat.
- Nyomtasson egy fényképindexet, és válassza ki újra a képeket. További információkért lásd: Annak eldöntése, mely fényképek legyenek kinyomtatva.

## Hibaüzenet: Card is password protected (A kártya jelszóval védett). Can not access card (A memóriakártyához nem lehet hozzáférni).

**Megoldás** A nyomtató nem tudja olvasni a memóriakártyát, mert a memóriakártya jelszóval védett. Kövesse ezeket a lépéseket:

- 1. Vegye ki a nyomtatóból a memóriakártyát.
- 2. Helyezze a memóriakártyát abba az eszközbe, melyet eredetileg használt a jelszó memóriakártyán történő tárolására.
- Szüntesse meg a memóriakártya jelszóval való védettségét ugyanazzal a szoftverrel, mellyel a memóriakártyát levédte.
- Vegye ki a memóriakártyát, majd helyezze vissza ismét a nyomtató memóriakártya-helyébe.
- 5. Próbáljon újra nyomtatni.

## Hibaüzenet: Card is locked (A kártya zárolt). Can not access card (A memóriakártyához nem lehet hozzáférni).

Megoldás Ellenőrizze, hogy a kártya zárja nyitott állásban van-e.

Hibaüzenet: Card is not fully inserted (A memóriakártya nincs teljesen behelyezve). Push card in a little more (Egy kicsit tolja még beljebb a kártyát).

**Megoldás** A nyomtató érzékeli a memóriakártyát, de nem tudja olvasni azt. Finoman tolja be ütközésig a memóriakártyát a memóriakártya-helybe. További információkért lásd: Memóriakártya behelyezése.

#### Hibaüzenet: Use only 1 card at a time (Egyszerre csak egy kártyát használjon). Please remove a memory card (Kérem, vegyen ki egy memóriakártyát).

**Megoldás** A nyomtatóba egyszerre kettő vagy több különböző típusú memóriakártya lett behelyezve, vagy egy memóriakártya be lett helyezve, ugyanakkor egy digitális fényképezőgép lett csatlakoztatva a fényképezőgép porthoz. Távolítson el memóriakártyákat, vagy húzza ki a fényképezőgépet mindaddig, míg csak egy memóriakártya lesz behelyezve, vagy csak egy fényképezőgép van csatlakoztatva.

### Hibaüzenet: Card was removed (A memóriakártya el lett távolítva). Job was cancelled (A feladat törölve lett). Press **g** (Nyomja meg a **g** gombot).

**Megoldás** A nyomtatóból eltávolított egy memóriakártyát, melyről a nyomtató épp egy fájlt nyomtatott, vagy épp egy fájlt mentett a számítógépre. Kövesse ezeket a lépéseket:

- 1. Nyomja meg a 🛒 gombot.
- Helyezze vissza a memóriakártyát, és nyomtassa ki vagy mentse el újból a kiválasztott fényképeket. A memóriakártyát mindaddig hagyja a nyomtatóban, míg a nyomtatási vagy a mentési feladat teljesen be nem fejeződött.

A meghibásodások elkerülése végett ne vegye ki a memóriakártyát a nyomtatóból, amíg az elérés alatt áll. További információkért lásd: Memóriakártya eltávolítása.

## Hibaüzenet: Camera selections (DPOF) file has error (A fényképezőgép kiválasztási fájljában (DPOF) hiba van).

**Megoldás** A nyomtató nem tudja olvasni a DPOF fájlt a sérült adatok vagy a memóriakártya hibája miatt. Jelölje ki újra a fényképeket a nyomtató vezérlőpaneljének segítségével. További információkért lásd: Nyomtatás memóriakártyáról.

Hibaüzenet: Some camera-selected photos are not on card (Egyes fényképezőgéppel kiválasztott fényképek nincsenek a kártyán).

**Megoldás** A fényképezőgéppel kijelölt fényképek közül néhány hiányzik vagy törölve lett. Próbálja a következőt:

- Ellenőrizze, hogy véletlenül nem törölte-e a fényképet a memóriakártyáról.
- A digitális fényképezőgéppel jelölje ki ismét a fényképeket.
- Nyomtasson ki egy új fényképindexet, hogy láthassa a fényképekhez rendelt indexszámokat. További információkért lásd: Annak eldöntése, mely fényképek legyenek kinyomtatva.

#### Hibaüzenet: No new photos on card (Nincs új kép a kártyán).

**Megoldás** A memóriakártyán nincs új kép, vagy a képek egyszer már ki lettek nyomtatva. Válassza ki a kívánt fényképet, és nyomtassa ki.

#### Hibaüzenet: Cannot display this photo (Ezt a fényképet nem lehet megjeleníteni).

**Megoldás** A memóriakártya olyan képformátumokat tartalmaz, melyeket a nyomtató nem támogat, vagy a fájl sérült. A támogatott képformátumok listáját lásd: A nyomtató specifikációi. Próbálja a számítógéppel elérni a fényképeket. A fényképek számítógépen keresztüli eléréséről szóló információkat a következő részben találja: Nyomtatási alapok a számítógépről.

## Hibaüzenet: Memory card in backwards (A memóriakártya fordítva van). The black side should face up (A fekete oldalnak kell felfelé nézni).

**Megoldás** A memóriakártyát fejjel lefelé helyezte be. Vegye ki a memóriakártyát, majd az arany színű érintkezőkkel lefelé helyezze vissza. További információkért lásd: Memóriakártya behelyezése.

#### Számítógépes nyomtatási hibák

Mielőtt kapcsolatba lépne a HP vevőszolgálatával, olvassa el ezt a fejezetet hibaelhárítási ötletekért, vagy keresse fel a www.hp.com/support on-line támogatási szolgáltatást. A HP támogatási helyek neve országonként/régiónként változhat.

### Hibaüzenet: Printer memory is full (A nyomtató memóriája megtelt). Job was cancelled (A feladat törölve lett). Press 🛒 (Nyomja meg a 🛒 gombot).

**Megoldás** A nyomtató hibába ütközött a fájlok számítógépre történő mentése közben. Próbálja a következőt:

- A nyomtató memóriájának törléséhez kapcsolja ki a nyomtatót, majd kapcsolja be újból.
- Nyomtasson kevesebb fényképet egyszerre.
- Mentse a fényképeket a számítógépre, majd onnan nyomtassa ki őket.
- Memóriakártya-olvasó segítségével mentse el a képeket a számítógépre, majd nyomtassa ki onnan azokat.

Hibaüzenet: Computer is not connected (A számítógép nincs csatlakoztatva). To save photos...connect printer to computer (A fényképek mentéséhez csatlakoztassa a nyomtatót a számítógéphez). Press ☑ (Nyomja meg a ☑ gombot). —VAGY—Communication error (Kommunikációs hiba). Check computer connection (Ellenőrizze a számítógépes csatlakozást). Press ☑ (Nyomja meg a ☑ gombot). —VAGY—Data was not received (Az adatok nem lettek fogadva). Check computer connection (Ellenőrizze a számítógépes csatlakozást). Press ☑ to continue (A továbblépéshez nyomja meg a ☑ gombot). —VAGY— No response from computer (Nincs válasz a számítógéptől).

**Megoldás** A nyomtató nem tud a számítógéppel megfelelően kommunikálni. Lehet, hogy a nyomtató illesztőprogram nem működik, vagy a kábel meglazult. Ellenőrizze, hogy az USB-csatlakozás megfelelő-e a számítógép és a nyomtató hátsó USB-portja között. Ha a kábel rendben van, ellenőrizze, hogy a nyomtatószoftver telepítve van-e.

#### Hálózati hibák

Mielőtt kapcsolatba lépne a HP vevőszolgálatával, olvassa el ezt a fejezetet hibaelhárítási ötletekért, vagy keresse fel a www.hp.com/support on-line támogatási szolgáltatást. A HP támogatási helyek neve országonként/régiónként változhat. A nyomtatóban lévő webkiszolgáló honlapjának meglátogatásával is kaphat segítséget a nyomtató hálózati használatával kapcsolatban. Lásd: A beépített webkiszolgáló súgójának elérése.

#### Hibaüzenet: Network not connected (Nincs kapcsolat a hálózattal).

**Megoldás** A nyomtató nem találja a hálózatot. Bizonyosodjon meg, hogy az Ethernet kábel megfelelően csatlakozik-e az Ethernet csatlakozóhoz és a hálózathoz. Amennyiben a hálózat miatt proxy IP-címet kell használnia, a beépített webkiszolgáló elérésével állítsa be a proxykiszolgálót. Lásd: A beépített webkiszolgáló használata.

# 9 HP vevőszolgálat

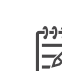

Megjegyzés A HP támogatási helyek neve országonként/régiónként változhat.

Probléma esetén kövesse az alábbi lépéseket:

- 1. Tekintse meg a nyomtató dokumentációját.
  - Gyors bevezetés füzet vagy Telepítési útmutató: A HP Photosmart 8700 series nyomtatóval telepítési útmutatót is kapott, mely elmagyarázza a nyomtató üzembe helyezésének és a szoftver telepítésének lépéseit. Az, hogy a nyomtatóval melyik dokumentumot kapta meg, az országtól/régiótól függően változhat.
  - Felhasználói kézikönyv: Ez a dokumentum, amit éppen olvas, a Felhasználói kézikönyv. Ez a könyv írja le a nyomtató alapvető jellemzőit, elmagyarázza, hogyan kell számítógép nélkül használni, s hardver hibaelhárítási információkat tartalmaz.
  - HP Photosmart Nyomtató súgó: A képernyőn megjelenő HP Photosmart Nyomtató súgó magyarázza el, hogyan kell a nyomtatót számítógép segítségével használni, s szoftver hibaelhárítási információkat tartalmaz.
- 2. Ha a dokumentáció alapján nem sikerül a problémát megoldani, a következők elvégzéséhez látogassa meg a www.hp.com/support weboldalt:
  - On-line támogatási oldalak elérése
  - E-mail küldése a HP-nek, hogy a kérdéseire választ kaphasson
  - Szoftverfrissítések ellenőrzése
  - A Real Time Chat segítségével kapcsolatba lépés egy HP technikussal

A támogatási lehetőségek a terméktől, az országtól/régiótól és a nyelvtől függően változhatnak.

- 3. Csak Európában: Lépjen kapcsolatba a helyi forgalmazóval. Ha a nyomtató hardverhibás, azt kérik majd, hogy vigye vissza oda a nyomtatót, ahol azt vásárolta. A nyomtató korlátozott jótállásán feltüntetett időszakban a szervizelés ingyenes. A jótállási időszakon túl a javítás nem ingyenes.
- 4. Ha problémáját nem tudja megoldani sem a képernyőn megjelenő HP Photosmart nyomtató súgójának, sem a HP webhelyének segítségével, hívja fel a HP vevőszolgálatot az országához/régiójához tartozó telefonszámon. Az országokhoz/régiókhoz tartozó telefonszámok listáját lásd: Telefonos HP vevőszolgálat.

### Telefonos HP vevőszolgálat

Ingyenes telefonos támogatást kaphat, mivel a nyomtatóra jótállás vonatkozik. További információkért tekintse át a dobozban található jótállást, vagy ellenőrizze az ingyenes támogatás időtartamát a www.hp.com/support weboldalon.

A telefonos támogatás díjmentes időszaka után is kérhető a HP-tól segítség bizonyos díj fizetése ellenében. A támogatás lehetőségeiről tájékozódhat, ha felkeresi a HP forgalmazót, illetve ha felhívja az országához/régiójához tartozó segélykérő telefonszámot. Hívja a lakóhelyének megfelelő segélykérő telefonszámot, ha telefonon keresztül szeretne segítséget kapni. A hívásokra a telefontársaságok szokások tarifája érvényes.

**Észak-Amerika:** Hívja az 1-800-HP-INVENT (1-800-474-6836) számot. Az USA telefonos támogatása angol és spanyol nyelven érhető el minden nap, éjjel-nappal (a támogatás elérhetősége bejelentés nélkül változhat). A jótállási időszak alatt ez a szolgáltatás ingyenes. A jótállási időszakon túl felszámíthatnak bizonyos díjat.

**Nyugat-Európa**: Ausztriában, Belgiumban, Dániában, Spanyolországban, Franciaországban, Németországban, Írországban, Olaszországban, Hollandiában, Norvégiában, Portugáliában, Finnországban, Svédországban, Svájcban és az Egyesült Királyságban az országhoz/régióhoz tartozó támogatási telefonszámokért a vevőknek a www.hp.com/support weboldalt kell megtekinteniük.

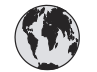

## www.hp.com/support

Support for the following countries/regions is available at www.hp.com/support: Austria, Belgium, Central America & The Caribbean, Denmark, Spain, France, Germany, Ireland, Italy, Luxembourg, Netherlands, Norway, Portugal, Finland, Sweden, Switzerland, and the United Kingdom.

| 61 56 45 43                   | الجزائر                                     | 한국                                          | 1588-3003                          |
|-------------------------------|---------------------------------------------|---------------------------------------------|------------------------------------|
| Argentina (Buenos Aires)      | 54-11-4708-1600                             | Malaysia                                    | 1800 805 405                       |
| Argentina                     | 0-800-555-5000                              | Mexico (Mexico City)                        | 55-5258-9922                       |
| Australia                     | 1300 721 147                                | Mexico                                      | 01-800-472-68368                   |
| Australia (out-ot-warranty)   | 1902 910 910                                | 22 404747                                   | المغرب                             |
| Breeil (See Beule)            | 55 11 4004 7751                             | New Zealand                                 | 0800 441 147                       |
| Brasil                        | 0-800-709-7751                              | Nigeria                                     | 1 3204 999                         |
| Capada (Mississauga Area)     | (905) 206-4663                              | Panama                                      | 1-800-711-2884                     |
| Canada                        | 1-(800)-474-6836                            | Paraguay                                    | 009 800 54 1 0006                  |
| Chile                         | 800-360-999                                 | Perú                                        | 0-800-10111                        |
| 中国                            | 021-3881-4518<br>800-810-3888<br>服务编码: 3001 | Philippines                                 | 2 867 3551                         |
|                               |                                             | Polska                                      | 22 5666 000                        |
|                               |                                             | Puerto Rico                                 | 1-877-232-0589                     |
| Colombia (Bogota)<br>Colombia | 571-606-9191<br>01-8000-51-4746-8368        | República Dominicana                        | 1-800-711-2884                     |
|                               |                                             | România                                     | (21) 315 4442                      |
| Costa Rica                    | 0-800-011-1046                              | Россия (Москва)<br>Россия (Санкт-Петербург) | 095 7973520<br>812 3467997         |
| Ceská republika               | 261 307 310                                 | 800 807 1444                                | ال حد دية                          |
| Ecuador (Andinatel)           | 1-999-119 🕾                                 | Singaporo                                   | مسعودیت<br>۲ 272 5300              |
| Ecuador (Pacifitel)           | 1-800-225-528 🕾                             | Slovakia                                    | 2 50222444                         |
|                               | 800-711-2884                                | South Africa (International)                | 2 37 11 2590201                    |
| 2 532 5222                    | مصر                                         | South Africa (International)                | + 2/ 11 2389301                    |
| El Salvador                   | 800-6160                                    | South Africa (KSA)                          | 086 000 1030                       |
| Ελλάδα (από το εξωτερικό)     | + 30 210 6073603                            | Rest Of West Africa                         | + 351 213 17 63 80                 |
| Ελλάδα (από Κύπρο)            | 800 9 2649                                  | 室(弓)                                        | 02-8/22-8000                       |
| Guatemala                     | 1-800-711-2884                              | 71.00.10.00                                 | +00 (2) 353 9000                   |
| 香港特别行政區                       | 2802 4098                                   | 71 89 12 22                                 | بويس                               |
| Magygrország                  | 1 382 1111                                  | Irinidad & Iobago                           | 1-800-/11-2884                     |
| India                         | 1 600 44 7737                               | lürkiye                                     | 90 216 444 71 71                   |
| Indonesia                     | +62 (21) 350 3408                           | Україна                                     | (380 44) 4903520                   |
| (0) 9 830 4848                | יועראל                                      | 800 4520                                    | الإمارات العربية المتحدة           |
| lamaica                       | 1 900 711 2894                              | United States                               | 1-(800)-474-6836                   |
|                               | 0570.000511                                 | Uruguay                                     | 0004-054-177                       |
| 日本 (携帯電話の場合)                  | 03-3335-9800                                | Venezuela (Caracas)<br>Venezuela            | 58-212-278-8666<br>0-800-474-68368 |
|                               |                                             | Việt Nam                                    | +84 88234530                       |
9. fejezet

## Telefonhívás

Amikor a HP vevőszolgálatot hívja, legyen a számítógép és a nyomtató közelében. Készüljön fel a következő információk megadására:

- Nyomtató modellszáma (a nyomtató elején található).
- Nyomtató sorozatszáma (a nyomtató alján található).
- A számítógépen lévő operációs rendszer.
- A nyomtatóillesztő verziószáma:
  - Windows PC: A nyomtatóillesztő verziószámának megtekintéséhez kattintson az egér jobb gombjával a Windows tálcán lévő nyomtató ikonra, és válassza a Névjegy pontot.
  - Macintosh: A nyomtatóillesztő verziószámának megtekintéséhez használja a Nyomtatás párbeszédpanelt.
- A nyomtató képernyőjén vagy a számítógép monitorán megjelent üzenetek.
- Válaszok az alábbi kérdésekre:
  - Az a szituáció, ami miatt telefonál, előfordult-e már előzőleg is? Elő tudja-e idézni újra ezt a helyzetet?
  - Telepített-e új szoftvert, helyezett-e számítógépbe új hardverelemet körülbelül abban az időben, amikor ez a helyzet előállt?

# Visszaküldés a HP javítóműhelyébe (csak Észak-Amerikában)

A HP elintézi, hogy a termékét felvegyék, és elszállítsák a HP központi javítóműhelyébe. A visszaküldés szállítási és csomagolási költségét mi álljuk. A hardver jótállási időszakán belül ez a szolgáltatás ingyenes. Ez a szolgáltatás csak Észak-Amerikában érhető el.

# További jótállási opciók

A nyomtatóhoz külön díj ellenében kiterjesztett karbantartási terv áll rendelkezésre. Menjen a www.hp.com/support weboldalra, válassza ki az országát/régióját és a nyelvet, majd a kiterjesztett karbantartási tervek információiért derítse fel a szolgáltatások és jótállás részt.

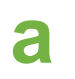

# Hálózat

Ezen szakasz instrukciói írják le, hogyan csatlakoztassa a HP Photosmart 8700 series nyomtatót egy (vezetékes) Ethernet hálózatra. A nyomtató a vezetékes hálózati telepítés segítségével útválasztó, elosztó és kapcsoló eszközökön keresztül kommunikálni tud a számítógépekkel. Szélessávú internetelérésre van szükség ahhoz, hogy a nyomtató funkcióit teljeskörűen ki lehessen használni.

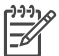

Megjegyzés Az USB-telepítéshez tekintse át a dobozban található telepítési utasításokat.

Bizonyosodjon meg, hogy már beállította a hálózatot, mielőtt belekezdene ebbe a részbe. Tekintse át a hálózati hardverrel kapott dokumentációt. Arról is bizonyosodjon meg, hogy a dobozban található telepítési útmutatásoknak megfelelően üzembe helyezte a nyomtatót.

# Hálózati alapok (Windows és Macintosh)

A hálózat teszi lehetővé, hogy a hálózati eszközök, mint például a számítógépek és a nyomtatók, kommunikálhassanak egymással. Az Ethernet hálózat a leggyakoribb az irodákban és az otthoni felhasználásban.

A nyomtató hálózati adaptere a 10 Mbps és a 100 Mbps sebességű Ethernet hálózatokat is támogatja. A nyomtató hálózathoz történő csatlakoztatásához egy RJ-45 csatlakozóval ellátott CAT-5 Ethernet kábelre van szüksége. Ez nem egyezik meg az USB-kábellel. Az Ethernet kábelt külön lehet megvásárolni. Nem tartozéka a nyomtatónak.

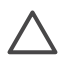

Vigyázat! Habár a CAT-5 kábel RJ-45 csatlakozója hasonlít a közönséges telefoncsatlakozóra, nem egyezik meg vele. Soha ne használjon telefonzsinórt a nyomtató Ethernet halózathoz történő csatlakoztatásához. Ezzel kárt tehet a nyomtatóban és egyéb hálózati eszközökben is.

A következő ábrán látható egy példa arra, ahogy a nyomtató hálózati elosztó, kapcsoló vagy útválasztó segítségével számos számítógéppel egy hálózatba köthető. Egy kábel- vagy DSL-modem köti össze az elosztót és az összes hálózati eszközt a szélessávú internettel.

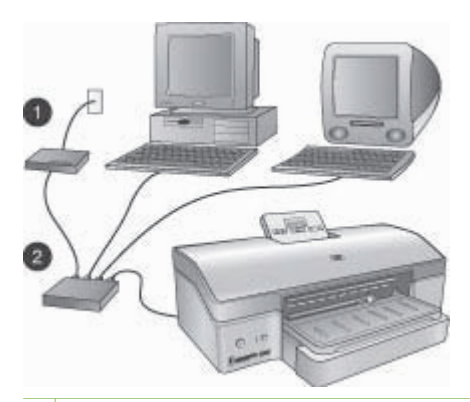

- 1 Kábel- vagy DSL-modem köti össze a hálózati eszközöket a szélessávú internettel
- 2 Hálózati hozzáférési pont (elosztó, kapcsoló vagy útválasztó), melybe az összes eszköz Ethernet kábellel csatlakozik

A hálózati eszközök egymáshoz egy központi egységen keresztül csatlakoznak. A leggyakoribb típusok:

- Elosztók: Egyszerű, olcsó hálózati eszköz, mely lehetővé teszi több számítógép számára a kommunikációt, vagy egy közös nyomtató megosztását. Az elosztók passzív eszközök. Csak kommunikációs utat szolgáltatnak az eszközök számára.
- Kapcsolók: A kapcsolók hasonlítanak az elosztókra, azonban vizsgálják az eszközök között küldött adatokat, és azokat csak a megfelelő eszközhöz továbbítják. Képesek csökkenteni a hálózat sávszélesség használatát, és segítenek azt hatékonyabban működtetni.
- Útválasztók: Az útválasztók vagy átjárók eszközöket és hálózatokat is csatlakoztatnak egymáshoz. Általában egy otthoni hálózat több számítógépét csatlakoztatják az internetre. Az útválasztók gyakran beépített tűzfallal is rendelkeznek, ami segít az otthoni hálózatot megvédeni az illetéktelen hozzáférésektől.

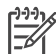

Megjegyzés A hálózati hardver speciális beállítási és konfigurálási információival kapcsolatban tekintse át a hardverrel kapott dokumentációt.

#### Internetkapcsolat

Amennyiben a hálózata az internetre egy útválasztó vagy átjáró segítségével kapcsolódik, akkor ajánlott egy olyan útválasztó vagy átjáró használata, amely támogatja a Dynamic Host Configuration Protocol (DHCP) használatát. Egy DHCP támogatással rendelkező átjáró egy fenntartott IP-cím tartományt kezel, amely az igények szerint dinamikusan kerül kiosztásra. Tekintse át az útválasztóval vagy az átjáróval kapott dokumentációt.

#### Ajánlott hálózati konfigurációk

A közvetkező hálózati konfigurációk támogatják a nyomtatót. Ellenőrizze, hogy milyen típusú hálózattal rendelkezik, majd a nyomtató hálózathoz való csatlakoztatásához és a szoftver telepítéséhez szükséges útmutatásokért tekintse át a következő részeket: A nyomtató csatlakoztatása a hálózatra és A nyomtatószoftver telepítése Windows rendszerű számítógépre vagy A nyomtatószoftver telepítése Macintosh számítógépre.

#### Ethernet hálózat internetelérés nélkül

A számítógépek és a nyomtató elosztón kereszül kommunikálnak egymással, egy egyszerű hálózatot alkotva. A hálózati eszközök egyike sem rendelkezik interneteléréssel.

#### Ethernet hálózat interneteléréssel telefonos modemen keresztül

A számítógépek és a nyomtató elosztón kereszül kommunikálnak egymással, egy egyszerű hálózatot alkotva. A számítógépek egyike telefonos modemen keresztül interneteléréssel rendelkezik. A többi hálózati eszköz, beleértve a nyomtatót is, nem rendelkezik közvetlen kapcsolattal az internethez.

#### Ethernet hálózat szélessávú interneteléréssel útválasztón keresztül

A nyomtató egy útválasztóhoz csatlakozik, ami átjáróként funkcionál a felhasználó hálózata és az internet között. Ez az ideális hálózati konfiguráció.

# A nyomtató csatlakoztatása a hálózatra

A nyomtató hálózathoz való csatlakoztatásához a következőkkel kell rendelkeznie:

- Egy hálózati hozzáférési ponttal, például egy elosztó, útválasztó vagy kapcsoló eszközzel, ami rendelkezik egy üres porttal
- Egy RJ-45 csatlakozóval ellátott CAT-5 Ethernet kábellel

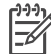

Megjegyzés 1 Ne kösse a nyomtatót Ethernet kábel segítségével közvetlenül számítógépre. A peer-to-peer hálózati működés nem támogatott.

Megjegyzés 2 Miután a nyomtatót csatlakoztatta a hálózathoz a fejezetben leírt módon, telepítenie kell a nyomtatószoftvert. Lásd: A nyomtatószoftver telepítése Windows rendszerű számítógépre vagy A nyomtatószoftver telepítése Macintosh számítógépre.

#### Nyomtató csatlakoztatása a hálózathoz

1. Csatlakoztassa az Ethernet kábelt a nyomtató hátoldalához.

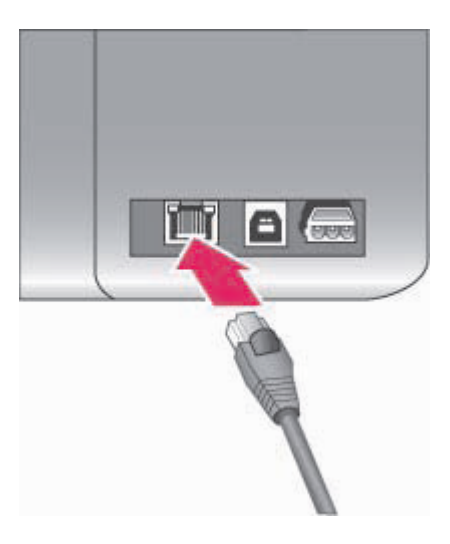

#### Ethernet csatlakozás a nyomtató hátulján

2. Csatlakoztassa az Ethernet kábelt az elosztó, útválasztó vagy kapcsoló egyik üres portjához.

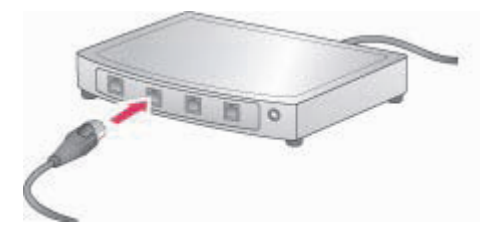

Miután csatlakoztatta a nyomtatót a hálózathoz, telepítse a nyomtatószoftvert. Amíg a szoftvertelepítést el nem végzi, addig nem tud számítógépről nyomtatni.

- A nyomtatószoftver telepítése Windows rendszerű számítógépre
- A nyomtatószoftver telepítése Macintosh számítógépre

# A nyomtatószoftver telepítése Windows rendszerű számítógépre

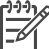

 Megjegyzés A nyomtatót a dobozban található telepítési útmutatásoknak megfelelően helyezze üzembe.

A telepítési idő 20 perctől (Windows XP) 1 óráig (Windows 98) terjedhet a rendelkezésre álló merevlemez területtől és a számítógép processzának sebességétől függően. Bizonyosodjon meg róla, hogy a telepítés megkezdése előtt a nyomtatót már csatlakoztatta az Ethernet kábellel a hálózathoz.

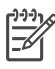

Megjegyzés A nyomtatószoftvert az ebben a fejezetben leírt módon az összes hálózati számítógépre telepíteni kell, melyről a HP Photosmart 8700 series nyomtatóra kíván nyomtatni. A telepítés után a nyomtatás megegyezik az USB-kapcsolaton keresztüli nyomtatással.

- Tipp A nyomtatószoftver telepítéséhez ne használja a Windows vezérlőpultjának
- **Nyomtató hozzáadása** eszközét. A nyomtató hálózatra való megfelelő telepítéséhez a
- HP telepítőt kell használnia.

#### A nyomtatószoftver telepítése

- Nyomtasson egy hálózati konfigurációs lapot. Akkor lehet szüksége ennek a kivonatnak az adataira, ha a telepítő nem képes a nyomtatót észlelni. Lásd: Hálózati konfigurációs lap nyomtatása.
- Helyezze be a HP Photosmart nyomtatószoftver CD-lemezét a számítógép CD-ROM meghajtójába.
- Kattintson a Tovább pontra, és kövesse a telepítő útmutatásait a rendszer ellenőrzéséhez, előkészítéséhez, és az illesztők, beépülő modulok és szoftverek telepítéséhez. Ez pár percet igénybe vehet.
- Válassza a Through the network (Hálózaton keresztül) lehetőséget a Connection Type (Kapcsolat típusa) képernyőn, majd katintson a Next (Tovább) gombra. Miközben a telepítő program a nyomtatót keresi a hálózaton, a Searching (Keresés) képernyő jelenik meg.

#### Tegye a következőt, ha a Printer Found (Nyomtató megtalálva) képernyő jelenik meg:

- Ellenőrizze, hogy a nyomtató leírása helyes-e. (Használja a konfigurációs lapot a nyomtató nevének és hardvercímének ellenőrzéséhez. Lásd: Hálózati konfigurációs lap nyomtatása.)
- b. Amennyiben a nyomtató leírása helyes, válassza a Yes, install this printer (Igen, a nyomtató telepítése) elemet, majd kattintson a Next (Tovább) gombra.
   Amennyiben több nyomtató is található a hálózaton, válassza ki a HP Photosmart 8700 series eszközt a telepítéshez és konfiguráláshoz, majd kattintson a Next (Tovább) gombra. Amennyiben több HP Photosmart 8700 series nyomtató is van a hálózaton, használja a hálózati konfigurációs lap hardvercím (MAC) elemét a telepítendő HP Photosmart 8700 series nyomtató azonosítására.

# Tegye a következőt, ha a Check Cable Connection (Kábel csatlakozásának ellenőrzése) képernyő jelenik meg:

- a. Kövesse a képernyőn megjelenő utasításokat, majd válassza a Specify a printer by address (Nyomtató megadása cím alapján) elemet, végül kattintson a Next (Tovább) gombra.
- b. A Specify Printer (Nyomtató megadása) képernyőn a Hardware Address (MAC) (Hardvercím (MAC)) dobozba írja be a hálózati konfigurációs lapon lévő hardvercímet (MAC).

Példa: 02bad065cb97

A MAC (Media Access Control = az átviteli közeg elérésének vezérlése) egy olyan hardvercím, ami a nyomtatót azonosítja a hálózaton.

- Írja be a hálózati konfigurációs lap IP-címét az IP Address (IP-cím) dobozba, majd kattinson a Next (Tovább) gombra.
   Példa: 169.254.203.151
- d. Amikor a Printer Found (Nyomtató megtalálva) képernyő megjelenik, válassza az Yes, install this printer (Igen, a nyomtató telepítése) elemet, majd kattintson a Next (Tovább) gombra.

- e. A Confirm Settings (Beállítások megerősítése) képernyőn, kattintson a Next (Tovább) gombra.
- f. Kövesse a képernyőn megjelenő utasításokat.
- 5. Amikor erre felszólítást kap, kattintson a **Finish (Befejezés)** gombra a telepítés befejezéséhez.

# A nyomtatószoftver telepítése Macintosh számítógépre

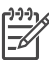

 Megjegyzés A nyomtatót a dobozban található telepítési útmutatásoknak megfelelően helyezze üzembe.

A telepítés 3-4 percet vesz igénybe az operációs rendszertől, a rendelkezésre álló merevlemez területtől és a Macintosh számítógép processzának sebességétől függően. Bizonyosodjon meg róla, hogy a telepítés megkezdése előtt a nyomtatót már csatlakoztatta az Ethernet kábellel a hálózathoz. Amennyiben USB-csatlakozással már telepítette a nyomtatót, nem kell a következő utasításokat követve hálózati telepítést végeznie. Ehelyett nézze át a következő részt: USB-csatlakozású nyomtató hálózativá alakítása.

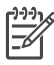

**Megjegyzés** A nyomtatószoftvert az ebben a fejezetben leírt módon az összes hálózati számítógépre telepíteni kell, melyről a HP Photosmart 8700 series nyomtatóra kíván nyomtatni. A telepítés után a nyomtatás megegyezik az USB-kábellel való nyomtatással.

#### A nyomtatószoftver telepítése

- 1. Helyezze be a HP Photosmart nyomtatószoftver CD lemezét a Macintosh CD-ROM meghajtójába.
- 2. Kattinson duplán az asztal CD ikonján.
- Kattintson duplán az Installer (Telepítő) ikonján.
   A Authenticate (Hitelesítés) párbeszédpanel jelenik meg.
- Adja meg a Macintosh kezeléséhez használt Name (Név) és Password (Jelszó) párost, majd kattintson az OK gombra.
- 5. Kövesse a képernyőn megjelenő utasításokat.
- 6. Amikor a **HP Photosmart Install (HP Photosmart telepítő)** ablak megjelenik, válassza az **Easy Install (Egyszerű telepítés)** elemet, majd kattintson a **Install (Telepítés)** gombra.
- Kattintson a Network (Hálózat) fülre a Select Printer (Nyomtató kiválasztása) ablakban. A telepítő megkeresi a hálózat összes nyomtatóját.

Tegye a következőt, ha megvan a nyomtató:

- A Select Printer (Nyomtató kiválasztása) ablakban válassza a HP Photosmart 8700 series nyomtatót, majd kattintson a Utilities (Eszközök) pontra.
- b. A nyomtató regisztrálásához kövesse a képernyőn megjelenő utasításokat.

Tegye a következőt, ha a nyomtató nincs meg:

- a. Nyomtasson egy hálózati konfigurációs lapot, és keresse meg az IP-címet rajta.
- Bizonyosodjon meg, hogy a nyomtató megfelelő típusú CAT-5 Ethernet kábellel csatlakozik a hálózathoz. Lásd: A nyomtató csatlakoztatása a hálózatra.
- c. Kattintson a Find (Keresés) gombra, adja meg az IP-címet, majd kattintson a Save (Mentés) gombra.
- d. A **Select Printer (Nyomtató kiválasztása)** ablakban válassza a HP Photosmart 8700 series nyomtatót, majd kattintson a **Utilities (Eszközök)** pontra.
- e. A nyomtató regisztrálásához kövesse a képernyőn megjelenő utasításokat.

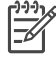

**Megjegyzés** Az on-line regisztráció esetleg nem működik egyes böngészőkkel. Amennyiben problémákba ütközik, próbáljon másik böngészőt használni, vagy hagyja ki ezt a lépést.

- Válassza ki a nyomtatót a Print (Nyomtatás) párbeszédpanelben. Ha a nyomtató nincs rajta a listán, akkor a nyomtató hozzáadásához válassza a Edit Printer List (Nyomtatólista szerkesztése) pontot.
- 9. A Printer List (Nyomtatólista) ablakban kattintson az Add (Hozzáadás) gombra.
- 10. A legördülő listában kattintson a Rendezvous pontra.
- 11. Válassza ki a nyomtatót a listából, majd kattintson a **Add (Hozzáadás)** gombra. Ennyi. Végzett is!

#### USB-csatlakozású nyomtató hálózativá alakítása

- 1. Csatlakoztassa a nyomtatót a hálózathoz. Lásd: A nyomtató csatlakoztatása a hálózatra.
- 2. Nyomtasson egy hálózati konfigurációs lapot, és keresse meg az IP-címet rajta.
- Nyisson meg egy webböngészőt, és írja be az IP-címet a nyomtatóba épített webkiszolgáló eléréséhez. A beépített webkiszolgálóval kapcsolatos további információkért tekintse át a következő részt: A beépített webkiszolgáló használata.
- 4. Kattintson a Networking (Hálózat) fülre.
- 5. Kattintson az Applications (Alkalmazások) bal oldali területén az **mDNS** gombra.
- 6. Az mDNS Service Name (mDNS szolgáltatás neve) dobozban adjon meg egy egyedi nevet (legfeljebb 63 karaktert).
- 7. Kattintson az Apply (Alkalmaz) gombra.
- Válassza ki a nyomtatót a Print (Nyomtatás) párbeszédpanelben. Ha a nyomtató nincs rajta a listán, akkor a nyomtató hozzáadásához válassza a Edit Printer List (Nyomtatólista szerkesztése) pontot.
- 9. A Printer List (Nyomtatólista) ablakban kattintson az Add (Hozzáadás) gombra.
- 10. A legördülő listában kattintson a Rendezvous pontra.
- 11. Válassza ki a nyomtatót a listából, majd kattintson a Add (Hozzáadás) gombra.

# A beépített webkiszolgáló használata

A nyomtatóba épített webkiszolgáló egyszerűvé teszi a hálózati nyomtató kezelését. A hálózaton keresztül tetszőleges webböngészővel kommunikálhat a nyomtatóval akár Windowsos, akár Macintosh számítógépről:

- A nyomtató állapotának és a becsült tintaszintek ellenőrzéséhez
- A hálózati statisztikák megtekintéséhez
- A nyomtató hálózati konfigurációjának módosításához, úgymint proxy kiszolgáló, DNS-név vagy IP-cím kézzel történő megadásához
- A konfigurációs oldalakhoz való hozzáférés korlátozásához
- Kellékek rendeléséhez
- A HP webhelyének meglátogatásához támogatásért

#### A beépített webkiszolgáló honlapjának elérése

- 1. Nyomtasson egy hálózati konfigurációs lapot. Lásd: Hálózati konfigurációs lap nyomtatása.
- Írja be a hálózati konfigurációs lap IP-címét a böngésző cím dobozába. Példa IP-cím: 10.0.0.81

A beépített webkiszolgáló honlapja jelenik meg.

Az ebben az útmutatóban nem tárgyalt hálózati kifejezésekkel és beépített webkiszolgálóval kapcsolatos további információkat a beépített webkiszolgáló súgójában talál.

#### A beépített webkiszolgáló súgójának elérése

- 1. Látogassa meg a beépített webkiszolgáló honlapját. Lásd: A beépített webkiszolgáló honlapjának elérése.
- 2. Kattintson a honlap Other Links (Egyéb hivatkozások) területén a Help (Súgó) gombra.

# Hálózati konfigurációs lap nyomtatása

Hálózati konfigurációs lapot a nyomtatón nyomtathat számítógéphez való csatlakozás nélkül is. A konfigurációs lap hasznos információkat tartalmaz a nyomtató IP-címétől kezdve a hálózati statisztikákon keresztül az egyéb hálózati beállításokig. A nyomtatón is megjelenítheti a kiválasztott hálózati beállítások kivonatát.

#### Részletes hálózati konfigurációs lap nyomtatása

- 1. Nyomja meg a nyomtató Menü gombját.
- Nyomja meg a pombot addig, amíg meg nem jelenik a Network settings (Hálózati beállítások) pont, majd nyomja meg a gombot.
- Nyomja meg a pombot addig, amíg meg nem jelenik a Print network settings page (Hálózati beállítási lap nyomtatása) pont, majd nyomja meg a gombot.

a melléklet

# **b** Specifikációk

Ez a rész tartalmazza a HP Photosmart nyomtatószoftver telepítéséhez szükséges minimális rendszerkövetelményeket, valamint válogatott nyomtatóspecifikációkat sorol fel.

# Rendszerkövetelmények

| Összetevő           | Windows PC, minimális                                                                                                    | Macintosh, minimális                                                                                                    |
|---------------------|----------------------------------------------------------------------------------------------------|----------------------------------------------------------------------------------------------------|
| Operációs rendszer  | Microsoft <sup>®</sup> Windows 98, 2000<br>Professional, Me, XP Home<br>és XP Professional                                                                                                    | Mac <sup>®</sup> OS X 10.1.5-től 10.3-ig                                                                                                    |
| Processzor          | Intel <sup>®</sup> Pentium <sup>®</sup> II (illetve<br>annak megfelelő) vagy annál<br>újabb processzor                                                                                                    | G3-as vagy ennél újabb<br>processzor                                                                                                    |
| RAM                 | 64 MB (256 MB ajánlott)                                                                                                    | 128 MB (256 MB ajánlott)                                                                                                    |
| Szabad lemezterület | 600 MB (2 GB ajánlott)                                                                                                    | 500 MB                                                                                                    |
| Képernyő            | 800 x 600, 16-bit vagy több                                                                                                    | 800 x 600, 16-bit vagy több                                                                                                    |
| CD-ROM meghajtó     | 4x                                                                                                    | 4x                                                                                                    |
| Csatlakoztatás      | USB: Microsoft Windows 98,<br>2000 Professional, Me, XP<br>Home és XP Professional<br>Ethernet: az Ethernet<br>csatlakozó használata<br>PictBridge: elülső<br>fényképezőgép port<br>használata<br>Bluetooth: a választható HP<br>bt300 Bluetooth vezeték<br>nélküli nyomtatóadapter<br>használata | USB: Elülső és hátsó portok<br>(OS X 10.1.5-től 10.3-ig)<br>Ethernet: az Ethernet<br>csatlakozó használata<br>PictBridge: elülső<br>fényképezőgép port<br>használata |
| Böngésző            | Microsoft Internet Explorer                                                                                                    | _                                                                                                    |

# A nyomtató specifikációi

| Kategória      | Specifikációk                                                                                                    |
|----------------|----------------------------------------------------------------------------------------------------|
| Csatlakoztatás | USB: Microsoft Windows 98, 2000 Professional, Me, XP<br>Home és XP Professional; Mac OS X 10.1.5-től 10.3-ig<br>Ethernet |
| Méretek        | Tömeg: 11,8 kg<br>Magasság: 203 mm                                                                                       |

#### b melléklet

| folytatás)               |                                                                                                    |
|--------------------------|----------------------------------------------------------------------------------------------------|
| Kategória                | Specifikációk                                                                                                    |
|                          | Szélesség: 643 mm                                                                                                    |
|                          | Mélység: 398 mm                                                                                                    |
| Környezeti specifikációk | Működés közben ajánlott: 0–45 °C, 20–80% RH                                                                                                    |
|                          | Működés közben maximális: 5–40 °C, 5–95% RH                                                                                                    |
|                          | Tárolási hőmérséklettartomány: -30–65 °C                                                                                                    |
| Képfájlformátumok        | JPEG Baseline                                                                                                    |
|                          | TIFF 24-bites RGB nem tömörített hézagos                                                                                                    |
|                          | TIFF 24-bites YCbCr nem tömörített hézagos                                                                                                    |
|                          | TIFF 24-bites RGB pakolt hézagos                                                                                                    |
|                          | TIFF 8-bites szürke nem tömörített/pakolt                                                                                                    |
|                          | TIFF 8-bites paletta szín, nem tömörített/pakolt                                                                                                    |
|                          | TIFF 1-bites nem tömörített/pakolt/1D Huffman                                                                                                    |
| Médiaspecifikációk       | Ajánlott maximális hosszúság: 483 mm (19 hüvelyk)                                                                                                    |
|                          | Ajánlott maximális szélesség: 330 mm (13 hüvelyk)                                                                                                    |
|                          | Ajánlott maximális vastagság: 292 μm (11,5 mil)                                                                                                    |
|                          | A sima papír ajánlott tömege: 60 - 90 g/m² (16 - 24 font)                                                                                                    |
|                          | A fotópapír ajánlott maximális tömege: 280 g/m <sup>2</sup>                                                                                                    |
| Médiaméretek             | Támogatott méretek számítógépről történő<br>nyomtatás esetén                                                                                                    |
|                          | 76 x 127 mm - 330 x 483 mm (3 x 5 hüvelyk - 13 x 19<br>hüvelyk)                                                                                                    |
|                          | Támogatott méretek a vezérlőpanelről történő<br>nyomtatás esetén                                                                                                    |
|                          | Metrikus: 10 x 15 cm (füllel vagy fül nélkül),13 x 18 cm,<br>A6, A3, A4, L, 2L; Birodalmi: 3,5 x 5 hüvelyk, 4 x 6<br>hüvelyk (füllel vagy fül nélkül), 4 x 12 hüvelyk, 5 x 7<br>hüvelyk, 8 x 10 hüvelyk, 8,5 x 11 hüvelyk, 11 x 14<br>hüvelyk, 13 x 19 hüvelyk; Egyéb: Hagaki |
| Médiatípusok             | Papír (fotó, sima és tintasugaras)                                                                                                    |
|                          | Borítékok                                                                                                    |
|                          | Fóliák                                                                                                    |
|                          | Címkék                                                                                                    |
|                          | Kártyák (kartoték, üdvözlő, Hagaki, A6, L-méretű)                                                                                                    |
|                          | Vasalható nyomóminták                                                                                                    |
| Memóriakártyák           | CompactFlash I és II típus                                                                                                    |
|                          | Microdrive                                                                                                    |
|                          | MultiMediaCard                                                                                                    |
|                          | Secure Digital                                                                                                    |

| (folytatás)                                      |                                                                        |
|--------------------------------------------------|------------------------------------------------------------------------|
| Kategória                                        | Specifikációk                                                          |
|                                                  | Memory Sticks                                                          |
|                                                  | xD-Picture Card                                                        |
| Memóriakártya által támogatott<br>fáilformátumok | Nyomtatás: A képfájlformátumokat lásd fentebb, a táblázatban.          |
| ,                                                | Mentés: Minden fájlformátum                                            |
| Panírtálcák                                      | Fő tálca                                                               |
|                                                  | 76 x 127 mm - 330 x 483 mm (3 x 5 hüvelyk - 13 x 19<br>hüvelyk)        |
|                                                  | Elülső adagolónyílás                                                   |
|                                                  | 10 x 15 cm - 330 x 483 mm (4 x 6 hüvelyk - 13 x 19<br>hüvelyk)         |
|                                                  | Hátsó adagolónyílás                                                    |
|                                                  | 76 x 127 mm - 330 x 483 mm (3 x 5 hüvelyk - 13 x 19<br>hüvelyk)        |
|                                                  | Kiadótálca                                                             |
|                                                  | Minden támogatott méret                                                |
| Papírtálca kapacitása                            | Fő tálca                                                               |
|                                                  | 100 darab sima papír                                                   |
|                                                  | 14 boríték                                                             |
|                                                  | 20-40 kártya (vastagságtól függően)                                    |
|                                                  | 20 darab szalagcímpapír                                                |
|                                                  | 30 címkeív                                                             |
|                                                  | 25 fotópapír, fólia vagy vasalható nyomóminta                          |
|                                                  | Elülső adagolónyílás                                                   |
|                                                  | 10 darab fotópapír                                                     |
|                                                  | Hátsó adagolónyílás                                                    |
|                                                  | 1 lap bármilyen médiából, legfeljebb 292 µm (11,5 mil)<br>vastagsággal |
|                                                  | Kiadótálca                                                             |
|                                                  | 50 darab sima papír                                                    |
|                                                  | 20 db fotópapír, szalagcímpapír vagy fólia                             |
|                                                  | 10 db kártya vagy boríték                                              |
|                                                  | 25 db címkeív vagy vasalható nyomóminta                                |
| Energiafogyasztás                                | Nyomtatás: 29 W                                                        |
|                                                  | Tétlen: 6 W                                                            |
|                                                  | Kikapcsolva: 5 W                                                       |
| Tápegység modellszáma                            | 0950-4476, 0957-2105; 100-240 Vac(+/- 10%) 50/60 Hz (+/- 3Hz)          |

#### b melléklet

| (folytatás)        |                                                                                                    |
|--------------------|----------------------------------------------------------------------------------------------------|
| Kategória          | Specifikációk                                                                                                    |
| Nyomtatópatronok   | HP szürke fotó                                                                                                    |
|                    | HP színes fotó                                                                                                    |
|                    | HP háromszínű                                                                                                    |
|                    | HP fekete                                                                                                    |
|                    | HP kék fotó                                                                                                    |
|                    | Megjegyzés A nyomtatóban használható<br>nyomtatópatronok számai megtalálhatók a<br><i>HP Photosmart 8700 series Felhasználói kézikönyv</i><br>hátsó borítóján. Ha már néhányszor használta a<br>nyomtatót, akkor a HP Photosmart 8700 series<br>Szerszámosládájában is megtalálja a patronok számait.<br>A Szerszámosláda elérésével kapcsolatos további<br>információkat lásd: Nyomtatópatronok behelyezése. |
| USB támogatás      | Microsoft Windows 98, 2000 Professional, Me, XP Home<br>és XP Professional                                                                                                    |
|                    | Mac OS X 10.1.5-től 10.3-ig                                                                                                    |
|                    | A HP azt javasolja, hogy az USB-kábel 3 méternél (10<br>lábnál) rövidebb legyen                                                                                                    |
| Hálózati támogatás | Microsoft Windows 98, 2000 Professional, Me, XP Home<br>és XP Professional                                                                                                    |
|                    | Mac OS X 10.1.5-től 10.3-ig                                                                                                    |

# A HP nyomtatókkal kapcsolatos korlátozott jótállása

| HP termék                                          | Korlátozott jótállás időtartama                                                                                                    |
|----------------------------------------------------|----------------------------------------------------------------------------------------------------|
| Szoftver                                           | 90 nap                                                                                                    |
| Nyomtatópatronok esetén                            | A HP tinta kifogyása illetve a patronra nyomtatott "jótállás vége"<br>dátum bekövetkezése közül a korábbi időpontig terjed. Ez a<br>jótállás nem vonatkozik az újratótlótt, újrakészített, felfrissített,<br>hibásan használt és hamisított HP-tintatermékekre. |
| Kellékek                                           | 1 év                                                                                                    |
| Nyomtató hardverperiféria (részleteket lásd alább) | 1 év                                                                                                    |

A. A korlátozott jótállási kötelezettség terjedelme

- 1. A Hewletf-Packard cég (HP) garantálja a végfelhasználónak, hogy az előzőekben meghatározott HP-termékek anyaga és kivitelezése hibátlan marad a fent megadott időtartamon belül, amely időtartam a beszerzés dátumával veszi kezdetét.
- 2. Szoftverek esetében a Hewlett-Packard által vállalt jótállás korlátozott, az csak a programutasítások végrehajtásának hibáira terjed ki. A HP nem garantálja a termékek megszakítás nélküli vagy hibamentes működését.
- A HP korlátozott jótállása csak a termék rendeltetésszerű, előírások szerinti használata során jelentkező meghibásodásokra érvényes, nem vonatkozik semmilyen egyéb problémára, melyek többek között az alábbiak következményeként lépnek fel:
  - a. Helytelen karbantartás vagy módosítás;
  - b. A HP által nem javasolt, illetve nem támogatott szoftver, média, alkatrész vagy tartozék használata;
  - c. A termékjellemzőkben megadott paraméterektől eltérően történő üzemeltetés;
- d. Engedély nélküli módosítás vagy helytelen használat.
  4. A HP nyomtatói esetében a nem a HP-tól származó festékkazetták vagy újratöltött festékkazetták használata nem befolyásolja sem a felhasználóval szemben vállalt jótállást, sem az ügyféllel megkötött HP támogatási szerződést. Ha azonban a nyomtató meghibásodása a nem a HP-tól származó, illetve az újratöltött festékkazetta használatának tulajdonítható, a HP az adotť hiba vagy sérülés javításáért a mindenkori munkadíjat és anyagköltséget felszámítja.
- 5. Ha a HP a vonatkozó jótállási időn belül értesül a jótállása alá tartozó bármely termék meghibásodásáról, a terméket saját belátása szerint megjavítja vagy kicseréli. Ha a javítást vagy a cserét a HP a meghibásodásról szóló értesítés megérkezését követően ésszerű időn belül nem tudja elvégezni, a HP-jótállás hatálya alá tartozó hibás termék vételárát visszafizeti a vásárlónak
- 6. A HP nincs javításra, cserére vagy visszafizetésre kötelezve mindaddig, amíg az ügyfél a hibás terméket vissza nem küldi a HP-nek.
- 7. Bármely cseretermék lehet új vagy újszerű is, amennyiben működőképessége legalább azonos a kicserélt termék működőképességével.
- 8. A HP-termékek tartalmazhatnak olyan felújított alkatrészeket, összetevőket vagy anyagokat, amelyek az újjal azonos teljesítményt nyújtanak.
- A HP korláťozott jótállásról szóló nyilatkozata minden olyan országban érvényes, ahol a hatálya alá tartozó HP-terméket maga a HP forgalmazza. Kiegészítő garanciális szolgáltatásokra (például helyszíni szervizelésre) vonatkozó szerződéseket bármely hivatalos HP szerviz köthet azokban az országokban, ahol a felsorolt HP-termékek forgalmazását a HP vágy egy hivatalos importőr végzi.
- B. A jótállás korlátozásai

A HELYI JOGSZABÁLYOK KERETEIN BELÜL SEM A HP. SEM KÜLSŐ SZÁLLÍTÓI NEM VÁLLALNAK EGYÉB KIFEJEZETT VAGY BELEÉRTETT JÓTÁLLÁST ÉS FELTÉTELT, ÉS VISSZAUTASÍTJÁK AZ ELADHATÓSÁGRA, A KIELÉGÍTŐ MINŐSÉGRE, VALAMINT A SPECIÁLIS CÉLOKRA VALÓ ALKALMASSÁGRA VONATKOZÓ BELEÉRTETT JÓTÁLLÁSOKAT ÉS FELTÉTELEKET.

- C. A felelősség korlátozásai
  - 1. A helyi jogszabályok keretein belül a jelen jótállási nyilatkozatban biztosított jogorvoslati lehetőségek a vásárló kizárólagos jogorvoslati lehetőségei.
  - 2. A HELYI JOGŠZABÁLYOK KERETEIN BELÜL A JELEN NYILATKOZATBAN MEGJELÖLT KÖTELEZETTSÉGEK KIVÉTELÉVEL – A HP ÉS KÜLSŐ SZÁLLÍTÓI SEMMILYEN KÖRÜLMÉNYEK KÖZÖTT NEM FELELNEK A KÖZVETLEN, KÖZVETETT, KÜLÖNLEGES VAGY VÉLETLENSZERŰ KÁROKÉRT SEM JÓTÁLLÁS, SEM SZERZŐDÉS ESETÉN, MÉG AKKOR SEM, HA A VÁSÁRLÓT ELŐZETESEN NEM TÁJÉKOZTATTÁK EZEN KÁROK BEKÖVETKEZÉSÉNEK LEHETŐSÉGÉRŐL.
- D. Helyi jogszabályok
  - 1. É nyilatkozát alapján az ügyfél az őt megillető jogokkal élhet. Az ügyfél ettől eltérő jogokkal is rendelkezhet, amelyek az Amerikai Egyesült Államokban államonként, Kanadában tartományonként, a világban pedig országonként változhatnak.
  - 2. Amennyiben ezen jótállási nyilatkozat egyes részei ellentmondanak a helyi jogszabályoknak, a jótállási nyilatkozatot úgy kell értelmezni, hogy az ellentmondás megszűnjön. Ez esetben a nyilatkozat bizonyos kizárásai és korlátozásai nem alkalmazhatók az úgyfélre. Például az Amerikai Egyesült Államok néhány állama, valamint az Amerikai Egyesült
    - Államok területén kívül egyes kormányok (beleértve a kanadai tartományokat is) a. eleve megakadályozhatják, hogy a jelen jótállási nyilatkozat kizárásai és korlátozásai korlátozzák a vásárló

  - a. eléve megakadalyozhatjak, hogy a jelen jotallasi nyilatkozat kizárásai és korlátozásai korlátozásai korlátozásai korlátozásai korlátozásai korlátozásai korlátozásai korlátozásái korlátozásái korláti korláti korláti korláti korláti korláti korláti korláti korláti korláti korláti korláti korláti korláti korláti korláti korláti korláti korláti korláti korláti korláti korláti korláti korláti korláti korláti korláti korláti korláti korláti korláti korláti ko KIEGÉSZÍTÉSEKÉNT ÉRTELMEZENDŐK.

#### HP korlátozott iótállási táiékoztatóia

#### Kedves Vásárló!

A csatolva megtalálja azon HP vállalatok nevét és címét, amelyek az egyes országokban biztosítják a HP mint gyártó által vállalt korlátozott jótállást.

A HP korlátozott jótállásán túlmenően, Önt a HP terméket Önnek értékesítő kereskedővel szemben megilletik a helyi jogszabályok által biztosított szavatossági jogok. Az Ön jogszabályban biztosított jogait a HP korlátozott jótállási nyilatkozata nem korlátozza.

Hungary: Hewlett-Packard Magyarország Kft., 1117 Budapest, Neumann J. u. 1.

c melléklet

# Tárgymutató

# A

ápolás és karbantartás 45

# В

behelyezés memóriakártyák 33 nyomtatópatronok 16 Bluetooth csatlakoztatása számítógéphez 31 vezeték nélküli nyomtatóadapter 32

# С

CompactFlash 33

## D

digitális fényképezőgépek. *lásd:* fényképezőgépek dokumentáció, nyomtató 3

## Е

elrendezés és fényképméret 36 nagyformátumú elrendezési sablonok 27 elülső adagolónyílás 14 Ethernet 71

#### F

fájlformátumok,támogatott 80 fájlformátumok, támogatott 33 fekete-fehér fényképek 16 fények 8 fényképalbum sablonok 27 fényképek kiválasztása nyomtatásra 39 mentés számítógépre 35 minőség növelése 40 nyomtatás 32 nyomtatópatronok. választás 16 támogatott fájlformátumok 33, 80

fényképek mentése számítógépre 35 fényképezőgépek Bluetooth 42 csatlakoztatása számítógéphez 31 nyomtatás 42 PictBridge 42 port 4 Fő tálca 14

## G

gombok 7

Н

hálózat beépített webkiszolgáló 76 Ethernet 71 hálózati konfigurációs lap 77 nyomtató csatlakoztatása 72 szoftver telepítése (Mac OS) 75 szoftver telepítése (Windows) 73 hálózati konfigurációs lap 77 hátsó adagolónyílás 14 hibaelhárítás hibaüzenetek 58 HP vevőszolgálat 67 nyomtatási problémák 54 nvomtató hardverproblémái 52 nyomtatószoftver telepítése 51 villogó jelzőfények 52 hibaüzenetek 58 HP Creative Scrapbook Assistant 29 HP Image Zone 29 HP Software Update 48 HP vevőszolgálat 67 Ľ

illesztés lap 47

J JPEG fájlformátum 33

# Κ

képernyőn megjelenő Súgó 3 keret nélküli nyomtatás nyomtatás a számítógépről 30 nyomtatás a vezérlőpanelről 40 kreatív tevékenységek fényképalbum 27 HP Creative Scrapbook Assistant 29 nagyformátumú sablonok 27 különleges papírok 12

## Μ

memóriakártya hibák 62 memóriakártya hibák 62 memóriakártyák behelvezése 33 eltávolítása 36 nyomtatás 32 támogatott típusok 33 memóriakártyák eltávolítása 36 Memory Sticks 33 menü, nyomtató 8 Microdrive 33 miniatűrök, nyomtatás 36 minőség fényképek 40 fotópapír 49 tesztoldal nyomtatása 46 MultiMediaCard 33

## Ν

nagyformátumú sablonok 27

## NY

nyomtatás BlueTooth eszközről 31 csatlakoztatás 31 fényképek 32

fényképek tartománya 32 fényképezőgépről 42 fényképindex 36 hibaelhárítási problémák 54 memóriakártyákról 32 memóriakártyáról 31 miniatűrök 36 PictBridge fényképezőgépről 31 számítógép nélkül 31 számítógépről 3, 19 tesztoldal 46 nyomtatási minőség módosítás 32 nyomtató ápolás és karbantartás 45 dokumentáció 3 hibaüzenetek 58 menü 8 részei 4 specifikációk 79 tárolás 49 tisztítás 45 nyomtatóillesztő ajánlott beállítások 19 nyomtató képernyője 7 nyomtatópatronok behelyezése 16 cseréje 16 érintkezők megtisztítása 46 illesztés 47 számok. lásd: ezen kézikönyv hátsó borítója tárolás 18, 49 tesztelés 46 tintahelyettesítő nyomtatási mód 17 tintaszint, ellenőrzés 16 tisztítás 45 választása 16 nyomtatópatronok cseréje 16 nyomtatópatronok illesztése 16,47 nyomtatópatron-védő 18 Nyomtató súgó megtekintés 4 nyomtatószoftver frissítés 48

#### Ρ

papír betöltés 13 Fő tálcába 14

karbantartás 49 kezelése 11 különleges 12 specifikációk 79 tálcák 4 tárolás 49 vásárlása és választása 11 papír betöltése elülső adagolónyílásba 14 hátsó adagolónyílásba 14 papírelakadás 55 patronok. lásd: nyomtatópatronok PictBridge fényképezőgép fényképezőgép port 42

## R

regulatory notices 87 rendszerkövetelmények 79

## S

Secure Digital 33 Sony Memory Sticks. *lásd:* Memory Sticks specifikációk 79 súgó. *lásd:* hibaelhárítás súgó, képernyőn megjelenő 3, 4

# SZ

számítógép nyomtatás 3, 19 rendszerkövetelmények 79 színkezelés alkalmazásalapú 24 ICC-eszközprofilok 24 ICC-profilok telepítése 24 monitor kalibrálása 24 nyomtatóalapú 22 szoftver hibaelhárítás 51 HP Image Zone 29 illesztő 19 nyomtatóillesztő 19 sablonok 27

# Т

tálcák elülső adagolónyílás 6 Fő tálca 6, 14 hátsó adagolónyílás 6 Kiadótálca 6 tálcák, papír 4 tárolás fotópapír 49 nyomtató 49 nyomtatópatronok 18, 49 nyomtatópatron-védő 18 tartomány nyomtatás 32 tesztoldal 46 TIFF fájlformátum 33 tintahelyettesítő nyomtatási mód 17 tintapatronok. lásd: nyomtatópatronok tintaszint, ellenőrzés 16, 46 tisztítás nyomtató 45 nyomtatópatronok 45

# U

USB port 4 specifikációk 79

# V

vevőszolgálat. *lásd:* HP vevőszolgálat vezérlőpanel 7

# Х

xD-Picture Card 33

### **Regulatory notices**

#### Hewlett-Packard Company

This device complies with part 15 of the FCC Rules. Operation is subject to the following two conditions:

- This device may not cause harmful interference, and
- This device must accept any interference received, including interference that may cause undesired operation.

Pursuant to Part 15.21 of the FCC Rules, any changes or modifications to this equipment not expressly approved by Hewlett-Packard Company may cause harmful interference, and void your authority to operate this equipment. Use of a shielded data cable is required to comply with the Class B limits of Part 15 of the FCC Rules.

For further information, contact: Hewlett-Packard Company, Manager of Corporate Product Regulations, 3000 Hanover Street, Palo Alto, CA 94304, (650) 857-1501.

#### Note

This equipment has been tested and found to comply with the limits for a Class B digital device, pursuant to part 15 of the FCC rules. These limits are designed to provide reasonable protection against harmful interference in a residential installation. This equipment generates, uses, and can radiate radio frequency energy and, if not installed and used in accordance with the instructions, can cause harmful interference to radio communications. However, there is no guarantee that interference will not occur in a particular installation. If this equipment does cause harmful interference to radio or television reception, which can be determined by turning the equipment off and on, the user is encouraged to try to correct the interference by one or more of the following measures:

- Reorient or relocate the receiving antenna.
- Increase the separation between the equipment and the receiver.
- Connect the equipment into an outlet on a circuit different from that to which the receiver is connected.
- Consult the dealer or an experienced radio/TV technician for help.

#### LED indicator statement

The display LEDs meet the requirements of EN 60825-1.

사용자 인내분(8금 기기) 이 기기는 비원부용으로 전자파장해검정을 받은 기기로서, 주거지역에서는 물론 모든 시역에서 시용판 수 있습니다.

この装置は、情報処理装置等電波障害自主規制協議会(VCCI)の基準 に基づくクラスB情報技術装置です。この装置は、家庭環境で使用すること を目的としていますが、この装置がラジオやテレビジョン受信機に近接して 使用されると受信障害を引き起こすことがあります。 取り扱い説明書に従って正しい取り扱いをして下さい。

製品には、同梱された電源コードをお使い下さい。 同梱された電源コードは、他の製品では使用出来ません。